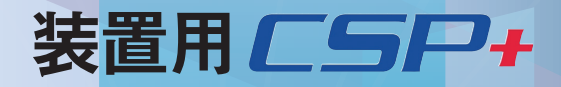

# 装置用Control & Communication システムプロファイル 作成ガイドライン

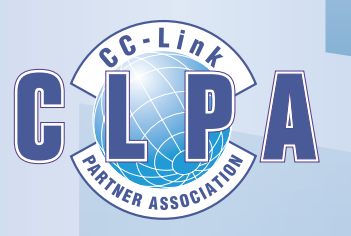

CC-Link協会 http://www.cc-link.org/

BAP-C3005-001-A

|           |                                                                    | 目次                                                                                                    |                                                                                                    |
|-----------|--------------------------------------------------------------------|----------------------------------------------------------------------------------------------------|----------------------------------------------------------------------------------------------------|
| 1         | はじ                                                                 | じめに                                                                                                    | 2                                                                                                    |
|           | 1.1<br>1.2<br>1.3                                                  | 本書の目的                                                                                                    | 2<br>2<br>3                                                                                                    |
| 2         | 1.4<br>1.5<br><b>建</b> 間                                           | 保証に関する考え方                                                                                                    | 3<br>3<br><b>4</b>                                                                                                    |
| -         | 2.1<br>2.2<br>2.3<br>2.4                                           | と力 COL・CIA<br>装置用 CSP+と装置用 CSP+作成支援ツールの関係                                                                                                    | 4<br>5<br>6                                                                                                    |
| 3         | <b>装置</b><br>3.1                                                   | <b>置用 CSP+の作成準備</b><br>装置用 CSP+作成支援ツールの動作環境                                                                                                    | ••••• <b>7</b>                                                                                                    |
| 4         | 3.2<br><b>装置</b>                                                   | 装置用 CSP+作成支援ツールのインストール                                                                                                    | ·····7<br>·····8                                                                                                    |
|           | 4.1<br>4.1.<br>4.1.<br>4.2                                         | 装置用 CSP+作成支援ツール起動                                                                                                    | 8<br>8<br>8<br>9                                                                                                    |
| 5         | 为二 문                                                               |                                                                                                    | 40                                                                                                    |
|           | 衣山                                                                 | 直用 CSP+作 成于 順 ··································                                                                                                    | 10                                                                                                    |
| 4.        | 5.1<br>5.2<br>5.2、<br>5.2、<br>5.2、<br>5.2、<br>5.2、<br>5.2、<br>5.2、 | <ul> <li>■ 用 CSP+1作成 手順</li> <li>装置用 CSP+作成の流れ</li> <li>装置用 CSP+の作成</li> <li>1 プロジェクトの新規作成</li> <li>2 パートへの記述方法</li> <li>3 ファイル情報(FILE)セクションの記述</li> <li>4 デバイス情報(DEVICE)セクションの記述</li> <li>5 装置情報(COMM_IF)セクションの記述</li> <li>5 装置情報(COMM_IF)セクションの記述</li> <li>6 装置データ定義情報(BLOCK)セクションの記述</li> <li>7 装置情報(COMM_IF)セクションと装置データ定義情報(BLOCK)セクションの関係</li> <li>※ 共通情報の記述</li> <li>9 プロジェクトのチェック</li> <li>10 プロジェクト必須要素の記述確認</li> <li>11 装置用 CSP+ファイルのエクスポート</li> <li>12 装置用 CSP+ファイルから装置用 CSP+への変換</li> <li>13 装置用 CSP+の評価</li> </ul>                               | 10         10         11         12         14         17         18         24         40         50         51         55         57         58         59         61 |
| <b>作</b>  | 5.1<br>5.2<br>5.2.<br>5.2.<br>5.2.<br>5.2.<br>5.2.<br>5.2.<br>5.   | <ul> <li>■ 用 CSP+1作 成 手順</li> <li>装置用 CSP+の作成</li> <li>1 プロジェクトの新規作成</li> <li>2 パートへの記述方法</li> <li>3 ファイル情報(FILE)セクションの記述</li> <li>4 デバイス情報(DEVICE)セクションの記述</li> <li>5 装置情報(COMM_IF)セクションの記述</li> <li>5 装置情報(COMM_IF)セクションの記述</li> <li>6 装置データ定義情報(BLOCK)セクションの記述</li> <li>7 装置情報(COMM_IF)セクションと装置データ定義情報(BLOCK)セクションの関係</li> <li>8 共通情報の記述</li> <li>9 プロジェクトのチェック</li> <li>10 プロジェクトの須要素の記述確認</li> <li>11 装置用 CSP+ファイルのエクスポート</li> <li>12 装置用 CSP+ファイルから装置用 CSP+への変換</li> <li>13 装置用 CSP+の評価</li> <li>. ラベル名に使用できない文字</li> <li>. 装置用 CSP+チェックシート</li> </ul> | 10         10         11         12         14         17         18         24         40         50         51         55         57         58         59         61 |
| <b>作 </b> | 5.1<br>5.2<br>5.2.<br>5.2.<br>5.2.<br>5.2.<br>5.2.<br>5.2.<br>5.   | <ul> <li>■ 用 CSP+1作 成 手順</li> <li>装置用 CSP+作成の流れ</li></ul>                                                                                                    | 10         10         11         12         14         17         18         24         40         50         51         55         57         58         59         61 |

# 改定記録

| 発行年月   | 副版 | 内容   |
|--------|----|------|
| 2018/2 | —  | 初版   |
| 2018/7 | A  | 誤記修正 |
|        |    |      |
|        |    |      |
|        |    |      |
|        |    |      |
|        |    |      |
|        |    |      |
|        |    |      |
|        |    |      |
|        |    |      |
|        |    |      |
|        |    |      |
|        |    |      |
|        |    |      |
|        |    |      |
|        |    |      |
|        |    |      |
|        |    |      |
|        |    |      |
|        |    |      |
|        |    |      |
|        |    |      |
|        |    |      |
|        |    |      |
|        |    |      |
|        |    |      |
|        |    |      |
|        |    |      |
|        |    |      |
|        |    |      |
|        |    |      |
|        |    |      |
|        |    |      |
|        |    |      |
|        |    |      |
|        |    |      |
|        |    |      |
|        |    |      |

# 1 はじめに

#### 1.1 本書の目的

本書は、装置向け Control & Communication システムプロファイル(以下装置用 CSP+と記載)を作成するた めのガイドラインです。本書に示すガイドラインに従っていただくことにより、装置ベンダ様は、アプリケーション ソフトウェアに公開する情報を制限し、装置に関するノウハウを秘匿することができ、アプリケーションベンダ様 は、装置用 CSP+に対応した複数の装置情報の管理・監視・制御等を行うアプリケーションソフトウェアの開発 の効率化、エンドユーザ様は、装置ベンダ様が提供する装置用 CSP+をアプリケーションソフトウェアに取り込 むことで統一した画面仕様で装置の監視等が可能となり、装置利用者による設定・操作を容易化することを目 的に使用可能な装置用 CSP+を作成できます。

#### 1.2 概要

装置用 CSP+は、CC-Link 協会が提供する「装置プロファイル作成支援ツール」(以下装置用 CSP+作成支援 ツールと記載)を使用することにより、簡単に作成することができます。装置ベンダ様が作成した装置用 CSP+ をアプリケーションソフトウェアで利用して装置の情報管理等を行うことができます。 装置用 CSP+を利用することにより実現できる具体的な内容について、以下に例を示します。

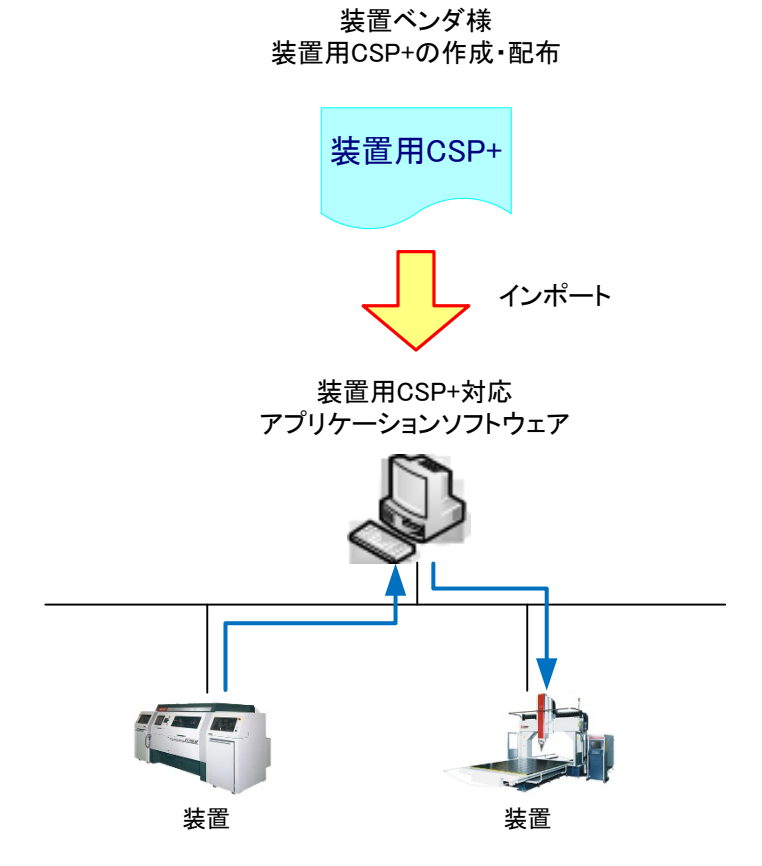

1.3 関連ツールおよび関連ドキュメント

CC-Link 協会の Web ページより以下のツールおよび資料をダウンロードすることができます。

(1)装置用 CSP+作成支援ツール

- (2)装置用 Control & Communication システムプロファイル(装置用 CSP+)仕様書 BAP-C2008-002
- (3) 装置用 Control & Communication システムプロファイル(装置用 CSP+)作成ガイドライン(本書)

# 1.4 保証に関する考え方

作成した装置用 CSP+の動作の保証、サポート、不具合対応は装置ベンダ様にてお願いいたします。

# 1.5 使用する用語について

本書に使用する用語を以下に示します。

表 1 本書にて使用する用語

| No. | ファイル                                         | 内容                                                                                                    |
|-----|----------------------------------------------|----------------------------------------------------------------------------------------------------|
| 1   | 装置用 CSP+ファイル                                 | 装置用 CSP+作成支援ツールの[エクスポート]にて作成した拡張子が"cspp"<br>のファイルです。XML(Extensible Markup Language)で記述します。                                 |
| 2   | 画像ファイル                                       | アプリケーションソフトウェア上で対象装置を表示する際に用いるファイルで<br>す。拡張子が"bmp"、"png"、"jpg"、"gif" のファイルが使用可能です。画像は、<br>32×32~256×256 ピクセルの範囲内で作成してください。 |
| 3   | アイコンファイル                                     | アプリケーションソフトウェア上で対象装置をアイコン表示する際に用いるファ<br>イルです。拡張子が"ico"のファイルが使用可能です。アイコンは、16×16 ピク<br>セルで作成してください。                          |
| 4   | 装置用 CSP+                                     | 装置用 CSP+ファイル、画像ファイル、アイコンファイルを圧縮したファイルで<br>す。装置用 CSP+作成支援ツールの[アーカイブファイルの生成]機能で作成し<br>ます。                                    |
| 5   | 装置用 Control &<br>Communication<br>システムプロファイル | 装置用 CSP+と同じファイルを示しています。                                                                                                    |
| 6   | 圧縮ファイル                                       | 装置用 CSP+と同じファイルを示しています。                                                                                                    |
| 7   | アーカイブファイル                                    | 装置用 CSP+と同じファイルを示しています。                                                                                                    |
| 8   | プロジェクトファイル                                   | 装置用 CSP+作成支援ツールで、装置用 CSP+ファイルを作成する途中経過<br>を保存するためのファイルです。拡張子が"cspproj"のファイルです。                                             |
| 9   | エクスポート                                       | 装置用 CSP+ファイルを作成する途中経過から、文法チェックを終えた状態の<br>ファイルを出力する操作を示しています。                                                               |
| 10  | セクション                                        | 装置用 CSP+ファイルを構成している「ファイル情報(FILE)セクション」、「デバ<br>イス情報(DEVICE)セクション」、「装置情報(COMM_IF)セクション」、「装置デ<br>ータ定義情報(BLOCK)セクション」を示しています。  |
| 11  | パート                                          | セクションを構成する記述単位を示しています。装置用 CSP+作成支援ツール<br>では、ワークウィンドウに表示する「表」を示しています。                                                       |
| 12  | 表種別                                          | パートの種別を示しています。                                                                                                    |
| 13  | 項目                                           | ワークウィンドウに表示する「表」の「列」を示しています。                                                                                               |
| 14  | 要素                                           | ワークウィンドウに表示する「表」の「行」を示しています。                                                                                               |
| 15  | ファイル情報(FILE)セク<br>ション                        | 装置用 CSP+ファイルのファイル情報(生成日付・最終更新日付など)を記述し<br>ます。ファイルセクション、FILE セクションと省略して記述する場合もあります。                                         |
| 16  | デバイス情報<br>(DEVICE)セクション                      | 対象装置の装置情報(ベンダ名、型名など)を記述します。デバイスセクション、<br>DEVICE セクションと省略して記述する場合もあります。                                                     |
| 17  | 装置情報(COMM_IF)<br>セクション                       | 対象装置の定義情報に関する情報を記述します。装置情報セクション、<br>COMM_IF セクションと省略して記述する場合もあります。                                                         |
| 18  | 装置データ定義情報<br>(BLOCK)セクション                    | 対象装置の装置データ定義について記述します。装置データ定義情報セクション、BLOCK セクションと省略して記述する場合もあります。                                                          |
| 19  | 共通情報                                         | 「装置情報(COMM_IF)セクション」および、「装置データ定義情報(BLOCK)セ<br>クション」に記述する「選択肢一覧パート(ENUM)」を示しています。                                           |

# 2 装置用 CSP+とは

#### 2.1 装置用 CSP+と装置用 CSP+作成支援ツールの関係

装置用 CSP+作成支援ツールは、画面上で入力した情報から装置用 CSP+ファイルを生成します。

また、生成された装置用 CSP+ファイルと、画像ファイル、アイコンファイルをまとめて装置用 CSP+を生成します。

生成した装置用 CSP+を装置用 CSP+対応アプリケーションソフトウェアへ登録(インポート)すると、対象装置の情報をアプリケーションソフトウェアから利用することができます。

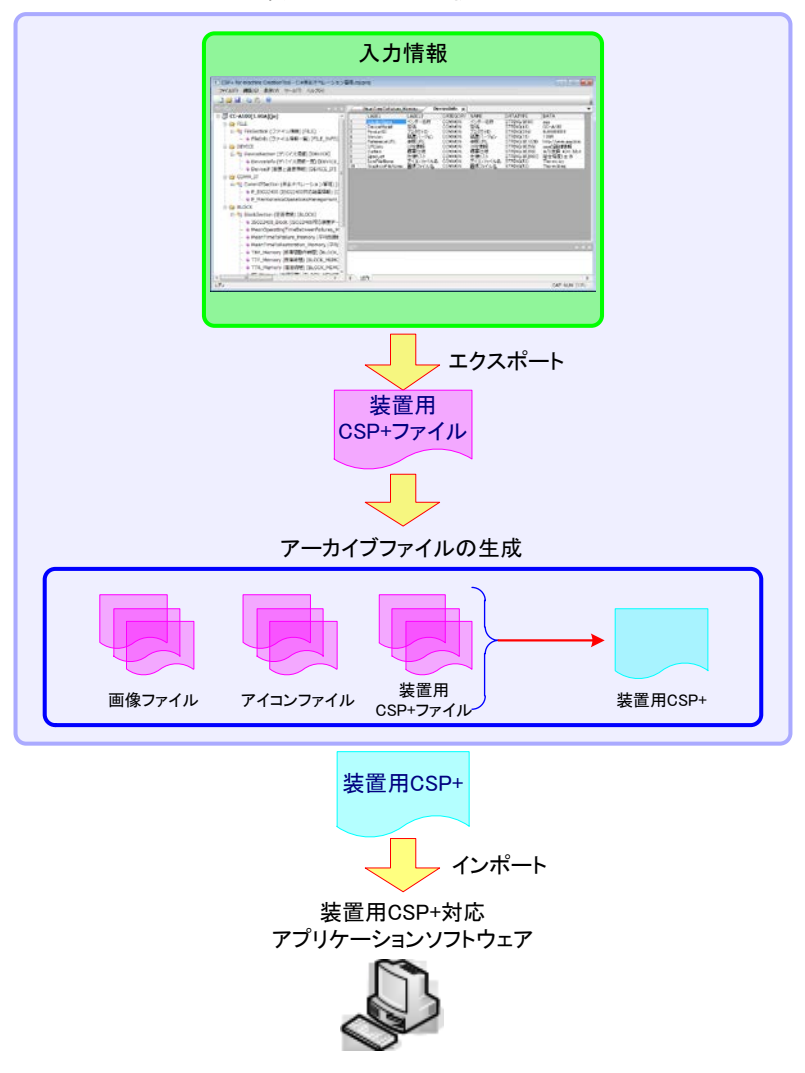

装置用CSP+作成支援ツール

#### 2.2 装置用 CSP+ファイルの作成単位

装置毎のモデルの詳細は、装置用Control & Communication システムプロファイル仕様書\_Part1(付属書A: 利用イメージ)を参照してください。

本書では装置用 Control & Communication システムプロファイル仕様書\_Part3(6.3 保全オペレーション管 理に関する装置情報)の装置用 CSP+ファイルを作成します。

また、上記の他に以下の場合には、1つのファイルに作成しないよう注意してください。

(1)作成対象装置の属する機種やシリーズが複数ある場合

(2)1 つの装置に対し、複数の言語の装置用 CSP+を作成する場合

# 2.3 装置用 CSP+ファイルの構成

装置用 CSP+ファイルは、以下に示す情報で構成します。

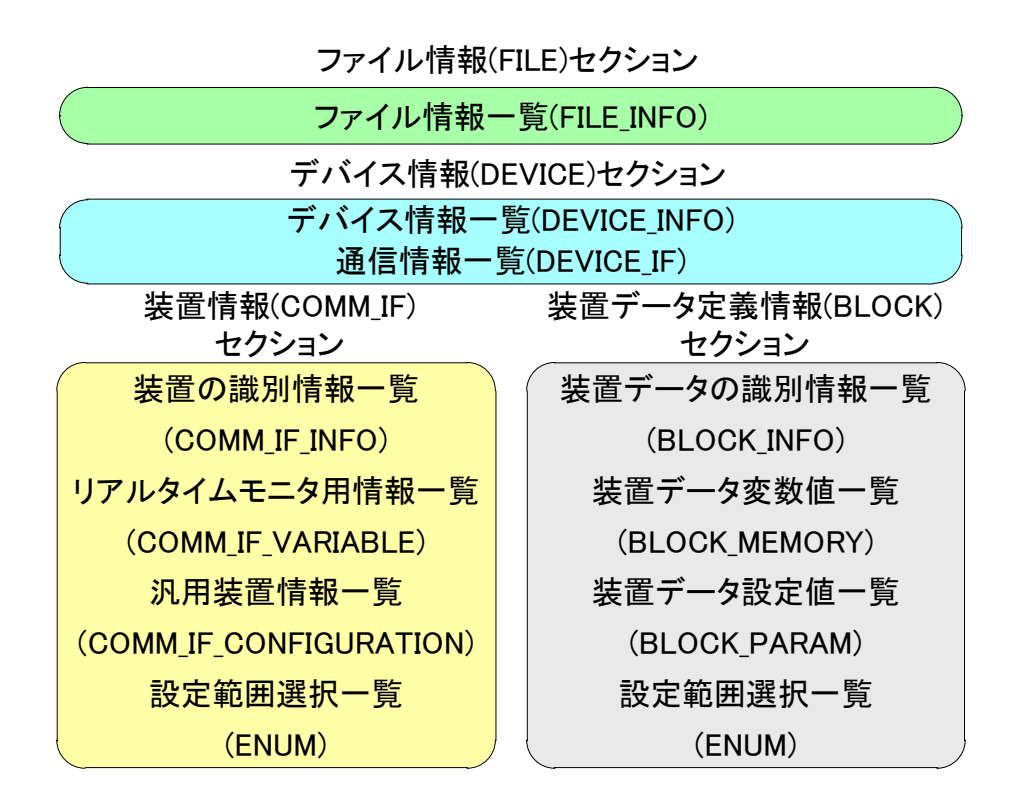

# 2.4 作成物

装置用 CSP+作成支援ツールにて作成するファイル(表 2参照)および装置ベンダ様にて別途用意いただくフ ァイル(表 3 参照)について、データファイルの保存、バージョン管理は各装置ベンダ様にてお願いいたします。

|     | 改 Z IF成 3 3 / 1 / 2 |                                                                                                 |        |  |
|-----|---------------------|-------------------------------------------------------------------------------------------------|--------|--|
| No. | No. ファイル 内容         |                                                                                                 |        |  |
| 1   | 装置用 CSP+ファイル        | 装置用 CSP+作成支援ツールの[エクスポート]にて作成した拡<br>張子が "cspp" のファイルです。XML(Extensible Markup<br>Language)で記述します。 | 5.2.11 |  |
| 2   | 装置用 CSP+            | 装置用 CSP+ファイル、画像ファイル、アイコンファイルを圧縮し<br>たファイルです。装置用 CSP+作成支援ツールの[アーカイブファ<br>イルの生成]機能で作成します。         | 5.2.12 |  |

#### 表 2 作成するファイル

#### 表 3 装置ベンダ様にて別途用意いただくファイル

| No. | lo. ファイル 内容 |                                                                                                    |        |  |
|-----|-------------|----------------------------------------------------------------------------------------------------|--------|--|
| 1   | 画像ファイル      | アプリケーションソフトウェア上で対象装置を表示する際に用いるファイルです。拡張子が"bmp"、"png"、"jpg"、"gif"のファイルが使用可能です。画像は、32×32~256×256 ピクセルの範囲内で作成してください。 | 5.2.12 |  |
| 2   | アイコンファイル    | アプリケーションソフトウェア上で対象装置をアイコン表示する際<br>に用いるファイルです。拡張子が"ico"のファイルが使用可能で<br>す。アイコンは、16×16 ピクセルで作成してください。                 | 5.2.12 |  |

# 3 装置用 CSP+の作成準備

# 3.1 装置用 CSP+作成支援ツールの動作環境

装置用 CSP+作成支援ツールを動作させるにあたり、以下のものを用意してください。

|     | 2 2 4 用息9 るもの                        |                                                                              |  |  |
|-----|--------------------------------------|------------------------------------------------------------------------------|--|--|
| No. | 用意するもの                               | 内容                                                                           |  |  |
| 1   | Windows PC                           | 以下のいずれかをインストールした PC。<br>WindowsXP SP3 以降、WindowsVista、Windows7、<br>Windows10 |  |  |
| 2   | CSPPlusForMachineCreationTool.zip    | 装置用 CSP+作成支援ツールの本体です。<br>CC-Link 協会の Web ページよりダウンロードしてください。                  |  |  |
| 3   | Microsoft VisualStudio 2008<br>ランタイム | Microsoft の Web ページよりダウンロードしてインストールしてく<br>ださい。注 1                            |  |  |
| 4   | Microsoft XML パーサ                    | Microsoft の Web ページよりダウンロードしてインストールしてく<br>ださい。注 1                            |  |  |

注 1:アプリケーションをインストールするための権限を持ったユーザでログインしてください。

# 3.2 装置用 CSP+作成支援ツールのインストール

CSPPlusForMachineCreationTool.zip内のモジュール構成は以下のとおりです。

装置用 CSP+作成支援ツールのインストーラはありません。CSPPlusForMachineCreationTool.zip(注1)を任 意のディレクトリに解凍してください。

ただし、装置用 CSP+作成支援ツールを Program Files ディレクトリに格納した場合には、実行時にも Program Files に Write アクセス権限を持ったユーザで実行する必要があります。

注 1:「CSPPlusForMachineCreationTool.zip」はバージョンによって ZIP ファイル名が変わります。

#### 表 5 CSPPlusForMachineCreationTool.zipのモジュール構成

| No. | ファイル                                                                | 内容                                       |
|-----|---------------------------------------------------------------------|------------------------------------------|
| 1   | ¥CSPPlusForMachineCreationTool¥Config¥                              | ZIP ファイル展開時は<br>存在しません。初回起<br>動時に生成されます。 |
| 2   | ¥CSPPlusForMachineCreationTool¥Schema¥                              | 装置用CSP+のXMLス<br>キーマが格納されてい<br>るフォルダです。   |
| 3   | ¥CSPPlusForMachineCreationTool¥PublicPlugin¥CSPFMDevice.dll         | 装置用 CSP+の仕様を<br>吸収したプラグインファ<br>イルです。     |
| 4   | ¥CSPPlusForMachineCreationTool¥PublicPlugin¥CSPPForMachine.dll      | 装置用 CSP+の仕様を<br>吸収したプラグインファ<br>イルです。     |
| 5   | ¥CSPPlusForMachineCreationTool¥CSPPlusForMachineCreationTool.exe    | 装置用 CSP+作成支援<br>ツールのアプリケーショ<br>ンです。      |
| 6   | ¥CSPPlusForMachineCreationTool¥CSPPlusForMachineCreationTool_RC.dll | 装置用 CSP+作成支援<br>ツールのリソースファイ<br>ルです。      |
| 7   | ¥CSPPlusForMachineCreationTool¥VSFlex8N.ocx                         | FlexGrid のコンポーネ<br>ントファイルです。             |
| 8   | ¥CSPPlusForMachineCreationTool¥zlib1.dll                            | ファイルの圧縮や解凍<br>を行うファイルです。                 |

# 4 装置用 CSP+作成支援ツールの起動と終了

#### 4.1 装置用 CSP+作成支援ツール起動

#### 4.1.1 <u>装置用 CSP+作成支援ツールの起動</u>

CSPPlusForMachineCreationTool.exe を実行します。初回起動時には、以下のダイアログが表示されます。 [はい]または[いいえ]ボタンを押下すると、装置用 CSP+作成支援ツールの作業ウィンドウが操作可能となりま す。ただし、[いいえ]ボタンを押下した場合は、次回起動時も以下のダイアログが表示されます。

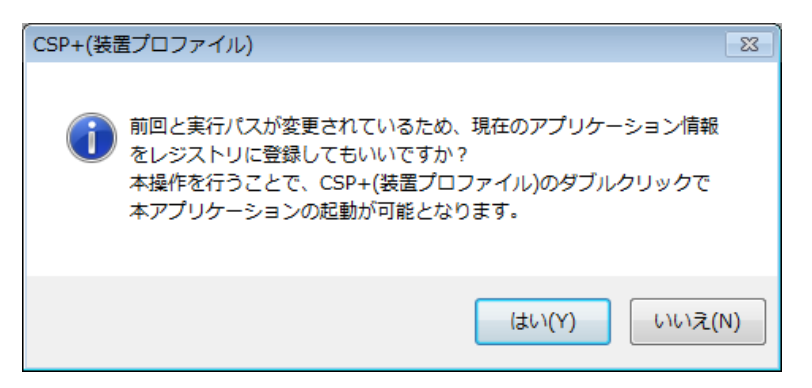

#### 4.1.2 <u>装置用 CSP+作成支援ツールの起動時画面表示</u>

ツリービュー

出力

装置用 CSP+作成支援ツールの画面は、以下の構成で表示します。

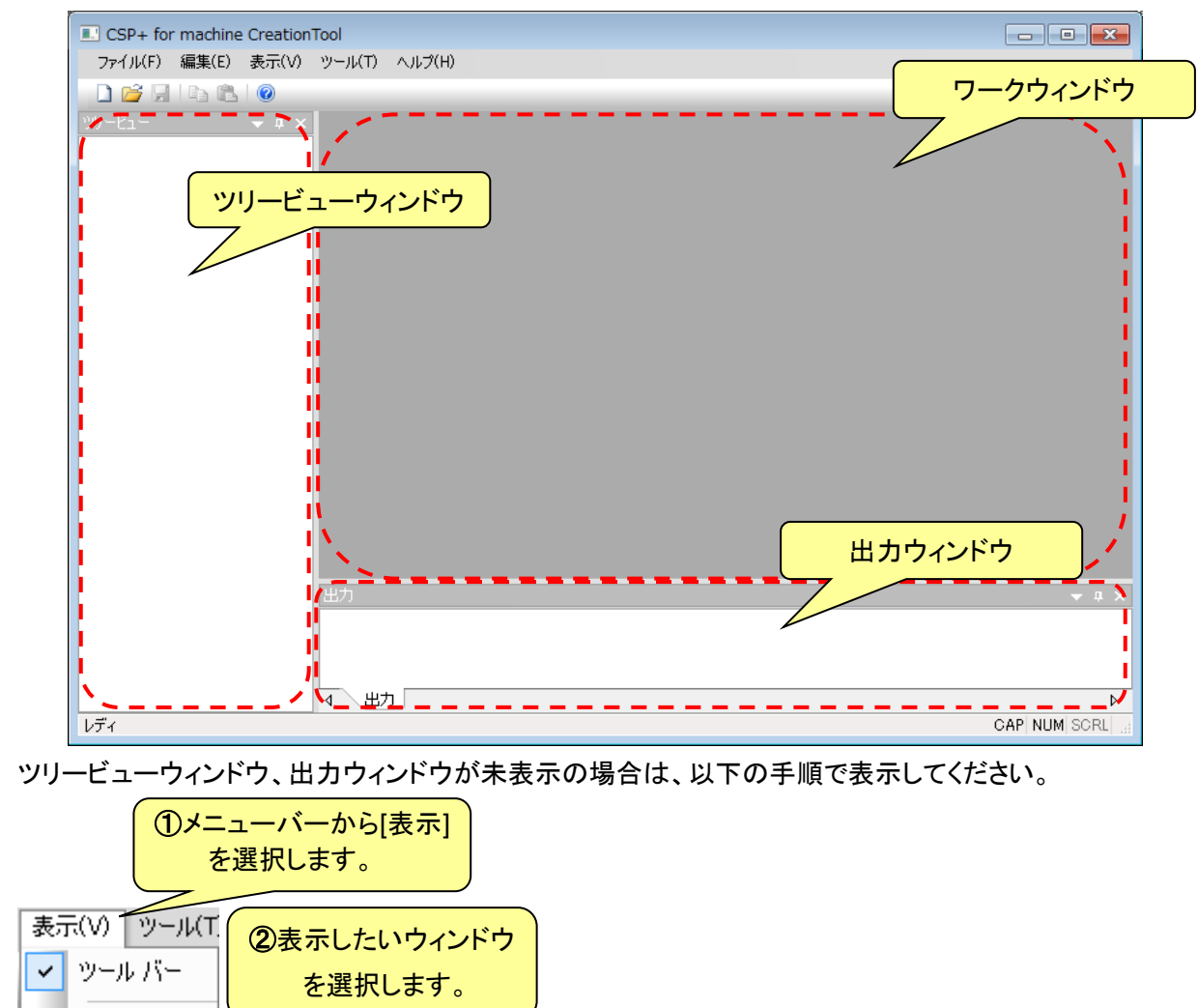

# 4.2 装置用 CSP+作成支援ツールの終了

起動中の装置用 CSP+作成支援ツールを終了する場合は、画面右上の終了(×)ボタンの押下、またはメニュ ーバーの[ファイル]から[アプリケーションの終了]を選択してください。

終了する際、ファイルの保存を問い合わせるダイアログが表示された場合、編集した内容を保存したい場合は [はい]、保存しない場合は [いいえ]を選択してください。

| CSP+(装置プロファイル)                                                  |
|-----------------------------------------------------------------|
| CSP+(装置プロファイル)の編集中です。<br>「CLPA_CC-A1000_1.00A_ja」への変更内容を保存しますか? |
| (はい(Y) いいえ(N) キャンセル                                             |

- 5 装置用 CSP+作成手順
- 5.1 装置用 CSP+作成の流れ

装置用 CSP+作成の流れを下図に示します。

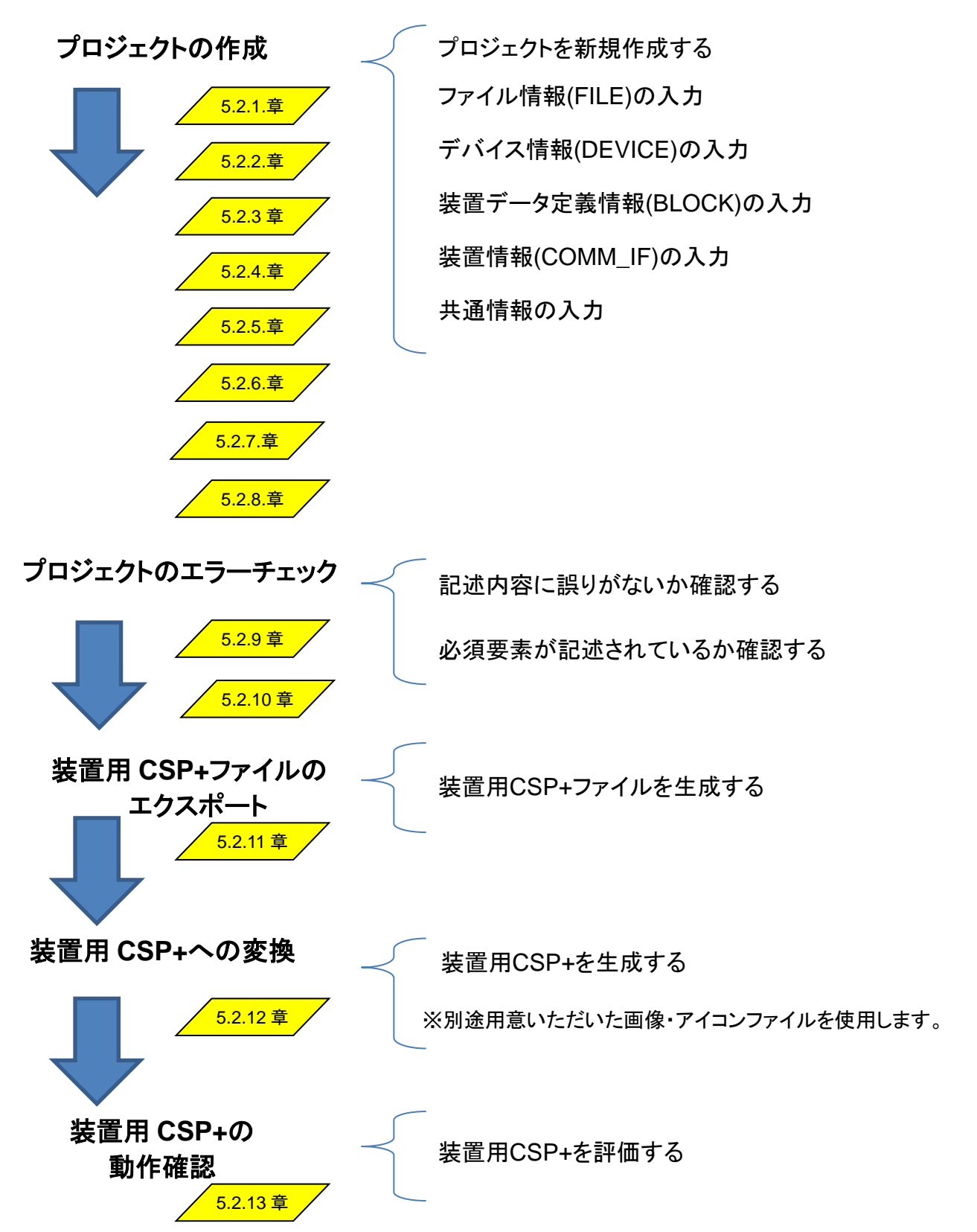

## 5.2 装置用 CSP+の作成

装置用 CSP+作成支援ツールを利用した装置用 CSP+の作成方法を示します。

装置用 CSP+作成支援ツールを用いた装置用 CSP+の作成では、対象装置の仕様情報を記述します。本書では、具体的な記述例を示すため以下の製品仕様を用いて記述します。

尚、次項からの記述例は、最低限必要な箇所のみ記述しています。空欄の箇所については、必要に応じて入 カしてください。割り当てるアドレス/コード(ASSIGN 項目)については、各メーカ様の機器デバイスコードに合 わせて入力してください。

#### ●仕様

| 項目      | 仕様       | 1                                     |
|---------|----------|---------------------------------------|
| 型式      | CC-A1000 | ┣━ デバイス情報一覧(DEVICE_IFNO)へ記述           |
| プロトコル種別 | SLMP     | ┣┣━━━━━━━━━━━━━━━━━━━━━━━━━━━━━━━━━━━ |
| 更新周期    | 60s      | ┣ 装置データ設定値一覧(BLOCK PARAM)へ記述          |

#### ●ISO22400 対応装置情報

| カテゴリ      | 日本語名      | 内容                   |                         |
|-----------|-----------|----------------------|-------------------------|
|           | 平均故障間動作時間 | 平均故障間動作時間を<br>取得します。 |                         |
|           | 平均故障時間    | 平均故障時間を取得し<br>ます。    | 汎用装置情報一覧                |
| 保全オペレーション | 平均復旧時間    | 平均復旧時間を取得し<br>ます。    | (COMM_IF_CONFIGURATION) |
| 管理        | 故障間動作時間   | 故障間動作時間を取得<br>します。   | へ記述                     |
|           | 故障時間      | 故障時間を取得します。          |                         |
|           | 復旧時間      | 復旧時間を取得します。          |                         |
|           | 故障回数      | 故障回数を取得します。          |                         |

#### ●頻繁に変動する装置情報

| 項目    | 割り当てるアドレス/コード | 設定値                            |            |
|-------|---------------|--------------------------------|------------|
| 電流値   | DA16:DA000012 | -                              | リアルタイムヨ    |
| 電圧値   | DA16:DA000013 | -                              | (COMM IF ) |
| 電圧の範囲 | DA16:DA000014 | 0~10V:電圧 0~10V<br>0~5V:電圧 0~5V | 述          |

リアルタイムモニタ用情報一覧 (COMM\_IF\_VARIABLE) へ記

#### ●装置データ変数値

| 項目   | 割り当てるアドレス/コード |   |
|------|---------------|---|
| 現在値  | DA16:DA000050 |   |
| 欠測   | DA16:DA000051 |   |
| 変化時刻 | DA16:DA000052 | ≻ |
| 測定時刻 | DA16:DA000053 |   |
| 測定期間 | DA16:DA000054 |   |

装 置 デ ー タ 変 数 値 一 覧 (BLOCK\_MEMORY)へ記述

# 5.2.1 <u>プロジェクトの新規作成</u>

装置用 CSP+作成支援ツールに対象装置の仕様情報を入力するための、プロジェクトを作成します。 メニューバーの[ファイル]から[新規作成]を選択し、プロファイルの新規作成ダイアログを表示します。

| 77 | イル(F) 編集(E)        | 表示(V)          |
|----|--------------------|----------------|
|    | 新規作成( <u>N</u> )   | Ctrl+N         |
| 2  | 開((0)              | Ctrl+O         |
|    | 閉じる( <u>C</u> )    |                |
| 닞  | 上書き保存( <u>S</u> )  | Ctrl+S         |
|    | 名前を付けて保存           | ( <u>Α</u> )   |
|    | チェック( <u>H</u> )   | Ctrl+H         |
|    | エクスポート( <u>E</u> ) |                |
|    | アプリケーションの総         | ₹7( <u>X</u> ) |

「表 6 プロジェクト作成時入力内容」を参考に番号①~⑩を入力し、[作成]ボタンを押下します。 ラベルの詳細については、装置用 Control & Communication システムプロファイル仕様書\_Part2(5.3.1.10 LABEL/LABEL2の記法)、コメントの詳細については、装置用 Control & Communication システムプロファイ ル仕様書\_Part2(5.3.1.6 COMMENT の記法)を参照してください。

| CSP+(装置プロファイル)の新規作成        |       | <b>—</b> |
|----------------------------|-------|----------|
|                            |       |          |
| FILEU将加势赔过定                |       |          |
| FILEセクションのLABEL(L)         |       |          |
| FILEセクションのCOMMENT(C)       |       | 2        |
| FILE_INFOパートのLABEL(A)      |       |          |
|                            |       |          |
| FILE_INFOパートのLABEL2(B)     |       |          |
| FILE_INFOパートのCOMMENT(O)    |       | 5        |
|                            |       | Γ.       |
| DEVICEの初期設定                |       |          |
| DEVICEセクションのLABEL(E)       |       |          |
|                            |       | ´        |
| DEVICEセクションのCOMMENT(M)     |       |          |
|                            |       | ·        |
| DEVICE_INFOパートのLABEL(D)    |       | 8        |
|                            |       |          |
| DEVICE_INFOパートのLABEL2(V)   |       |          |
| DEVICE_INFO/( \DCOMMENT(N) |       |          |
|                            |       | -        |
|                            | ί Έρξ | キャンセル    |

| 番号 | 入力内容                                                 | 入力例               | 備考                                                                                      |
|----|------------------------------------------------------|-------------------|-----------------------------------------------------------------------------------------|
| 1  | ファイル情報(FILE)セクシ<br>ョンを識別するラベル                        | FileSection       | 付録 1 ラベル名に使用できない文字に注意して、<br>英数字列 64 文字以内でラベル名を入力します。                                    |
| 2  | ファイル情報(FILE)セクシ<br>ョンに対するコメント                        | ファイル情報            | ファイル情報(FILE)セクションの説明等を任意で入<br>カします。<br>英数字・特殊文字・その他文字(日本語など)を<br>255文字以内で入力します。         |
| 3  | ファイル情報一覧パート<br>(FILE_INFO)を識別する<br>ラベル               | FileInformation   | 付録 1 ラベル名に使用できない文字に注意して、<br>英数字列 64 文字以内でラベル名を入力します。                                    |
| 4  | ファイル情報一覧パート<br>(FILE_INFO)を識別する<br>ラベル<br>(多言語対応用)   | ファイル情報一覧          | 付録 1 ラベル名に使用できない文字に注意して、<br>英数字列 128 文字以内でラベル名を入力します。<br>(多言語対応用)                       |
| 5  | ファイル情報一覧パート<br>(FILE_INFO)に対するコ<br>メント               | ファイル情報一覧          | ファイル情報一覧パート(FILE_INFO)の説明等を<br>任意で入力します。<br>英数字・特殊文字・その他文字(日本語など)を<br>255 文字以内で入力します。   |
| 6  | デバイス情報(DEVICE)<br>セクションを識別するラベ<br>ル                  | DeviceSection     | 付録 1 ラベル名に使用できない文字に注意して、<br>英数字列 64 文字以内でラベル名を入力します。                                    |
| Ø  | デバイス情報(DEVICE)<br>セクションに対するコメント                      | デバイス情報            | デバイス情報(DEVICE)セクションの説明等を任意<br>で入力します。<br>英数字・特殊文字・その他文字(日本語など)を<br>255文字以内で入力します。       |
| 8  | デバイス情報一覧パート<br>(DEVICE_INFO)を識別<br>するラベル             | DeviceInformation | 付録 1 ラベル名に使用できない文字に注意して、<br>英数字列 64 文字以内でラベル名を入力します。                                    |
| 9  | デバイス情報一覧パート<br>(DEVICE_INFO)を識別<br>するラベル<br>(多言語対応用) | デバイス情報一覧          | 付録 1 ラベル名に使用できない文字に注意して、<br>英数字列 128 文字以内でラベル名を入力します。<br>(多言語対応用)                       |
| 1  | デバイス情報一覧パート<br>(DEVICE_INFO) に対す<br>るコメント            | デバイス情報一覧          | デバイス情報一覧パート(DEVICE_INFO)の説明<br>等を任意で入力します。<br>英数字・特殊文字・その他文字(日本語など)を<br>255 文字以内で入力します。 |

| 表 | 6 | プロ | ョジ: | ェク | ト作 | 成時 | 入 | .力 | 内容 |  |
|---|---|----|-----|----|----|----|---|----|----|--|
|---|---|----|-----|----|----|----|---|----|----|--|

プロジェクトの新規作成が完了しました。

プロファイルの新規作成ダイアログにて入力した内容は、以下のように表示します。

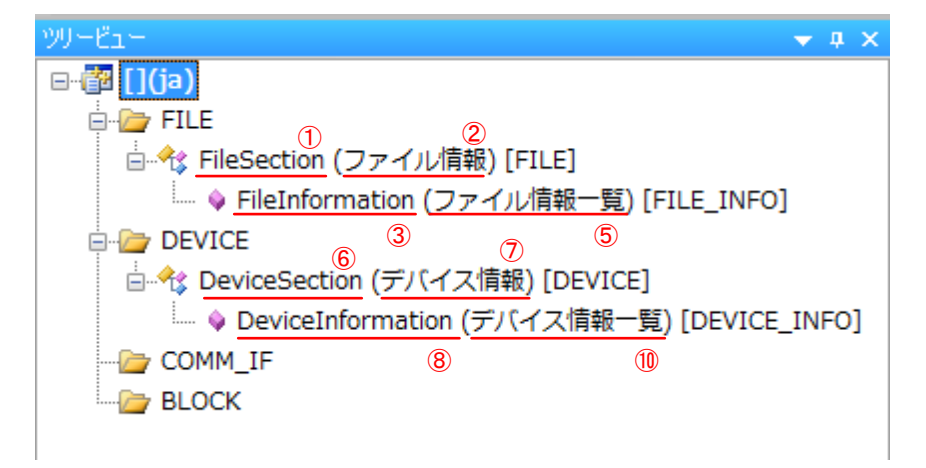

ここで作成したプロジェクトに対象装置の情報を入力します。

# 5.2.2 パートへの記述方法

#### (1) 直接入力

対象装置情報は、プロジェクト内の各セクションのパートへ記述します。

ツリービューウィンドウ内のパートをダブルクリックし、ワークウィンドウにパートの内容を表示します。

| ■ CSP+ for machine CreationTool - 新規プロファイ<br>ファイル(F) 編集(E) 表示(V) ツール(T) ヘルプ(H)<br>■ ご 』 ほ こ @<br>ツリービー<br>■ ご [](ja)<br>■ FILE<br>■ ☆ FileSection (ファイル/声級) [FILE]<br>■ ☆ FileSection (ファイル/声級) [FILE]<br>■ ☆ DeviceSection (ファイル/声級) [FILE] | FileInforma<br>FileInforma<br>I LABEL<br>1 Create Tir<br>3 Create Tir<br>3 Create Tir<br>4 Mod Time<br>5 Language<br>6 ProfileSpr<br>7 FileVersix | パートの<br>表示しま<br>tion x)<br>tion x)<br>tion x)<br>tion x)<br>tion x)<br>tion x)<br>なご語情報<br>分応言語情報<br>分応言語情報<br>の ファイルドバージョン | D内容を<br>ます。<br>CATEGORY<br>COMMON<br>COMMON<br>COMMON<br>COMMON<br>COMMON<br>COMMON<br>COMMON | NAME         D           ファイル生成日         S           ファイル生成時間         S           最終更新日         S           最終更新日         S           東北宣言皆情報         S           実置プロファイル仕様パージョン         S           ファイルバージョン         S | ATATYPE DATA<br>TRING(10) 2017/12/01<br>TRING(10) 2017/12/01<br>TRING(10) 138:015<br>TRING(10) 2017/12/01<br>TRING(22) 10<br>TRING(22) 10<br>TRING(32) 10 |
|----------------------------------------------------------------------------------------------------|----------------------------------------------------------------------------------------------------|----------------------------------------------------------------------------------------------------|-----------------------------------------------------------------------------------------------|----------------------------------------------------------------------------------------------------|----------------------------------------------------------------------------------------------------|
| COMM<br>BLOCK<br>ダブルクリックしま                                                                                                    | <b>इन.</b>                                                                                                    |                                                                                                    |                                                                                               |                                                                                                    |                                                                                                    |
| <u>د ا</u>                                                                                                    | 出力<br>• 4 出力                                                                                                    |                                                                                                    |                                                                                               |                                                                                                    | ¢<br>۳ * *                                                                                                    |
| レディ<br>パートの内容は、以下に示す様                                                                                                    | 構成で表示します。                                                                                                    |                                                                                                    |                                                                                               | 項目                                                                                                    | CAP NUM SCRL 4                                                                                                    |
| LABEL LABE                                                                                                    | L2                                                                                                    | CATEGORY NA                                                                                                    | ME /                                                                                          | DATATYPI                                                                                                    | E DATA                                                                                                    |

|   |   | CHOLE              |                 | OTTEGOTO | THE REPORT      | CHINE      |             |    |
|---|---|--------------------|-----------------|----------|-----------------|------------|-------------|----|
| 1 | 1 | CreateDate         | ファイル生成日         | COMMON   | ファイル生成日         | STRING(10) | ) 2018/01/0 | 09 |
|   | 2 | CreateTime         | ファイル生成時間        | COMMON   | ファイル生成時間        | STRING(8)  | 13:44:38    |    |
|   | 3 | ModDate            | 最終更新日           | COMMON   | 最終更新日           | STRING(10) | ) 2018/01/0 | 09 |
|   | 4 | ModTime            | 最終更新時間          | COMMON   | 最終更新時間          | STRING(8)  | 13:44:38    |    |
| 1 | 5 | Language           | 対応言語情報          | COMMON   | 对応言語情報          | STRING(12) | ja          |    |
|   | 6 | ProfileSpecVersion | 装置プロファイル仕様バージョン | COMMON   | 装置プロファイル仕様バージョン | STRING(32  | <u>\.1</u>  |    |
|   | 7 | FileVersion        | ファイルバージョン       | COMMON   | ファイルバージョン       | STRING     | <b># +</b>  |    |
| Ĵ |   |                    |                 |          |                 |            | 安系          |    |
|   |   |                    |                 |          |                 |            |             | )  |

パートへの記述は、Excelと同様の操作で行うことができます。

# (2) 情報入力ダイアログによる入力

パート内の要素によっては、複数行入力できる箇所があります。複数行入力の箇所は、情報入力ダイアログ による入力を行います。以下に情報入力ダイアログによる入力方法を示します。

(1)と同様の手順にてワークウィンドウにパートの内容を表示します。

情報入力ダイアログによる記述の場合、以下に示すように入力欄にボタンが表示されます。ボタンをマウスで 押下し、情報入力ダイアログを表示します。

|    | LABEL            | LABEL2    | CATEGORY | NAME        | DATATYPE        | DATA  |
|----|------------------|-----------|----------|-------------|-----------------|-------|
| 1  | VendorName       | ベンダー名称    | COMMON   | ベンダー名称      | STRING U(64)    |       |
| 2  | DeviceModel      | 型名        | COMMO    | <b>五山 与</b> | OTDINO (40)     |       |
| 3  | ProductID        | プロダクトID   | COMMC 情  | 報入力ダイアロ     | グによる入力をす        | 表します。 |
| 4  | Version          | 装置バージョン   | COMMO    |             |                 |       |
| 5  | ReferenceURL     | 参照URL     | СОММО 🕂  | タン押下します。    |                 |       |
| 6  | URLInfo          | URL情報     | COMMON   |             | onuno           |       |
| 7  | Outline          | 概要仕様      | COMMON   | 概要仕様        | STRING U(256)   |       |
| 8  | SpecList         | 仕様リスト     | COMMON   | 仕様リスト       | STRING U(256)() |       |
| 9  | IconFileName     | アイコンファイル名 | COMMON   | アイコンファイル名   | STRING(52)      |       |
| 10 | GraphicsFileName | 画像ファイル名   | COMMON   | 画像ファイル名     | STRING(52)      |       |

情報入力ダイアログ表示後、[入力項目の追加]ボタンを押下し、入力欄を入力可能状態にします。

| 情報入力              | - • • |
|-------------------|-------|
| 情報を入力してください       |       |
| 1 •               | 登録    |
| -                 | 肖明涂   |
| 入力項目追加            |       |
| 入力された情報 ボタン押下します。 |       |
|                   |       |
|                   |       |
|                   |       |
|                   |       |
|                   |       |
| OK                |       |

情報入力後、[登録]ボタンを押下し、入力された情報欄のプレビュー表示を確認します。

| 情報入力          |                                    |
|---------------|------------------------------------|
| 情報を入力してください   |                                    |
| 1 ▼ 総合精度:±1%  | <ul> <li>登録</li> <li>削除</li> </ul> |
| 入力項目追加        |                                    |
| 入力された情報       |                                    |
| [1]総合精度:±1%   |                                    |
|               |                                    |
| [1]は1行日を表します。 |                                    |
|               |                                    |
| UK 4472/1     |                                    |

2行目、3行目と行数を増やしたい場合は、上記の手順を繰り返してください。

登録した内容を編集したい場合は、プルダウンまたは入力された情報欄から対象の行を選択し、 入力内容を入力欄に表示します。

| 情報入力                                |    |
|-------------------------------------|----|
| 情報を入力してください                         |    |
| 2 ▼ 最大変換速度:1ms/15ャンネル               | 登録 |
|                                     | 削除 |
| 入力項目追加                              |    |
| 入力された情報                             |    |
| [1]総合精度:±1%<br>[2]最大変換速度:1ms/1チャンネル |    |
|                                     |    |
|                                     |    |
|                                     |    |
|                                     |    |
| OK                                  |    |

値を変更後、[登録]ボタンを押下し、入力された情報欄にてプレビュー表示を再確認します。 [OK]ボタンを押下し、入力を確定して情報入力ダイアログを閉じます。

# 5.2.3 <u>ファイル情報(FILE)セクションの記述</u>

ファイル情報(FILE)セクションには、装置用 CSP+ファイルのファイル情報(生成日付・最終更新日付など)を記述します。

以下にファイル情報(FILE)セクションに記述する内容を示します。

#### (1) ファイル情報一覧パート(FILE\_INFO)への記述

ファイル情報一覧パート(FILE\_INFO)を表示します。

| ≫U−ビュ− 🗸 🗸                            | <b>д х</b>         |
|---------------------------------------|--------------------|
|                                       | ファイル情報一覧パートを示す     |
| 🖕 🦢 FILE                              | [FILE INFO]を選択します。 |
| 📄 🏤 FileSection (ファイル情報) [FILE]       |                    |
| 🦾 🔶 FileInformation (ファイル情報一覧) [FILE_ | INFO]              |
| 🖶 🗁 DEVICE                            |                    |
| 📄 🏤 DeviceSection (デバイス情報) [DEVICE]   |                    |
| 🧼 🔶 DeviceInformation (デバイス情報一覧) [DE  | VICE_I             |
| COMM_IF                               |                    |
| BLOCK                                 |                    |

「表 7 ファイル情報一覧パート(FILE\_INFO)記述内容」を参考に、ファイル情報を記述します。

ファイル情報一覧パート(FILE\_INFO)の詳細については、装置用 Control & Communication システムプロフ ァイル仕様書\_Part2(6.2.2 FILE\_INFO パート)を参照してください。

ファイル情報一覧パート[FILE INFO]

| - |                    |                 |          |                 |            |            |
|---|--------------------|-----------------|----------|-----------------|------------|------------|
|   | LABEL              | LABEL2          | CATEGORY | NAME            | DATATYPE   | DATA       |
| 1 | CreateDate         | ファイル生成日         | COMMON   | ファイル生成日         | STRING(10) | 2018/01/09 |
| 2 | CreateTime         | ファイル生成時間        | COMMON   | ファイル生成時間        | STRING(8)  | 13:22:27   |
| 3 | ModDate            | 最終更新日           | COMMON   | 最終更新日           | STRING(10) | 2018/01/09 |
| 4 | ModTime            | 最終更新時間          | COMMON   | 最終更新時間          | STRING(8)  | 13:22:27   |
| 5 | Language           | 対応言語情報          | COMMON   | 対応言語情報          | STRING(12) | ja 🛛       |
| 6 | ProfileSpecVersion | 装置プロファイル仕様バージョン | COMMON   | 装置プロファイル仕様バージョン | STRING(32) | 1.1        |
| 7 | FileVersion        | ファイルバージョン       | COMMON   | ファイルバージョン       | STRING(32) | 1.0        |
|   |                    |                 |          |                 |            |            |

該当する要素の DATA 項目へ情報を入力します。

| No. | LABEL              | 入力内容                                                                   | 必須/任意 |
|-----|--------------------|------------------------------------------------------------------------|-------|
| 1   | CreateDate         | 装置用 CSP+ファイルの生成日を記述します。<br>初期値として、プロジェクト生成日が自動で入力されます。                 | 必須    |
| 2   | CreateTime         | 装置用 CSP+ファイルの生成時間を記述します。<br>初期値として、プロジェクト生成時間が自動で入力されます。               | 必須    |
| 3   | ModDate            | 最終更新日を記述します。<br>初期値として、プロジェクト生成日が自動で入力され、プロジェクト<br>を保存する度に自動で更新されます。   | 必須    |
| 4   | ModTime            | 最終更新時間を記述します。<br>初期値として、プロジェクト生成時間が自動で入力され、プロジェ<br>クトを保存する度に自動で更新されます。 | 必須    |
| 5   | Language           | 装置用 CSP+ファイルを記述している言語情報を記述します。<br>初期値として日本語(ja)が自動で入力されます。             | 必須    |
| 6   | ProfileSpecVersion | 装置用 CSP+仕様バージョンを記述します。<br>初期値として 1.1 が自動で入力されます。                       | 必須    |
| 7   | FileVersion        | 対象装置に対するプロファイル情報のバージョンを記述します。<br>初期値として 1.0 が自動で入力されます。                | 必須    |

# 表 7 ファイル情報一覧パート(FILE\_INFO)記述内容

# 5.2.4 <u>デバイス情報(DEVICE)セクションの記述</u>

デバイス情報(DEVICE)セクションには、対象装置情報(ベンダ名、型名など)を記述します。 以下にデバイス情報(DEVICE)セクションに記述する内容を示します。

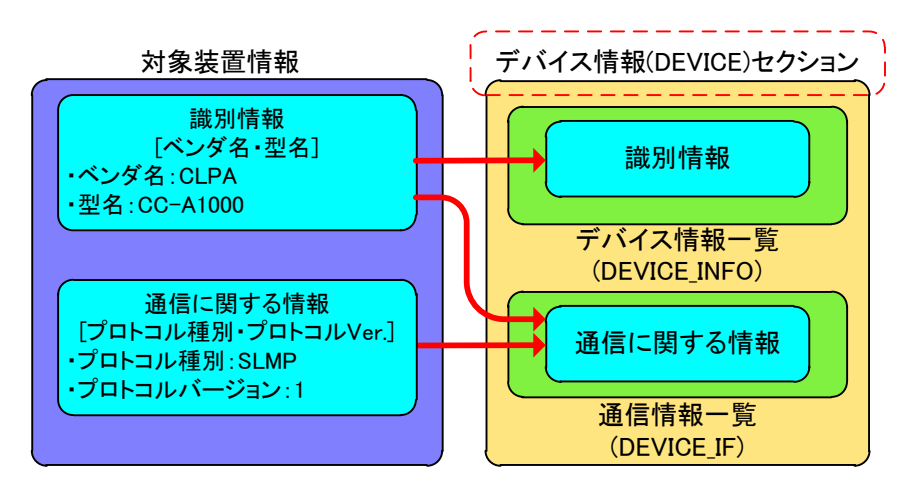

はじめに、対象装置情報とデバイス情報(DEVICE)セクションの対応を示します。

デバイス情報(DEVICE)セクションは以下のパートで構成されています。

デバイス情報によってパートを構成する要素が異なりますので、対象のデバイス情報に応じたデバイス情報を 該当するパートへ入力してください。

| No. | ペート                       | 内容                      |  |  |  |
|-----|---------------------------|-------------------------|--|--|--|
| 1   | デバイス情報一覧<br>(DEVICE_INFO) | 装置の識別情報や仕様に関する情報を記述します。 |  |  |  |
| 2   | 通信情報一覧<br>(DEVICE_IF)     | 装置との通信に関する情報を記述します。     |  |  |  |

表 8 デバイス情報(DEVICE)セクションを構成するパート

プロジェクトを新規作成した段階で、デバイス情報(DEVICE)セクションは作成されています。

通信情報一覧パート(DEVICE\_IF)のみ作成する必要があります。

パートの作成手順を示します。

#### (1) パートの作成

デバイス情報一覧パート(DEVICE\_INFO)は、新規作成時に自動生成されます。残りのパートを作成します。 以下に示す例では、通信情報一覧パート(DEVICE\_IF)を作成します。

デバイス情報(DEVICE)セクション上でマウスの右ボタンを押下し、[パートの追加]を選択します。

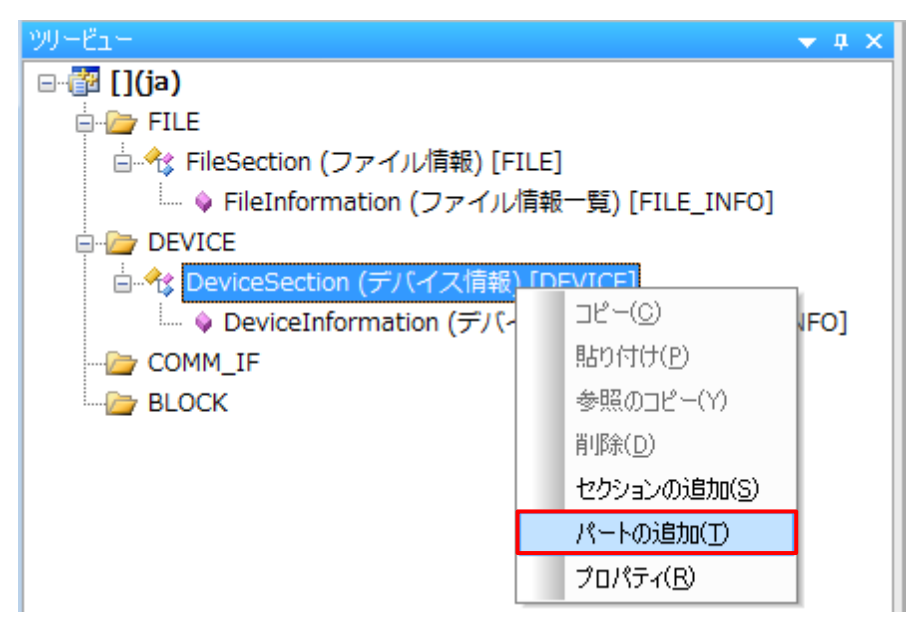

「表 9 デバイス情報(DEVICE)セクションのパート作成」を参考に番号①~④を入力し、[作成]ボタンを押下します。

ラベルの詳細については、装置用 Control & Communication システムプロファイル仕様書\_Part2(5.3.1.10 LABEL/LABEL2 の記法)、コメントの詳細については、装置用 Control & Communication システムプロファイ ル仕様書\_Part2(5.3.1.6 COMMENT の記法)を参照してください。

| パートの追加ダイアログ     |    | <b>×</b> |
|-----------------|----|----------|
| 表種別( <u>S</u> ) |    |          |
| DEVICE IF       |    |          |
|                 |    |          |
|                 |    |          |
|                 |    |          |
| LABEL(L)        |    |          |
|                 |    | 2        |
| LABEL2(A)       |    |          |
|                 |    |          |
| COMMENT(C)      |    |          |
|                 |    | t t      |
|                 |    |          |
|                 | 作成 | キャンセル    |

| 番号 | 記述内容                        | 入力例                            | 備考                                                                      |
|----|-----------------------------|--------------------------------|-------------------------------------------------------------------------|
| 1  | 作成するパート                     | 通信情報一覧パートを示す<br>[DEVICE_IF]を選択 | [DEVICE_IF]通信情報一覧パート                                                    |
| 2  | パートを識別する<br>ラベル             | Devicelf                       | 付録1 ラベル名に使用できない文字に<br>注意して、英数字列64文字以内でラベ<br>ル名を入力します。                   |
| 3  | パートを識別する<br>ラベル<br>(多言語対応用) | 通信情報                           | 付録1 ラベル名に使用できない文字に<br>注意して、英数字列 128 文字以内でラ<br>ベル名を入力します。<br>(多言語対応用)    |
| 4  | 作成するパートに<br>対するコメント         | 通信情報一覧                         | 作成するパートの説明等を任意で入力<br>します。<br>英数字・特殊文字・その他文字(日本語<br>など)を 255 文字以内で入力します。 |

# 表 9 デバイス情報(DEVICE)セクションのパート作成

通信情報一覧パート(DEVICE\_IF)の作成が完了しました。

パートの新規作成ダイアログにて入力した内容は、以下のように表示します

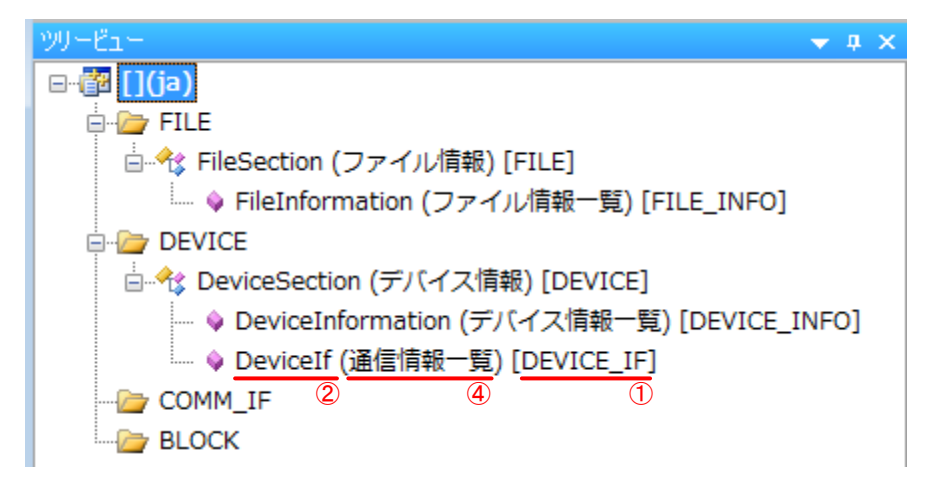

次項に作成したパートへの記述内容を示します。

# (2) デバイス情報一覧パート(DEVICE\_INFO)への記述

デバイス情報一覧パート(DEVICE\_INFO)を表示します。

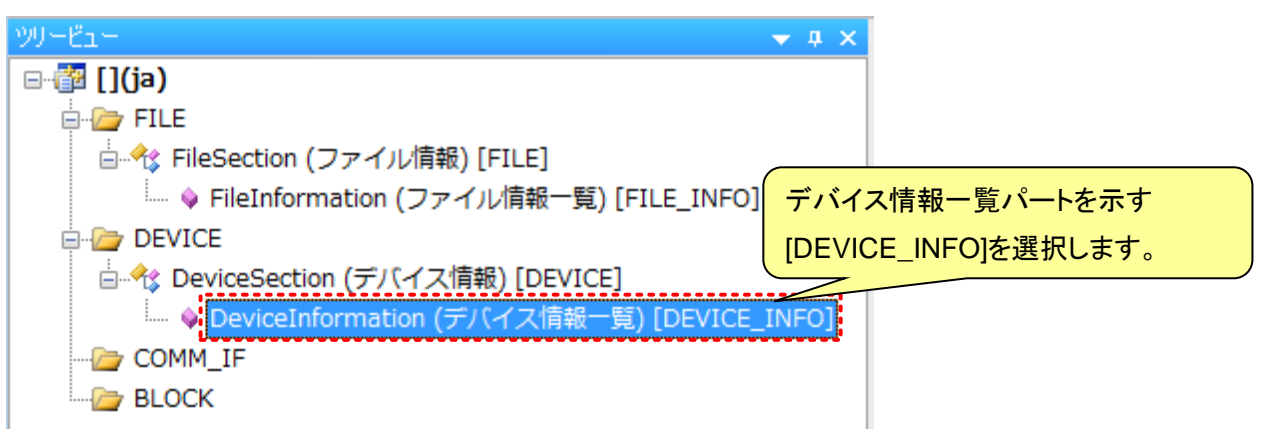

「表 10 デバイス情報一覧パート(DEVICE\_INFO)記述内容」を参考に、対象装置情報を記述します。

デバイス情報一覧パート(DEVICE\_INFO)の詳細については、装置用 Control & Communication システムプロファイル仕様書\_Part2(6.3.2 DEVICE\_INFO パート)を参照してください。

| 対象装置情報  |          | デバイス情報一覧パート[DEVICE_INFO] |                    |     |           |                   |                                 |
|---------|----------|--------------------------|--------------------|-----|-----------|-------------------|---------------------------------|
| TTEL    | 4 样      | 1                        | LABEL              | 170 | NAME      | DATATYPE          | DATA                            |
| 項日      | 11.1738  | 1                        | VendorName         | V   | 「バノ以ー名称   | STRING U(64)      | サーマルコントローラ社                     |
| 型式      | CC-A1000 | 2                        | DeviceModel        | 1   | 型名        | STRING(48)        | CC-A1000                        |
| プロトコル種別 | SLMP     | 3                        | ProductID          | 1   | ノプロダクトID  | STRING(256)       | 0X0000001                       |
| 百些田田    | 60-      | 4                        | Version (          | 10  | (装置バージョン  | STRING(16) ×1     | 1.00A                           |
| 史新周期    | 10US     | 5                        | ReferenceURL       | ٩X  | (参照URL    | STRING U(1024)    | http://www.thermal.control.com/ |
|         |          | 6                        | URLInfo            | I)) | URL'情報    | STRING U(256)     | webで詳細確認                        |
|         |          | 7                        | Outline 7          | 1/. | 概要什樣      | STRING U(256)     | A/D変換器4CH 12bit                 |
|         |          | 8                        | SpecList           | ((  | (仕様リスト    | STRING_U(256)()   | 総合制度:±1%<br>最大変換速度:1ms/1チャンネル   |
|         |          | 9                        | IconFileName [     | :)` | アイコンファイル名 | STRING(52)        | AJ65BT-64AD.ico                 |
|         |          | 10                       | GraphicsFileName [ | iL  | /画像ファイル名  | STRING(52)        | AJ65BT-64ADbmp                  |
|         |          | ※1 装置                    | ピバージョンの値に対<br>     | ţл  | 芯するデータ型を  | 入力します。            |                                 |
|         |          |                          | 該重要到               | 当素  | する要素の     | DATA 項目<br>い場合は、要 | <br>へ情報を入力します。<br>Ξ素を追加して入力します。 |

| No. | LABEL            | 入力内容                                                                                               | 必須/任意 |
|-----|------------------|----------------------------------------------------------------------------------------------------|-------|
| 1   | VendorName       | 装置を製造したメーカー名を入力します。                                                                                | 必須    |
| 2   | DeviceModel 注1   | 装置の型名を入力します。                                                                                       | 必須    |
| 3   | ProductID        | 装置のプロダクト ID を入力します。<br>装置を製造したメーカーで管理している ID を入力します。                                               | 任意    |
| 4   | Version 注 1      | 装置の装置バージョンを入力します。<br>※DATATYPE 項目にビット列型、符号付整数型、符号無し整数<br>型、文字列型(ただし表記"STRING(x)"のみ)から選択し入力し<br>ます。 | 必須    |
| 5   | ReferenceURL     | 装置の情報が Web 上に公開されている場合、URL を入力しま<br>す。装置の情報が直接公開されていない場合は、メーカーの<br>Web ページでも可能です。                  | 任意    |
| 6   | URLInfo          | ReferenceURL が示す情報の説明を入力します。                                                                       | 任意    |
| 7   | Outline          | 装置の概要仕様を入力します。<br>本要素には装置使用上の注意事項を記述することを推奨しま<br>す。また、アプリケーションソフトウェアは本要素の内容を画面に<br>表示することを推奨します。   | 任意    |
| 8   | SpecList         | 装置の仕様を文字列の集合で入力します。                                                                                | 任意    |
| 9   | IconFileName     | アプリケーションソフトウェア等で当該装置をアイコン表示する際<br>に用いるアイコンファイル名を、拡張子(.ico)も含めて入力しま<br>す。                           | 任意    |
| 10  | GraphicsFileName | アプリケーションソフトウェア等で当該装置を表示する際に用い<br>る画像ファイル名を、拡張子も含めて入力します。                                           | 任意    |

| 表 | 10 | デバイ | 「ス情報− | -覧パー | -(DEVICE | _INFO | )記述内容 |
|---|----|-----|-------|------|----------|-------|-------|
|---|----|-----|-------|------|----------|-------|-------|

注 1:装置用 CSP+ファイルのファイル名(装置用 Control & Communication システムプロファイル仕様書 \_Part2(5.1.2 装置用 CSP+ファイル名称)を参照)に使用するため、以下に示すファイル名の禁止文字[¥/:? " < > |]は使用できません。また、アプリケーションソフトウェアで型名の判断処理が行われる場合、アルファベ ットの大文字・小文字の違いは区別されません。

#### (3) 通信情報一覧パート(DEVICE\_IF)への記述

通信情報一覧パート(DEVICE\_IF)を表示します。

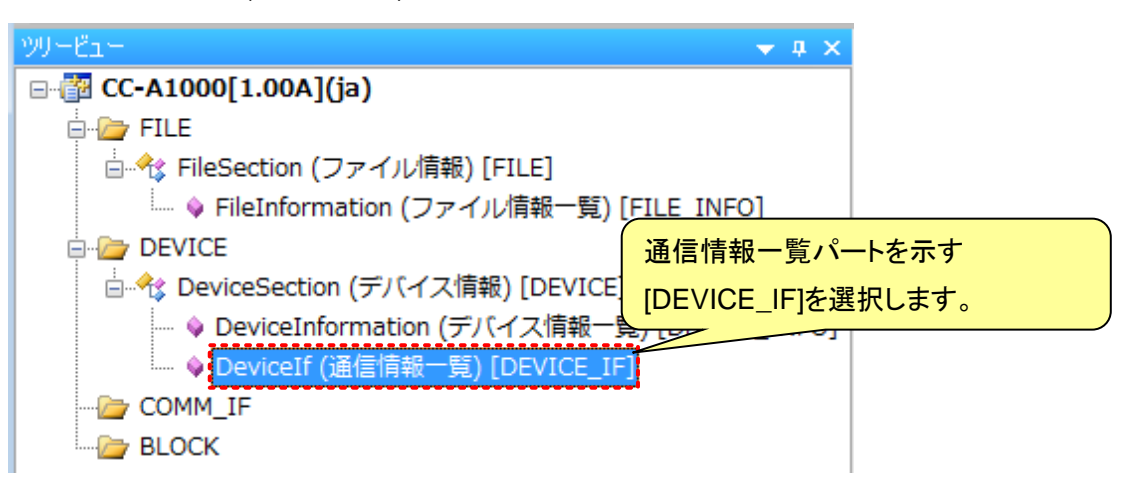

「表 11 通信情報一覧パート(DEVICE\_IF)記述内容」を参考に、対象装置情報を記述します。

通信情報一覧パート(DEVICE\_IF)の詳細については、装置用 Control & Communication システムプロファイ ル仕様書\_Part2(6.3.3 DEVICE\_IF パート)を参照してください。

| 対象装置情報  |          | _ | 通信性                       | 青報一覧パート[DE     | VICE_IF]     |             |
|---------|----------|---|---------------------------|----------------|--------------|-------------|
| 項目      | 仕様       |   | LABEL                     | L(C NAME       | DATATYPE     | DATA        |
| 型式      | CC-A1000 | 1 | VendorName<br>DeviceMedel | バルベンダー名称       | STRING U(64) | サーマルコントローラ社 |
| プロトコル種別 | SLMP     | 3 | ProtocolType              | シンクロトコル種別      | STRING(48)   | SLMP        |
| 更新周期    | 60s      | 4 | ProtocolVersion           | 15次 プロトコルバージョン | UINT16       | 1           |

該当する要素の DATA 項目へ情報を入力します。

要素が存在しない場合は、要素を追加して入力します。

| No. | LABEL           | 入力内容                                                                                                    | 必須/任意 |
|-----|-----------------|----------------------------------------------------------------------------------------------------|-------|
| 1   | VendorName      | 装置を製造したメーカー名を入力します。                                                                                                    | 任意    |
| 2   | DeviceModel     | 装置の型名を入力します。                                                                                                    | 任意    |
| 3   | ProtocolType    | 装置との通信に使用するプロトコル種別名を入力します。                                                                                                    | 必須    |
| 4   | ProtocolVersion | プロトコル種別の仕様バージョンを入力します。ここで入力する仕様<br>バージョンは、対象とするプロトコル種別の仕様書で規定される仕様<br>バージョンではなく、装置用 CSP+仕様として対象とするプロトコル種<br>別にどのように対応するかを定める仕様のバージョンを示します。 | 必須    |

#### 表 11 通信情報一覧パート(DEVICE\_IF)記述内容

#### 5.2.5 <u>装置情報(COMM\_IF)セクションの記述</u>

装置情報(COMM\_IF)セクションには、対象装置の装置情報に関する情報を記述します。 以下に装置情報(COMM\_IF)セクションに記述する内容を示します。

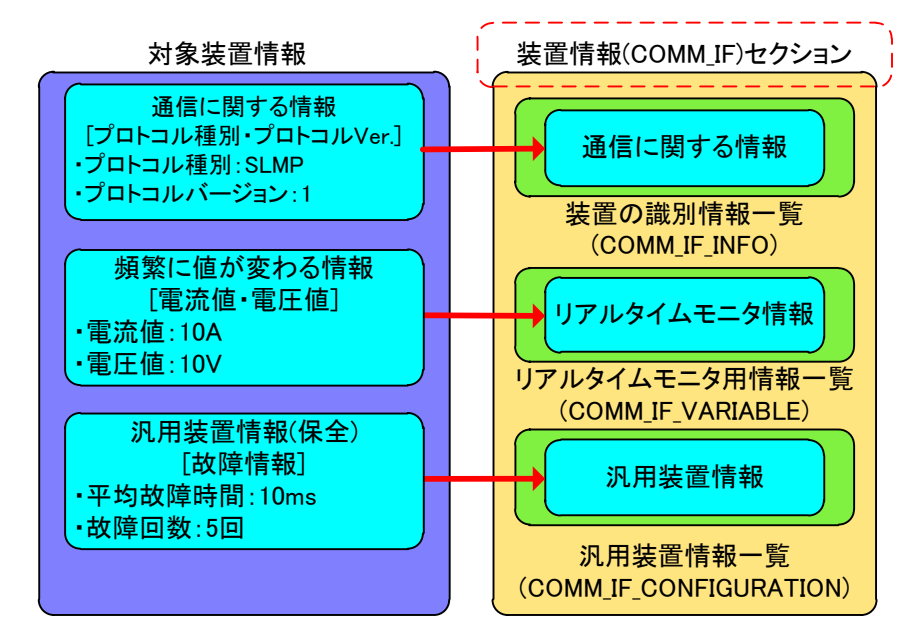

はじめに、対象装置情報と装置情報(COMM\_IF)セクションの対応を示します。

装置情報(COMM\_IF)セクションは以下のパートで構成されています。

装置情報によってパートを構成する要素が異なりますので、対象装置に応じた装置情報を該当するパートへ 入力してください。

| 表 12 装置情報(COMM_IF | )セクションを構成するパート |
|-------------------|----------------|
|-------------------|----------------|

| No. | パート                                  | 内容                     |
|-----|--------------------------------------|------------------------|
| 1   | 装置の識別情報一覧<br>(COMM_IF_INFO)          | 装置情報の識別情報や通信仕様を記述します。  |
| 2   | リアルタイムモニタ用情報一覧<br>(COMM_IF_VARIABLE) | リアルタイムモニタ用の装置情報を記述します。 |
| 3   | 汎用装置情報一覧<br>(COMM_IF_CONFIGURATION)  | 汎用の装置情報を記述します。         |

プロジェクトを新規作成した段階では、装置情報(COMM\_IF)セクションはまだ作成されていません。 装置情報を入力するためには、装置情報(COMM\_IF)セクションおよび各パートを作成する必要があります。 装置情報(COMM\_IF)セクションおよび各パートの作成手順を示します。

#### (1) 装置情報(COMM\_IF)セクションの作成

COMM\_IF フォルダ上でマウスの右ボタンを押下し、[セクションの追加]を選択します。

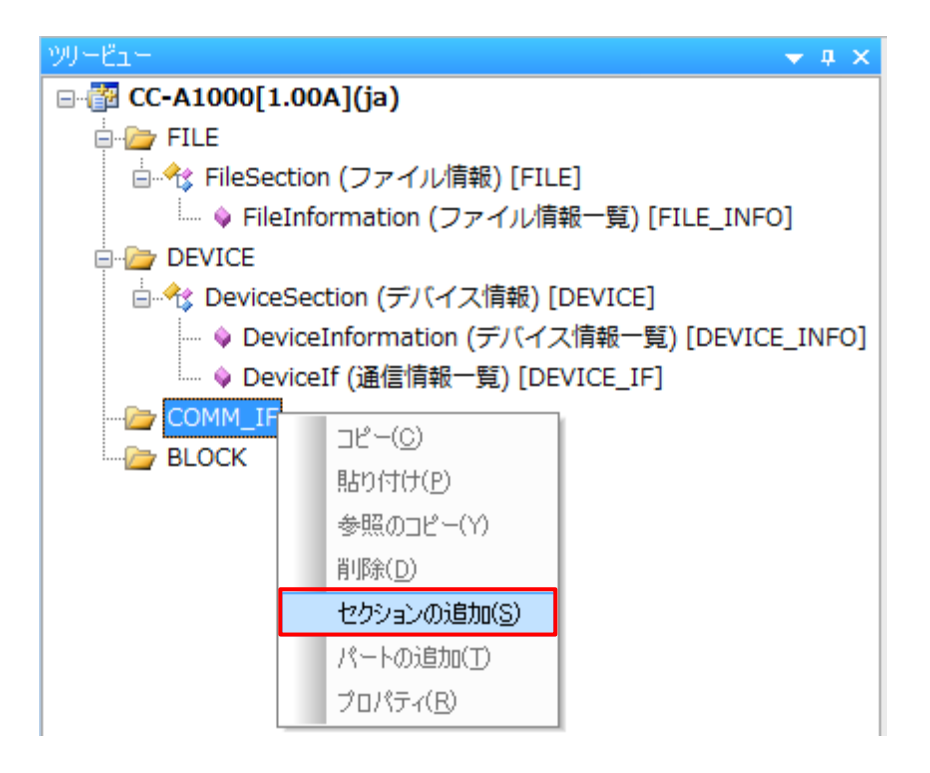

「表 13 装置情報(COMM\_IF)セクションの作成」を参考に番号①~⑥を入力し、[作成]ボタンを押下します。 ラベルの詳細については、装置用 Control & Communication システムプロファイル仕様書\_Part2(5.3.1.10 LABEL/LABEL2 の記法)、コメントの詳細については、装置用 Control & Communication システムプロファイ ル仕様書\_Part2(5.3.1.6 COMMENT の記法)を参照してください。

| 2クションの追加ダイアログ                  |       |
|--------------------------------|-------|
| セクション種別(S)<br>BLOCK<br>COMM IF |       |
| セクションのLABEL(L)                 | 2     |
| セクションのCOMMENT(C)               |       |
| COMM_IF_INFOパートのLABEL(B)       |       |
| COMM_IF_INFOパートのLABEL2(A)      | 5     |
| COMM_IF_INFO/《一卜⑦COMMENT(M)    | 6     |
| 関連セクションを作成する           ⑦       | キャンセル |

| 番号 | 入力内容                                                   | 入力例                 | 備考                                                                                |
|----|--------------------------------------------------------|---------------------|-----------------------------------------------------------------------------------|
| 1  | 新規作成するセクション                                            | [COMM_IF]を選択        | [BLOCK]装置データ定義情報セクション<br>[COMM_IF]装置情報セクション                                       |
| 2  | 装置情報(COMM_IF)セク<br>ションを識別するラベル                         | CommIfSection       | 付録 1 ラベル名に使用できない文字に注意し<br>て、英数字列 64 文字以内でラベル名を入力し<br>ます。                          |
| 3  | 装置情報(COMM_IF)セク<br>ションに対するコメント                         | 装置情報                | 装置情報(COMM_IF)セクションの説明等を任<br>意で入力します。<br>英数字・特殊文字・その他文字(日本語など)を<br>255 文字以内で入力します。 |
| 4  | 装置の識別情報一覧<br>パート(COMM_IF_INFO)<br>を識別するラベル             | P_ISO22400          | 付録 1 ラベル名に使用できない文字に注意し<br>て、英数字列 64 文字以内でラベル名を入力し<br>ます。                          |
| 5  | 装置の識別情報一覧<br>パート(COMM_IF_INFO)<br>を識別するラベル(多言語<br>対応用) | 装置識別情報              | 付録 1 ラベル名に使用できない文字に注意し<br>て、英数字列 128 文字以内でラベル名を入力し<br>ます。(多言語対応用)                 |
| 6  | 装置の識別情報一覧<br>パート(COMM_IF_INFO)<br>に対するコメント             | ISO22400 対応装置<br>情報 | 装置情報(COMM_IF)セクションの説明等を任<br>意で入力します。<br>英数字・特殊文字・その他文字(日本語など)を<br>255 文字以内で入力します。 |
| Ø  | 関連するセクションを作成                                           | チェック OFF            | BLOCK セクションを同時に自動作成する判断<br>チェックボックスです。                                            |

#### 表 13 装置情報(COMM\_IF)セクションの作成

装置情報(COMM\_IF)セクションの作成が完了しました。

セクションの新規作成ダイアログにて入力した内容は、以下のように表示します。

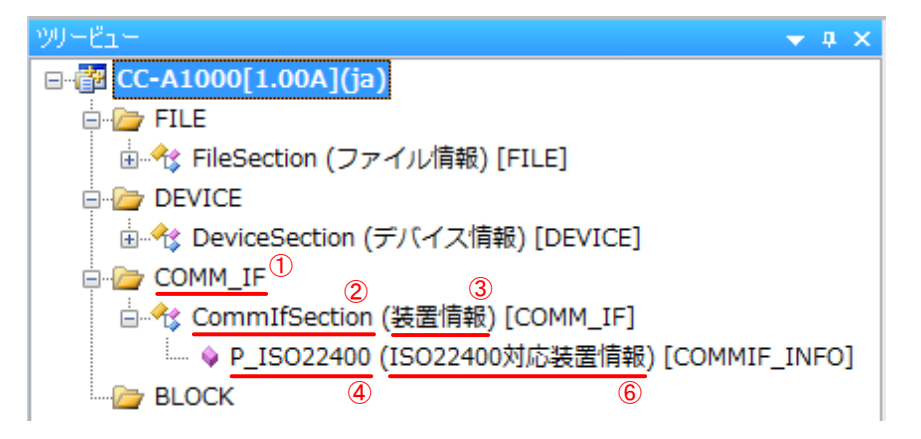

次項に「関連セクションを作成する」のチェックを ON した場合の動作について説明します。

下記に示す例では、装置情報(COMM\_IF)セクション作成時に、関連セクションとして装置データ定義情報 (BLOCK)セクションを作成します。

COMM\_IF フォルダ上でマウスの右ボタンを押下し、[セクションの追加]を選択します。

「表 13 装置情報(COMM\_IF)セクションの作成」を参考に番号①~⑥を入力し、番号⑦にはチェックを入れて [作成]ボタンを押下します。

ラベルの詳細については、装置用 Control & Communication システムプロファイル仕様書\_Part2(5.3.1.10 LABEL/LABEL2の記法)、コメントの詳細については、装置用 Control & Communication システムプロファイ ル仕様書\_Part2(5.3.1.6 COMMENT の記法)を参照してください。

| セクションの追加ダイアログ                       | <b></b> |
|-------------------------------------|---------|
|                                     |         |
| セッション理約(S)<br>BLOCK                 |         |
| COMM_IF                             |         |
| セクションのLABEL(L)                      | 2       |
| セクションのCOMMENT(C)                    | 3       |
| COMM_IF_INFO/ኛ~ኑのLABEL(B)           |         |
| COMM_IF_INFO/ኛ~ትのLABEL2(A)          | 5       |
| COMM_IF_INFOパートのCOMMENT(M)          | 6       |
| 関連セクションを作成する           ⑦         作成 | キャンセル   |

関連するセクションを選択するダイアログが表示されます。

セクション種別:BLOCK にチェックがあることを確認して[作成]ボタンを押下します。

| 関連す | ಶಕ  | 2クションの自動追加ダイアログ | x |
|-----|-----|-----------------|---|
| 艮   | 見連す | なセクション一覧        |   |
|     |     | セクション種別         |   |
| [   |     | BLOCK           |   |
|     |     | 作成キャンセル         |   |

装置情報(COMM\_IF)セクションと装置データ定義情報(BLOCK)セクションの作成が完了しました。 装置情報(COMM\_IF)セクションは表 13 の入力内容で作成し、装置データ定義情報(BLOCK)セクションは、 特定の名称で作成され、以下のように表示します。

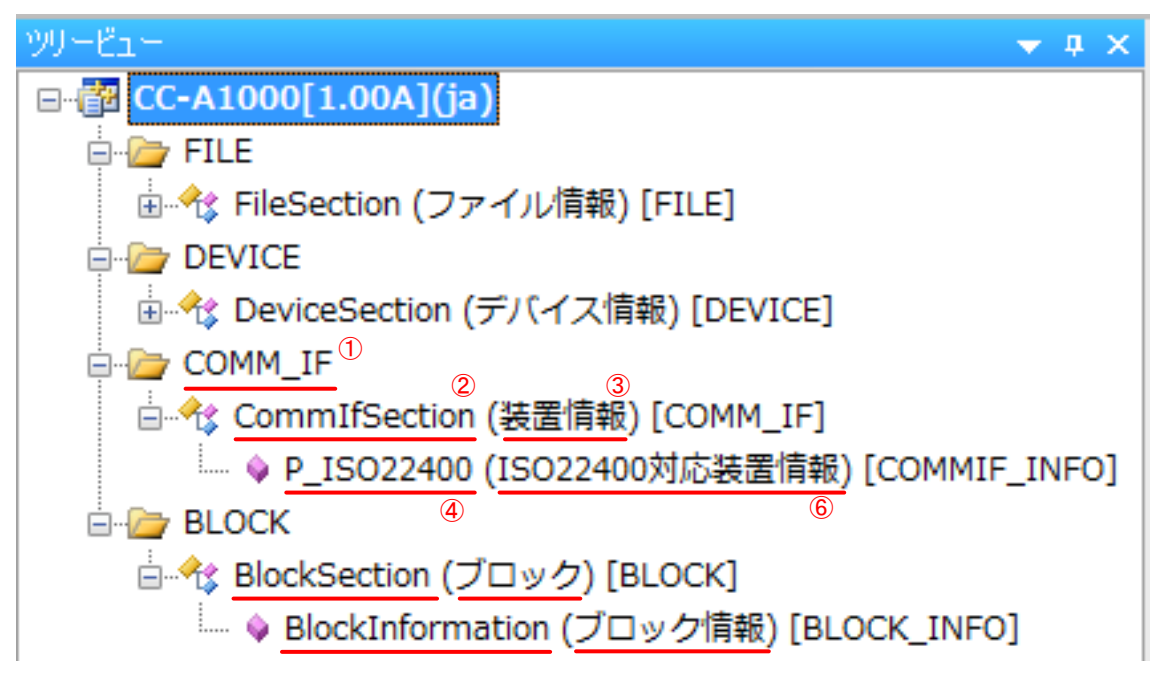

装置データ定義情報(BLOCK)セクション、装置データの識別情報一覧パート(BLOCK\_INFO)のラベル名・コ メントは、特定の名称で作成されますので、ラベル名・コメントを変更したい場合は、変更したいセクション、パ ート上で、マウスの右ボタンを押下し、[プロパティ]を選択して、ラベル名・コメントを変更してください。

ここで作成したセクションにパート(表 12を参照)を作成します。

(2) パートの作成

装置の識別情報一覧パート(COMM\_IF\_INFO)は、自動生成されます。残りのパートを作成します。 以下に示す例では、汎用装置情報一覧パート(COMM\_IF\_CONFIGURATION)を作成します。 装置情報(COMM\_IF)セクション上でマウスの右ボタンを押下し、[パートの追加]を選択します。

| ツリービュー                                |           |                      | ▼ # × |  |  |
|---------------------------------------|-----------|----------------------|-------|--|--|
| ⊡∰ CC-A1000[1.00A](ja)                |           |                      |       |  |  |
| 🖕 🇁 FILE                              |           |                      |       |  |  |
| 🗄 🕀 FileSection (ファイル情報) [FILE]       |           |                      |       |  |  |
|                                       |           |                      |       |  |  |
| 🗄 🕀 DeviceSection (デバイス情報             | i) [C     | EVICE]               |       |  |  |
| COMM_IF                               | E COMM_IF |                      |       |  |  |
| └───── CommIfSection (装置情報) 「COMM_TEI |           |                      |       |  |  |
| ● P_ISO22400 (ISO22400) □ピー(©)        |           |                      | [NFO] |  |  |
| BLOCK 貼り付け(P)                         |           |                      |       |  |  |
|                                       |           | 参照のコピー(Y)            |       |  |  |
|                                       |           | 肖耶余( <u>D</u> )      |       |  |  |
|                                       |           | セクションの追加( <u>S</u> ) |       |  |  |
|                                       |           | パートの追加(工)            |       |  |  |
|                                       |           | プロパティ( <u>R</u> )    |       |  |  |

「表 14 装置情報(COMM\_IF)セクションのパート作成」を参考に番号①~⑤を入力し、[作成]ボタンを押下します。

ラベルの詳細については、装置用 Control & Communication システムプロファイル仕様書\_Part2(5.3.1.10 LABEL/LABEL2 の記法)、コメントの詳細については、装置用 Control & Communication システムプロファイ ル仕様書\_Part2(5.3.1.6 COMMENT の記法)を参照してください。

| パートの追加ダイアログ                   | x        |
|-------------------------------|----------|
| 表種別(5)                        |          |
| COMM_IF_VARIABLE              | D        |
| COMM_IF_CONFIGURATION<br>ENUM |          |
|                               |          |
|                               |          |
|                               |          |
|                               | _        |
| LABEL(L)                      | 2        |
|                               | _        |
| LABEL2(A)                     | <u>)</u> |
|                               | <u>ອ</u> |
|                               | ~        |
|                               | 4)       |
|                               |          |
| ELEM(要素数)                     |          |
| 20                            |          |
| 関連パートを作成する                    | 7        |
|                               | J        |

| 番号 | 記述内容                            | 入力例                                              | 備考                                                                                                    |
|----|---------------------------------|--------------------------------------------------|----------------------------------------------------------------------------------------------------|
| 1  | 作成するパ<br>ート                     | 汎用装置情報一覧パートを示す<br>[COMM_IF_CONFIGURATION]を選択     | [COMM_IF_VARIABLE]リアルタ<br>イムモニタ用情報一覧パート<br>[COMM_IF_CONFIGURATION]<br>汎用装置情報一覧パート                                       |
|    |                                 |                                                  | [ENUM]については、5.2.8 共通情<br>報を参照してください。                                                                                    |
| 2  | パートを識<br>別するラベ<br>ル             | P_MaintenanceOperationsManagement_cur_day<br>注 1 | 付録 1 ラベル名に使用できない文<br>字に注意して、英数字列 64 文字<br>以内でラベル名を入力します。                                                                |
| 3  | パートを識<br>別するラベ<br>ル(多言語<br>対応用) | 汎用装置情報                                           | 付録 1 ラベル名に使用できない文<br>字に注意して、英数字列 128 文字<br>以内でラベル名を入力します。<br>(多言語対応用)                                                   |
| 4  | 作成するパ<br>ートに対す<br>るコメント         | 保全オペレーション管理                                      | 作成するパートの説明等を任意で<br>入力します。<br>英数字・特殊文字・その他文字(日<br>本語など)を 255 文字以内で入力<br>します。                                             |
| 5  | 作成する要<br>素数                     | 20                                               | パート内に作成する要素数を指定<br>します。初期値は 20 となっていま<br>す。<br>ここで指定するのは、パート作成<br>時に生成される数です。パート内<br>の要素は、パート作成後に追加ま<br>たは削除して数を変更できます。 |
| 6  | 関連パート<br>を作成する                  | チェック OFF                                         | BLOCK パートを同時に自動作成<br>する判断チェックボックスです。                                                                                    |

表 14 装置情報(COMM\_IF)セクションのパート作成

注 1:装置情報の種類によっては、複数の異なる期間に対する装置情報を使用したい場合があります。その場 合パート名の末尾に、時期を表す文字列と対象を表す文字列とをそれぞれアンダースコア"\_"で連結して付与 します。詳細は、装置用 Control & Communication システムプロファイル仕様書\_Part3(5.3 期間の考え方) を参照してください。

汎用装置情報一覧パート(COMM\_IF\_CONFIGURATION)の作成が完了しました。

パートの新規作成ダイアログにて入力した内容は、以下のように表示します。

| າງງະຕິລະ-<br>▼ ສ ×                                                               |
|----------------------------------------------------------------------------------|
| ⊡-f <mark>2 CC-A1000[1.00A](ja)</mark>                                           |
| 🖕 🇁 FILE                                                                         |
| ☆…ペ FileSection (ファイル情報) [FILE]                                                  |
| 🖕 🇁 DEVICE                                                                       |
| 🗄 🕀 DeviceSection (デバイス情報) [DEVICE]                                              |
| 🗄 🗁 COMM_IF                                                                      |
| 🗄 🔩 CommIfSection (装置情報) [COMM_IF]                                               |
|                                                                                  |
| → P_MaintenanceOperationsManagement_cur_day (保全オペレーション管理) [COMMIF_CONFIGURATION] |
| BLOCK 2 (4)                                                                      |

他のパートについても、同様の手順で作成してください。

次項に「関連するパートを作成する」のチェックを ON した場合の動作について説明します。

下記に示す例では、汎用装置情報一覧パート(COMM\_IF\_CONFIGURATION)作成時に、関連パートとして 装置データ変数値一覧パート(BLOCK\_MEMORY)、装置データ設定値一覧パート(BLOCK\_PARAM)を作成 します。

関連パートを作成する前に装置データ定義情報(BLOCK)セクションが作成済みか確認します。 作成されていない場合は、関連パートの作成ができませんので、「表 19 装置データ定義情報(BLOCK)セク ションの作成」を参考に作成してください。

| יער-צב- 👻 ד 🗙 🗸 אין אין אין אין אין אין אין אין אין אין |
|---------------------------------------------------------|
| ⊟ <mark>@</mark> CC-A1000[1.00A](ja)                    |
| 🖕 🇁 FILE                                                |
| 🗄 🕀 FileSection (ファイル情報) [FILE]                         |
|                                                         |
| 🗄 🕀 DeviceSection (デバイス情報) [DEVICE]                     |
| 🗄 🗁 COMM_IF                                             |
| 🗄 🔧 CommIfSection (装置情報) [COMM_IF]                      |
| → P_ISO22400 (ISO22400対応装置情報) [COMMIF_INFO]             |
| BLOCK                                                   |
| -<br>□…ペ☆ BlockSection (装置データ定義情報) [BLOCK]              |
| └── 💊 ISO22400_BLOCK (ISO22400対応装置データ) [BLOCK_INFO]     |
|                                                         |

装置情報(COMM\_IF)セクション上でマウスの右ボタンを押下し、[パートの追加]を選択します。

「表 14 装置情報(COMM\_IF)セクションのパート作成」を参考に番号①~⑤を入力し、番号⑥にはチェックを入れて[作成]ボタンを押下します。

ラベルの詳細については、装置用 Control & Communication システムプロファイル仕様書\_Part2(5.3.1.10 LABEL/LABEL2 の記法)、コメントの詳細については、装置用 Control & Communication システムプロファイ ル仕様書\_Part2(5.3.1.6 COMMENT の記法)を参照してください。

| パートの追加ダイアログ           |    | <b>_</b> |
|-----------------------|----|----------|
| 表種別(S)                |    |          |
| COMM_IF_VARIABLE      |    |          |
| COMM_IF_CONFIGURATION |    |          |
|                       |    |          |
|                       |    |          |
|                       |    |          |
|                       |    |          |
| LABEL(L)              |    |          |
|                       |    |          |
| LABEL2(A)             |    |          |
|                       |    | 3        |
|                       |    | ,        |
| COMMENT(C)            |    | <b></b>  |
|                       |    |          |
| ELEM(要素数)             |    |          |
| 20                    |    |          |
| ☑ 関連パートを作成する          |    |          |
|                       | 作成 | キャンセル    |
|                       |    |          |

関連するパートを選択するダイアログが表示されます。

自動作成したパートにチェックを入れて[作成]ボタンを押下します。

| 関連するパート一覧    |              |  |
|--------------|--------------|--|
| セクションのLABEL  | パート種別        |  |
| BlockSection | BLOCK_MEMORY |  |
| BlockSection | BLOCK_PARAM  |  |
|              |              |  |
|              |              |  |

汎用装置情報一覧パート(COMM\_IF\_CONFIGURATION)と装置データ変数値一覧パート
 (BLOCK\_MEMORY)、装置データ設定値一覧パート(BLOCK\_PARAM)の作成が完了しました。

汎用装置情報一覧パート(COMM\_IF\_CONFIGURATION)は表 14の入力内容で作成し、装置データ変数値 一覧パート(BLOCK\_MEMORY)、装置データ設定値一覧パート(BLOCK\_PARAM)は、特定の名称で作成さ れ、以下のように表示します。

| າທີ⊢ເລ−<br>▲ 🕯 🗙                                                                 |
|----------------------------------------------------------------------------------|
| B- 🚰 CC-A1000[1.00A](ja)                                                         |
| 🖶 🦢 FILE                                                                         |
| 🖃 🕀 FileSection (ファイル情報) [FILE]                                                  |
|                                                                                  |
| 🗄 🔧 DeviceSection (デバイス情報) [DEVICE]                                              |
| COMM_IF                                                                          |
| 🗄 🔩 CommIfSection (装置情報) [COMM_IF]                                               |
|                                                                                  |
| ↓ P_MaintenanceOperationsManagement_cur_day (保全オペレーション管理) [COMMIF_CONFIGURATION] |
| BLOCK (2) (4)                                                                    |
| 🗄 🔧 BlockSection (装置データ定義情報) [BLOCK]                                             |
|                                                                                  |
| BlockMemory () [BLOCK_MEMORY]                                                    |
| BlockParam () [BLOCK_PARAM]                                                      |
|                                                                                  |

装置データ変数値一覧パート(BLOCK\_MEMORY)、装置データ設定値一覧パート(BLOCK\_INFO)のラベル 名・コメントは、特定の名称で作成されますので、ラベル名・コメントを変更したい場合は、変更したいパート上 で、マウスの右ボタンを押下し、[プロパティ]を選択して、ラベル名・コメントを変更してください。

次項に作成したパートへの記述内容を示します。

#### (3) 装置の識別情報パート(COMM\_IF\_INFO)への記述

装置の識別情報パート(COMM\_IF\_INFO)を表示します。

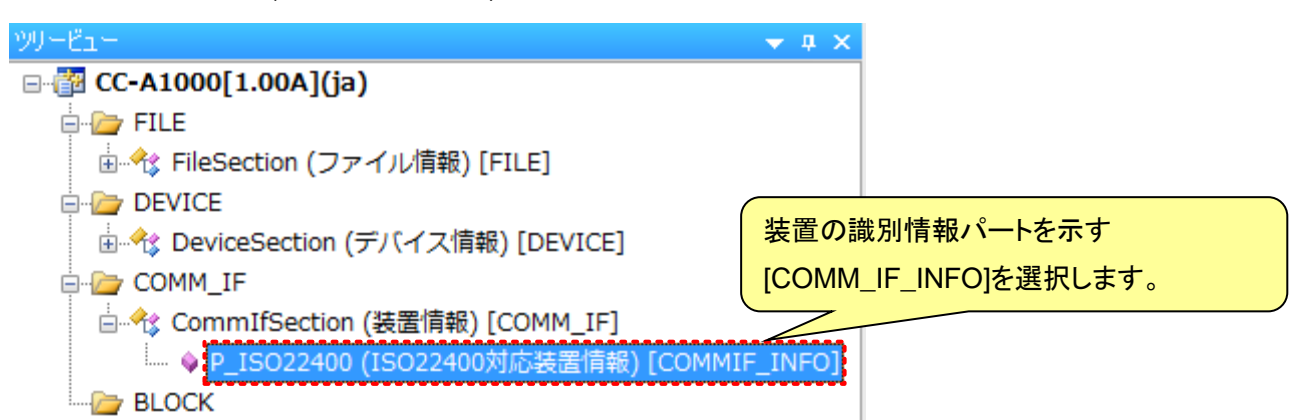

「表 15 装置の識別情報パート(COMM\_IF\_INFO)記述内容」を参考に、対象装置情報を記述します。 装置の識別情報パート(COMM\_IF\_INFO)の詳細については、装置用 Control & Communication システムプ ロファイル仕様書\_Part2(6.4.2 COMM\_IF\_INFO パート)を参照してください。

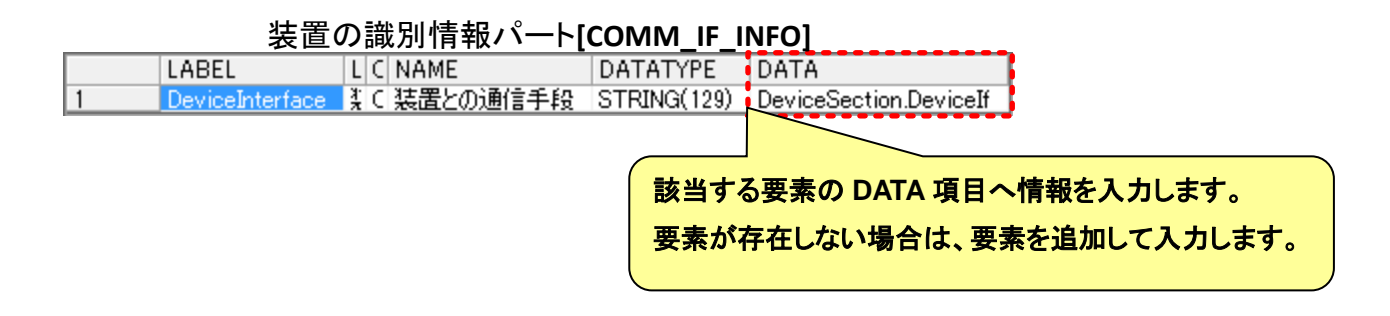

| 表 15 | 装置の識別情報パ | °−ト(COMM_IF | _INFO)記述内容 |
|------|----------|-------------|------------|
|------|----------|-------------|------------|

| No. | 項目名             | 入力内容                                                                                                    | 必須/任意 |
|-----|-----------------|----------------------------------------------------------------------------------------------------|-------|
| 1   | DeviceInterface | 装置との通信手段を入力します。本記述はリアルタイムモニタ<br>用情報一覧パート(COMM_IF_VARIABLE)の要素に適用され<br>ます。具体的には、デバイス情報(DEVICE)セクションの<br>通信情報一覧パート(DEVICE_IF)の LABEL 名を指定します。<br>参照先の記述記法は装置用 Control & Communication システ<br>ムプロファイル仕様書_Part2(5.3.4 ラベルを用いた参照先の<br>記法)を参照ください。 | 必須    |

#### (4) リアルタイムモニタ用情報パート(COMM\_IF\_VARIABLE)への記述

リアルタイムモニタ用情報パート(COMM\_IF\_VARIABLE)を表示します。

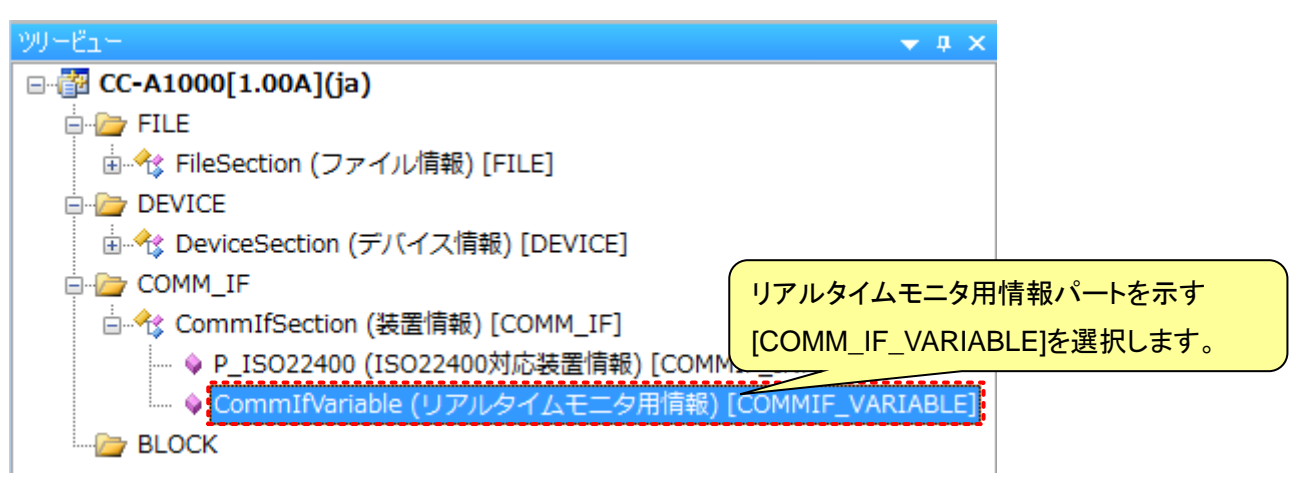

リアルタイムモニタ用情報パート(COMM\_IF\_VARIABLE)には、要素が存在しません。パートに対象装置情報 を記述するためには、まず要素の追加を行います。以下にパートへの要素追加方法を示します。 ワークウィンドウ内でマウス右ボタンを押下し、[要素の追加]を選択します。

| CommIfVariat | ble x                                                                                                 |                                      |       |         |      |
|--------------|----------------------------------------------------------------------------------------------------|--------------------------------------|-------|---------|------|
| LABEL LA     | ABEL2 CATEGORY                                                                                        | NAME DATATYPE                        | RANGE | MIN_INC | ENG, |
|              | コピー(C)<br>貼り付け(P)<br>削除(D)<br>切り取り(X)<br>要素の追加(A)<br>要素の削除(E)<br>参照先を開く(O)<br>参照のコピー(Y)<br>参照の貼り付け(T) | Ctrl+C<br>Ctrl+V<br>Delete<br>Ctrl+X | TANGE |         | ENG  |

選択した行の上に新しい行が追加されます。

| 2 | Co | mmIfVa | riable 🗙 | ]        |      |          |       |         |
|---|----|--------|----------|----------|------|----------|-------|---------|
| Γ |    | LABEL  | LABEL2   | CATEGORY | NAME | DATATYPE | RANGE | MIN INC |
| E | 1  |        |          |          |      |          |       |         |

「表 16 リアルタイムモニタ用情報パート(COMM\_IF\_VARIABLE)記述内容」を参考に、対象装置情報を記述 します。

リアルタイムモニタ用情報パート(COMM\_IF\_VARIABLE)は、対象装置から頻繁に変動する情報を取得したい場合に記述します。リアルタイムモニタ用情報パート(COMM\_IF\_VARIABLE)の詳細については、装置用Control & Communication システムプロファイル仕様書\_Part2(6.4.3 COMM\_IF\_VARIABLE パート)を参照してください。

| <b><b></b> </b> | に変    | 動す  | る装    | 罟忄 | 青報     |
|-----------------|-------|-----|-------|----|--------|
| 少只 杀            | :!~叉: | シリフ | 'অ বহ | 旦I | FI +IX |

リアルタイムモニタ用装置情報パート[COMM IF VARIABLE]

| 項目    | 割り当てるアドレス/コード | 設定値                                 |   | LABEL          | NAME  | DATATYPE | RANGE          | MIN INC | ENG UNIT | ASSIGN        |
|-------|---------------|-------------------------------------|---|----------------|-------|----------|----------------|---------|----------|---------------|
| 電流値   | DA16:DA000012 | -                                   | 1 | Current        | 電流量   | UINT32   |                | 1       | A        | DA16:DA000012 |
| 電圧値   | DA16:DA000013 |                                     | 2 | Voltage        | 電圧量   | UINT16   |                | 1_      | V >      | DA16:DA000013 |
| 電圧の範囲 | DA16:DA000014 | <u>0~10V·電圧0~10V</u><br>0~5V:電圧0~5V | 3 | RangeOfVoltage | 電圧の範囲 | UINT16   | ENUM DataRange |         |          | DA16:DA000014 |
|       | •             |                                     |   |                | C     |          |                |         |          |               |

要素を追加し、各項目へ情報を入力します。

#### 表 16 リアルタイムモニタ用情報パート(COMM\_IF\_VARIABLE)記述内容

| No. | 項目名      | 入力内容                                                                                | 必須/任意 |
|-----|----------|-------------------------------------------------------------------------------------|-------|
| 1   | LABEL    | 要素を識別するためのラベルを入力します。                                                                | 必須    |
| 2   | LABEL2   | 要素を識別するためのラベルを入力します。(装置用CSP+ファイルを使用するアプリケーションソフトウェアが多言語に対応する際に使用)                   | 任意    |
| 3   | CATEGORY | 要素をグループ化するための分類を入力します。                                                              | 任意    |
| 4   | NAME     | 要素の名称を記述します。アプリケーションソフトウェア等に要素の名称<br>や内容を表示する際に使用します。                               | 必須    |
| 5   | DATATYPE | 要素のデータ型を入力します。                                                                      | 必須    |
| 6   | RANGE    | 要素の設定範囲を入力します。<br>例) ENUM DataRange                                                 | 任意    |
| 7   | MIN_INC  | ENG_UNIT と共に要素の値に適用される最小単位を入力します。                                                   | 任意    |
| 8   | ENG_UNIT | MIN_INC と共に要素の値に適用される工学単位を入力します。                                                    | 任意    |
| 9   | ASSIGN   | 要素に対して割り当てるアドレスやコードを入力します。                                                          | 任意    |
| 10  | COMMENT  | 要素の説明や値ごとの意味、及び使用する際の注意点を入力する。ア<br>プリケーションソフトウェアが、要素に対する付加情報として画面上に表<br>示する際に使用します。 | 任意    |

#### (5) 汎用装置情報パート(COMM\_IF\_CONFIGURATION)への記述

汎用装置情報パート(COMM\_IF\_CONFIGURATION)を表示します。

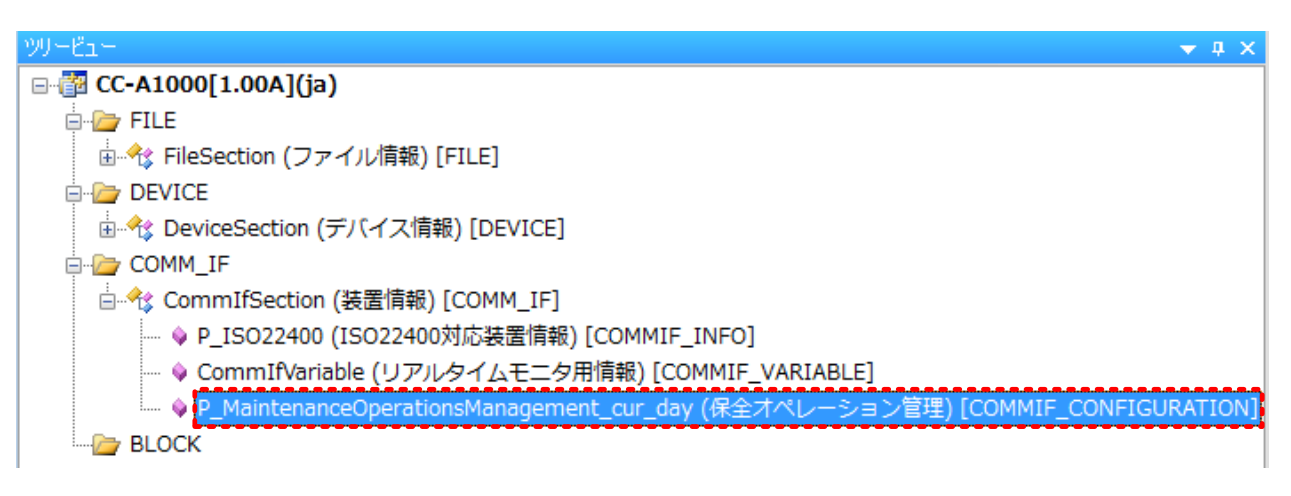

「表 17 汎用装置情報パート(COMM\_IF\_CONFIGURATION)記述」を参考に、対象装置情報を記述します。 汎用装置情報パート(COMM\_IF\_CONFIGURATION)の詳細については、装置用 Control & Communication システムプロファイル仕様書\_Part2(6.4.4 COMM\_IF\_CONFIGURATION パート)、保全オ ペレーション管理での詳細については、装置用 Control & Communication システムプロファイル仕様書 \_Part3(6.3 保全オペレーション管理に関する装置情報)を参照してください。

| 保全   | オペレーシ                  | ョン管理情報   |          | 汎用                                 | 装置情報        | <sub>限</sub> パート[COI | MM_IF_CONFIGUR         | ATION]             |           |            |          |
|------|------------------------|----------|----------|------------------------------------|-------------|----------------------|------------------------|--------------------|-----------|------------|----------|
| カテゴリ | 日本語名                   | 内容       | <i>/</i> | ABEL                               | LABEL2      | CATEGORY             | NAME                   | DATATYPE           | RANGE     | MIN INC    | ENG UNIT |
|      | 平均故障間                  | 平均故障間動作時 | P.       | _MeanOperatingTimeBetweenFailures  |             | KPI                  | 平均故障間動作時間              | UINT32             |           |            | ms       |
|      | 動作時間                   | 間を取得します。 | 2 P      | _MeanTimeToFailure                 |             | KPI                  | 平均故障時間                 | UINT32             |           |            | ms 🏮     |
|      | 平均故障時                  | 平均故障時間を取 | 3 P.     | _MeanTimeToRepair                  |             | KPI                  | 平均復旧時間                 | UINT32             |           |            | ms 🏮     |
|      | 間                      | 得します。    | P        | _TBF                               |             | KPI ELEMENT          | 故障間動作時間                | UINT32             |           |            | ms       |
|      | 平均復旧時                  | 平均復旧時間を取 | 5 🚽 P    | _TTF                               |             | KPI ELEMENT          | 故障時間                   | UINT32             |           |            | m s      |
|      | 間                      | 得します。    | 6 P      | _TTR                               |             | KPI ELEMENT          | 復旧時間                   | UINT32             |           |            | ms 🏮     |
| ホエオハ | 故障間動作                  | 故障間動作時間を | 7 / T P  | _FE                                |             | KPI ELEMENT          | 故障回数                   | UINT32             |           |            |          |
| レーショ | <mark>時間</mark> 取得します。 |          | ACCESS   | REE MEMORY                         |             | RF                   | F PARAM                |                    |           | 0-0-0-0-0  | COMME    |
| ノ日生  | 故暗時間                   | 故障間動作時間を | Y/       | BlockSection.MeanOperatingTimeBetv | veenFailure | es Mermorv Blo       | ckSection.Maintenance( | )<br>perations Man | agement o | ur dav PAF | RAM      |
|      |                        | 取得します。   | M        | BlockSection.MeanTimeToFailure Mer | nory        | Blo                  | ckSection.MaintenanceC | perations Man      | agement o | ur day PAF | RAM      |
|      | 復旧時間                   | 復旧時間を取得し | 6        | BlockSection.MeanTimeToRestoration | Memory      | Blo                  | ckSection.Maintenance( | )<br>perationsMan  | agement   | ur_day_PAF | RAM      |
|      | DC10-5110              | ます。      | i        | BlockSection.TBF_Memory            |             | Blo                  | ckSection.MaintenanceC | )<br>perationsMan  | agement_c | ur_day_PAF | RAM      |
|      | 故障回数                   | 故障回数を取得し |          | BlockSection.TTF Memory            |             | Blo                  | ckSection.MaintenanceC | )perationsMan      | agement o | ur day PAF | RAM      |
|      |                        | ます。      |          | BlockSection.TTR Memory            |             | Blo                  | ckSection.Maintenance( | DevationsMan       | agement o | ur dav PAF | RAM      |
|      |                        |          |          | BlockSection.FE Memory             |             | Blo                  | ckSection.Maintenance( | pera               |           | ur day PAF | RAM      |
|      |                        |          |          |                                    |             |                      |                        |                    |           | <u> </u>   |          |
|      |                        |          |          |                                    | ſ           |                      |                        |                    |           |            |          |
|      |                        |          |          |                                    |             | 要素を追                 | 3加し、各項目                | へ情報                | を入り       | っします       |          |

| No. | 項目名        | 入力内容                                                                                 | 必須/任意 |
|-----|------------|--------------------------------------------------------------------------------------|-------|
| 1   | LABEL      | 要素を識別するためのラベルを入力します。                                                                 | 必須    |
| 2   | LABEL2     | 要素を識別するためのラベルを入力します。(装置用 CSP+ファイルを<br>使用するアプリケーションソフトウェアが多言語に対応する際に使用)               | 任意    |
| 3   | CATEGORY   | 要素をグループ化するための分類を入力します。                                                               | 任意    |
| 4   | NAME       | 要素の名称を入力します。アプリケーションソフトウェア等に要素の名称や内容を表示する際に使用します。                                    | 任意※1  |
| 5   | DATATYPE   | 要素のデータ型を入力します。                                                                       | 任意※1  |
| 6   | RANGE      | 要素の設定範囲を入力します。                                                                       | 任意    |
| 7   | MIN_INC    | ENG_UNITと共に要素の値に適用される最小単位を入力します。                                                     | 任意    |
| 8   | ENG_UNIT   | MIN_INC と共に要素の値に適用される工学単位を入力します。                                                     | 任意    |
| 9   | ACCESS     | 要素のアクセス属性を入力します。                                                                     | 任意    |
| 10  | REF_MEMORY | 要素が参照するBLOCK_MEMORYパートへの参照先を記述します。<br>複数の要素から1つのパートに対して参照する記述も使用できます。                | 任意    |
| 11  | REF_PARAM  | 要素が参照する BLOCK_PARAM パートへの参照先を記述します。<br>複数の要素から1つのパートに対して参照する記述も使用できます。               | 任意    |
| 12  | COMMENT    | 要素の説明や値ごとの意味、及び使用する際の注意点を入力します。<br>アプリケーションソフトウェアが、要素に対する付加情報として画面上<br>に表示する際に使用します。 | 任意    |

# 表 17 汎用装置情報パート(COMM\_IF\_CONFIGURATION)記述内容

※1:REF\_MEMORY や REF\_PARAM で他のパートや要素を参照している場合は、省略可能です。

REF\_MEMORY 項目には、参照している装置データ変数値一覧パート(BLOCK\_MEMORY)への参照を、ラ ベル名を用いて記述しています。

項目に参照している特定のパートを記述する手順を以下に示します。

参照先のパートを選択してマウスの右ボタンを押下し、[参照のコピー]を選択します。

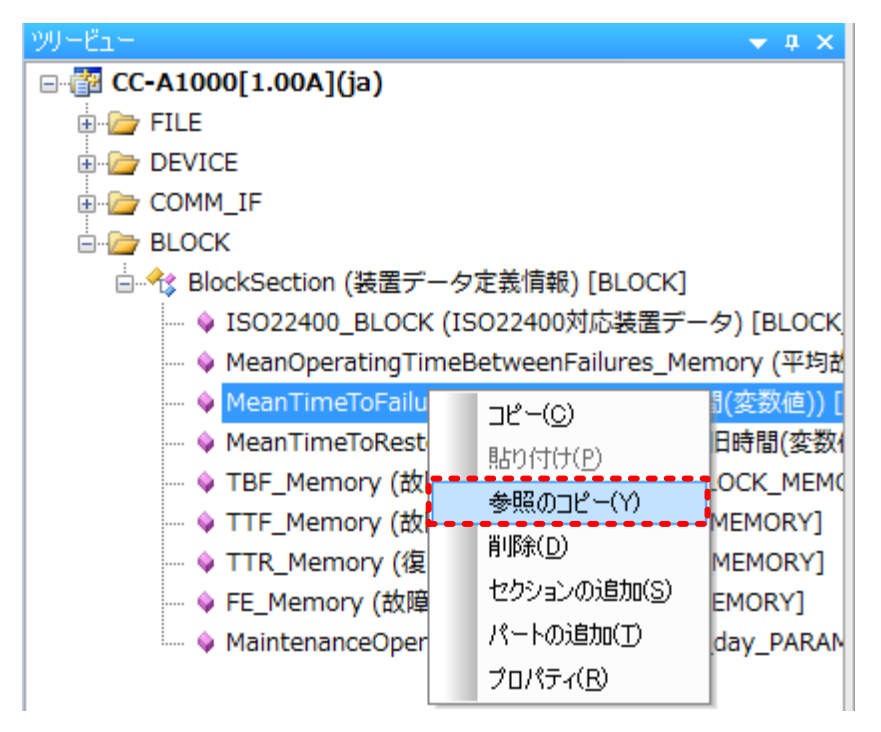

#### 参照を記述する REF\_MEMORY 項目にてマウスの右ボタンを押下し、[参照の貼り付け]を選択します。

| <u>Р_</u> | MaintenanceOperationsManagement    | t_cur_day × |           |          |                     |                                                |          |       |
|-----------|------------------------------------|-------------|-----------|----------|---------------------|------------------------------------------------|----------|-------|
|           | LABEL                              | CATEGORY    | NAME      | DATATYPE | REF_MEMORY          |                                                |          | REF_  |
| 1         | P_MeanOperatingTimeBetweenFailures | KPI         | 平均故障間動作時間 | UINT32   | BlockSection.MeanOp | peratingTimeBetweenFailure                     | s_Memory | Block |
| 2         | P MeanTimeToFailure                | KPI         | 平均故障時間    | UINT32   |                     |                                                | Cheluic  | , k   |
| 3         | P_MeanTimeToRepair                 | KPI         | 平均復旧時間    | UINT32   |                     | $\Box E^{-(C)}$                                | Ctri+C   | r k   |
| 4         | P_TBF                              | KPI ELEMENT | 故障間動作時間   | UINT32   |                     | 貼り付け(P)                                        | Ctrl+V   | r k   |
| 5         | P_TTF                              | KPI ELEMENT | 故障時間      | UINT32   |                     | 置用金(口)                                         | Delete   | , k   |
| 6         | P_TTR                              | KPI ELEMENT | 復日時間      | UINT32   |                     |                                                | Delete   | , k   |
| 7         | P_FE                               | KPI ELEMENT | 故障回数      | UINT32   |                     | 切り取り(X)                                        | Ctrl+X   | ( k   |
|           |                                    |             |           |          |                     | 要素の追加(A)<br>要素の削除(E)<br>参照先を開く(O)<br>参照のコピー(Y) |          |       |
|           |                                    |             |           |          |                     | 参照の貼り付け(T)                                     |          |       |

#### 参照が記述されます。

|   | LABEL                              | CATEGORY    | NAME      | DATATYPE | REF_MEMORY I                                           |
|---|------------------------------------|-------------|-----------|----------|--------------------------------------------------------|
| 1 | P MeanOperatingTimeBetweenFailures | KPI         | 平均故障間動作時間 | UINT32   | BlockSection MeanOperating TimeBetweenFailures, Memory |
| 2 | P MeanTimeToFailure                | KPI         | 平均故障時間    | UINT32   | BlockSection.MeanTimeToFailure Memory                  |
| 3 | P_MeanTimeToRepair                 | KPI         | 平均復旧時間    | UINT32   | ••••••••••••••••••••••••••••••                         |
| 4 | P_TBF                              | KPI ELEMENT | 故障間動作時間   | UINT32   |                                                        |
| 5 | P_TTF                              | KPI ELEMENT | 故障時間      | UINT32   |                                                        |
| 6 | P_TTR                              | KPI ELEMENT | 復旧時間      | UINT32   |                                                        |
| 7 | P_FE                               | KPI ELEMENT | 故障回数      | UINT32   |                                                        |

#### 5.2.6 <u>装置データ定義情報(BLOCK)セクションの記述</u>

装置データ定義情報(BLOCK)セクションには、対象装置の機能について記述します。 以下に装置データ定義情報(BLOCK)セクションに記述する内容を示します。

はじめに、以下に対象装置の情報と装置データ情報(BLOCK)セクションの対応を示します。

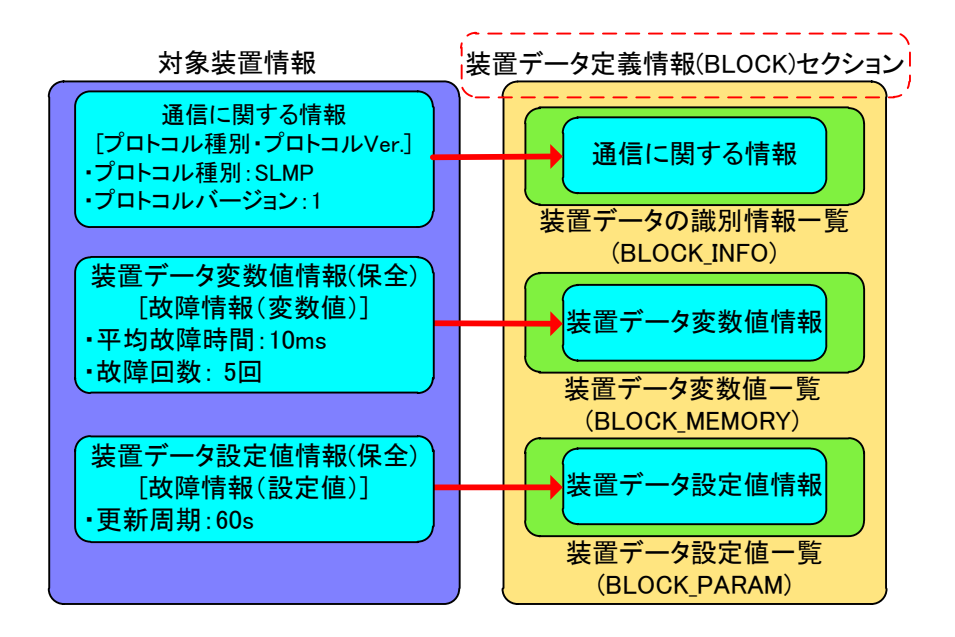

装置データ定義情報(BLOCK)セクションは以下のパートで構成されています。 次項の手順に従って、装置データ定義情報を該当するパートへ入力してください。

|     | F - F                        | ······································        |
|-----|------------------------------|-----------------------------------------------|
| No. | パート                          | 内容                                            |
| 1   | 装置データの識別情報一覧<br>(BLOCK_INFO) | 装置データの識別情報を記述します。                             |
| 2   | 装置データ変数値一覧<br>(BLOCK_MEMORY) | 「装置データ」と「装置データのオプション情報(変数値)」に関する<br>情報を記述します。 |
| 0   | 装置データ設定値一覧                   |                                               |

表 18 装置データ定義情報(BLOCK)セクションを構成するパート

プロジェクトを新規作成した段階では、装置データ定義情報(BLOCK)セクションはまだ作成されていません。 装置データ定義情報を入力するためには、装置データ定義情報(BLOCK)セクションおよび各パートを作成す る必要があります。

「装置データのオプション情報(設定値)」を記述します。

装置データ定義情報(BLOCK)セクションおよび各パートの作成手順を示します。

3

(BLOCK\_PARAM)

#### (1) 装置データ定義情報(BLOCK)セクションの作成

BLOCK フォルダ上でマウスの右ボタンを押下し、[セクションの追加]を選択します。

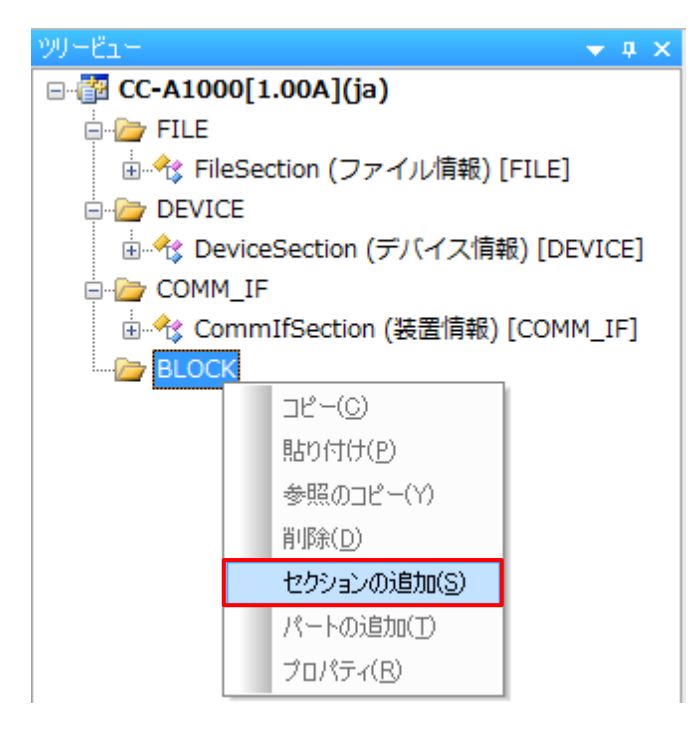

「表 19 装置データ定義情報(BLOCK)セクションの作成」を参考に番号①~⑥を入力し、[作成]ボタンを押下 します。

ラベルの詳細については、装置用 Control & Communication システムプロファイル仕様書\_Part2(5.3.1.10 LABEL/LABEL2 の記法)、コメントの詳細については、装置用 Control & Communication システムプロファイ ル仕様書\_Part2(5.3.1.6 COMMENT の記法)を参照してください。

| セクションの追加ダイアログ              | × |
|----------------------------|---|
|                            |   |
| セクション種別(S)                 |   |
| BLOCK<br>COMM_IF           |   |
| セクションのLABEL(L)             | 2 |
|                            |   |
| セクションのCOMMENT(C)           | 3 |
|                            | * |
| BLOCK_INFO/(~トのLABEL(B)    | 4 |
|                            |   |
|                            | 5 |
|                            |   |
| BLOCK_INFO/(~FØ)COMMENT(M) | 6 |
|                            | * |
| □関連セクションを作成する              | _ |
| ク 作成 キャンセル                 |   |

| 番号 | 入力内容                                                    | 入力例              | 備考                                                                     |
|----|---------------------------------------------------------|------------------|------------------------------------------------------------------------|
| 1  | 新規作成するセクション                                             | [BLOCK]を選択       | [BLOCK]装置データ定義情報セクション<br>[COMM_IF]装置情報セクション                            |
| 2  | 装 置 デ ー タ 定 義 情 報<br>(BLOCK)セクションを識別<br>するラベル           | BlockSection     | 付録 1 ラベル名に使用できない文字に<br>注意して、英数字列 64 文字以内でラベ<br>ル名を入力します。               |
| 3  | 装 置 デ ー タ 定 義 情 報<br>(BLOCK)セクションに対す<br>るコメント           | 装置データ定義情報        | 作成するパートの説明等を任意で入力し<br>ます。<br>英数字・特殊文字・その他文字(日本語<br>など)を255 文字以内で入力します。 |
| 4  | 装置データの識別情報一<br>覧パート(BLOCK_INFO)<br>を識別するラベル             | ISO22400_BLOCK   | 付録 1 ラベル名に使用できない文字に<br>注意して、英数字列 64 文字以内でラベ<br>ル名を入力します。               |
| 5  | 装置データの識別情報一<br>覧パート(BLOCK_INFO)<br>を識別するラベル<br>(多言語対応用) | 装置データ識別情報        | 付録 1 ラベル名に使用できない文字に<br>注意して、英数字列 128 文字以内でラベ<br>ル名を入力します。<br>(多言語対応用)  |
| 6  | 装置データの識別情報ー<br>覧パート(BLOCK_INFO)<br>に対するコメント             | ISO22400 対応装置データ | 作成するパートの説明等を任意で入力し<br>ます。<br>英数字・特殊文字・その他文字(日本語<br>など)を255文字以内で入力します。  |
| Ø  | 関連するセクションを作成                                            | チェック OFF         | COMM_IF セクションを同時に作成する<br>判断チェックボックスです。                                 |

表 19 装置データ定義情報(BLOCK)セクションの作成

装置データ定義情報(BLOCK)セクションの作成が完了しました。

セクションの新規作成ダイアログにて入力した内容は、以下のように表示します。

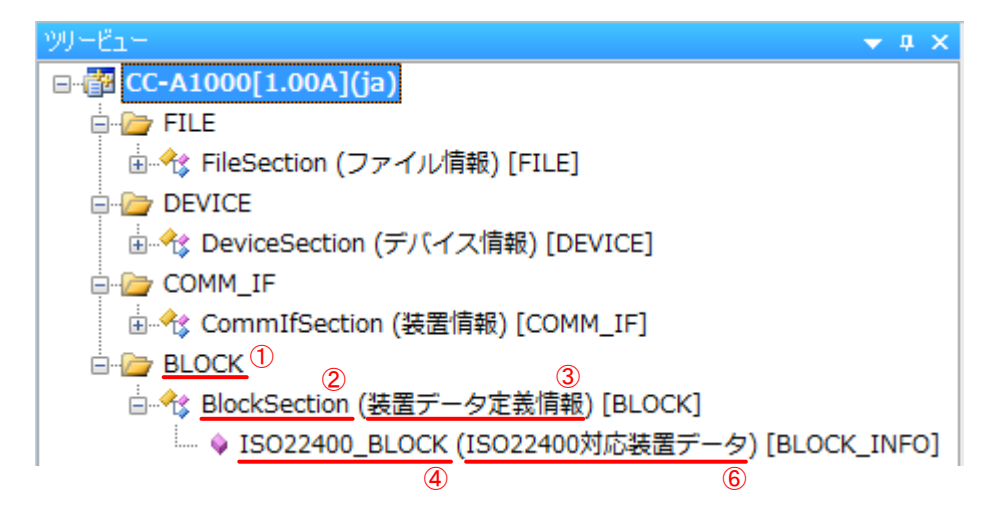

次項に「関連セクションを作成する」のチェックを ON した場合の動作について説明します。

下記に示す例では、装置データ定義情報(BLOCK)セクション作成時に、関連セクションとして装置情報 (COMM\_IF)セクションを作成します。

BLOCK フォルダ上でマウスの右ボタンを押下し、[セクションの追加]を選択します。

「表 19 装置データ定義情報(BLOCK)セクションの作成」を参考に番号①~⑥を入力し、番号⑦にはチェック を入れて[作成]ボタンを押下します。

ラベルの詳細については、装置用 Control & Communication システムプロファイル仕様書\_Part2(5.3.1.10 LABEL/LABEL2 の記法)、コメントの詳細については、装置用 Control & Communication システムプロファイ ル仕様書\_Part2(5.3.1.6 COMMENT の記法)を参照してください。

| クションの追加ダイアログ                                              | (     | × |
|-----------------------------------------------------------|-------|---|
| セクション種別(S)                                                |       | 1 |
| BLOCK<br>COMM_IF                                          |       |   |
| セクションのLABEL(L)                                            |       | 2 |
| セクションのCOMMENT(C)                                          |       | 3 |
| BLOCK_INFOパートのLABEL(B)                                    | 2     | 4 |
| BLOCK_INFOパートのLABEL2(A)                                   | ,     | 5 |
| BLOCK_INFOパートのCOMMENT(M)                                  |       | 6 |
| <ul> <li>関連セクションを作成する</li> <li>⑦</li> <li>(作成)</li> </ul> | キャンセル |   |

関連するセクションを選択するダイアログが表示されます。

セクション種別:COMM\_IF にチェックがあることを確認して[作成]ボタンを押下します。

| 関連するt | Zクションの自動追加ダイアログ | × |
|-------|-----------------|---|
| 関連す   | あったりション一覧       |   |
|       | セクション種別         |   |
|       | COMM_IF         |   |
|       | 作成キャンセル         |   |

装置データ定義情報(BLOCK)セクションと装置情報(COMM\_IF)セクションの作成が完了しました。 装置データ定義情報(BLOCK)セクションは表 19 の入力内容で作成し、装置情報(COMM\_IF)セクションは、 特定の名称で作成され、以下のように表示します。

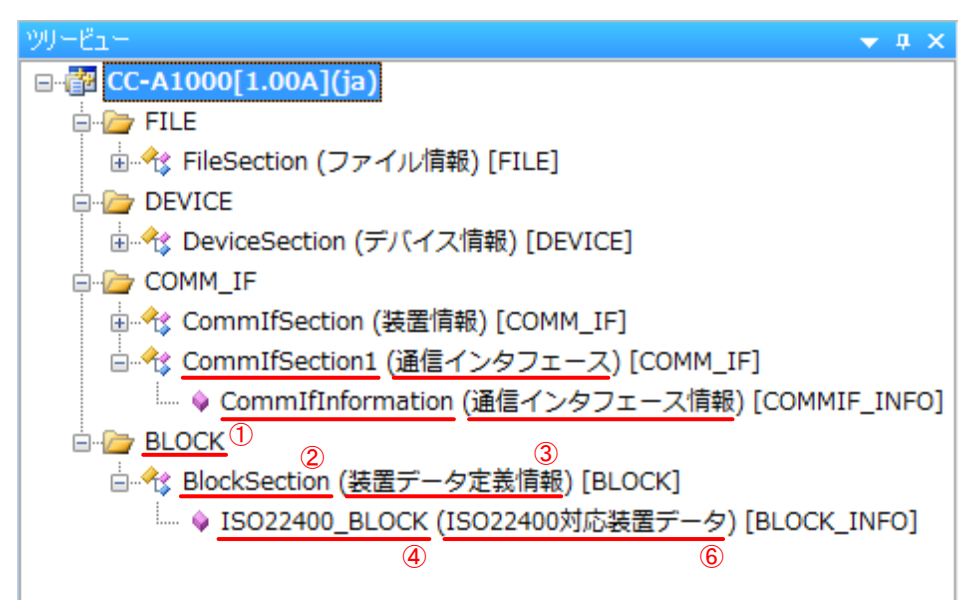

装置情報(COMM\_IF)セクション、装置の識別情報一覧パート(COMM\_IF\_INFO)のラベル名・コメントは、特定の名称で作成されますので、ラベル名・コメントを変更したい場合は、変更したいセクション、パート上で、マウスの右ボタンを押下し、[プロパティ]を選択して、ラベル名・コメントを変更してください。

ここで作成したセクションにパート(表 18を参照)を作成します。

(2) パートの作成

装置データの識別情報一覧パート(BLOCK\_INFO)は、自動生成されます。残りのパートを作成します。 以下に示す例では、装置データ変数値一覧パート(BLOCK\_MEMORY)を作成します。 装置データ定義情報(BLOCK)セクション上でマウスの右ボタンを押下し、[パートの追加]を選択します。

| ツリービュー                         |       |                      | <b>▼</b> ₽ × |  |  |  |  |
|--------------------------------|-------|----------------------|--------------|--|--|--|--|
|                                |       |                      |              |  |  |  |  |
| 🖕 🗁 FILE                       |       |                      |              |  |  |  |  |
| ☆ FileSection (ファイル情報) [FILE]  |       |                      |              |  |  |  |  |
|                                |       |                      |              |  |  |  |  |
| 🛓 🔧 DeviceSection (デバイス情報) [DB | EVIC  | E]                   |              |  |  |  |  |
| 🛱 🇁 COMM_IF                    |       |                      |              |  |  |  |  |
| 🖮 🔧 CommIfSection (装置情報) [COM  | M_IF  | -]                   |              |  |  |  |  |
| BLOCK                          |       |                      |              |  |  |  |  |
| □ ☆ BlockSection (装置データ定義情報)   | i) [B | LOCK]                | , Ι          |  |  |  |  |
| 🧼 🔖 ISO22400_BLOCK (ISO22400   |       | ⊐ピー( <u>C</u> )      | INFO]        |  |  |  |  |
|                                |       | 貼り付け( <u>P</u> )     |              |  |  |  |  |
|                                |       | 参照のコピー(Y)            |              |  |  |  |  |
|                                |       | 削除( <u>D</u> )       |              |  |  |  |  |
|                                |       | セクションの追加( <u>S</u> ) |              |  |  |  |  |
|                                |       | パートの追加(工)            |              |  |  |  |  |
|                                |       | プロパティ( <u>R</u> )    |              |  |  |  |  |

「表 20 装置データ定義情報(BLOCK)セクションのパート作成」を参考に番号①~⑤を入力し、[作成]ボタン を押下します。

ラベルの詳細については、装置用 Control & Communication システムプロファイル仕様書\_Part2(5.3.1.10 LABEL/LABEL2 の記法)、コメントの詳細については、装置用 Control & Communication システムプロファイ ル仕様書\_Part2(5.3.1.6 COMMENT の記法)を参照してください。

| パートの追加ダイアログ                         |    | <b>×</b> |
|-------------------------------------|----|----------|
| 表種別(S)                              |    |          |
| BLOCK_MEMORY<br>BLOCK_PARAM<br>ENUM |    |          |
| LABEL(L)                            |    | 2        |
|                                     |    | ,        |
| LABEL2(A)                           |    | 3        |
| COMMENT(C)                          |    |          |
| ELEM(要素数)(E)<br>20 5                | 作成 | キャンセル    |

| 番号 | 記述内容                        | 入力例                                    | 備考                                                                                                    |
|----|-----------------------------|----------------------------------------|----------------------------------------------------------------------------------------------------|
| 1  | 作成するパート                     | 装置データ変数値一覧を<br>示す[BLOCK_MEMORY]<br>を選択 | [BLOCK_MEMORY]装置データ変数値一覧パート<br>[BLOCK_PARAM]装置データ設定値一覧パート<br>[ENUM]については、5.2.8 共通情報を参照してくだ<br>さい。             |
| 2  | パートを識別す<br>るラベル             | TBF_Memory                             | 付録 1 ラベル名に使用できない文字に注意して、英<br>数字列 64 文字以内でラベル名を入力します。                                                          |
| 3  | パートを識別す<br>るラベル<br>(多言語対応用) | 装置データ変数値情報                             | 付録1 ラベル名に使用できない文字に注意して、英<br>数字列 128 文字以内でラベル名を入力します。<br>(多言語対応用)                                              |
| 4  | 作成するパート<br>に対するコメント         | 故障間動作時間(変数値)                           | 作成するパートの説明等を任意で入力します。<br>英数字・特殊文字・その他文字(日本語など)を 255<br>文字以内で入力します。                                            |
| 5  | 作成する要素数                     | 20                                     | パート内に作成する要素数を指定します。初期値は<br>20となっています。<br>ここで指定するのは、パート作成時に生成される数<br>です。パート内の要素は、パート作成後に追加また<br>は削除して数を変更できます。 |

#### 表 20 装置データ定義情報(BLOCK)セクションのパート作成

装置データ変数値一覧パート(BLOCK\_MEMORY)の作成が完了しました。

パートの新規作成ダイアログにて入力した内容は、以下のように表示します。

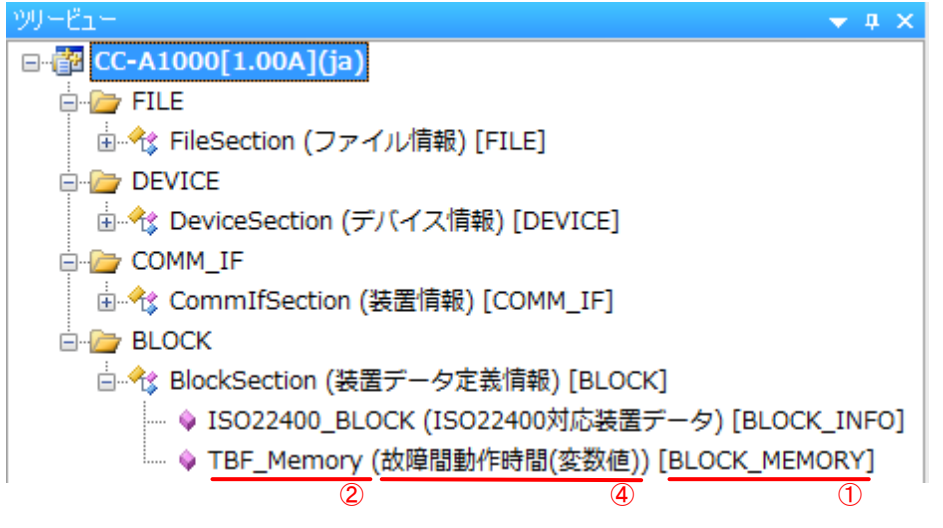

他のパートについても、同様の手順で作成してください。

次項に作成したパートへの記述内容を示します。

#### (3) 装置データの識別情報パート(BLOCK\_INFO)への記述

装置データの識別情報パート(BLOCK\_INFO)を表示します。

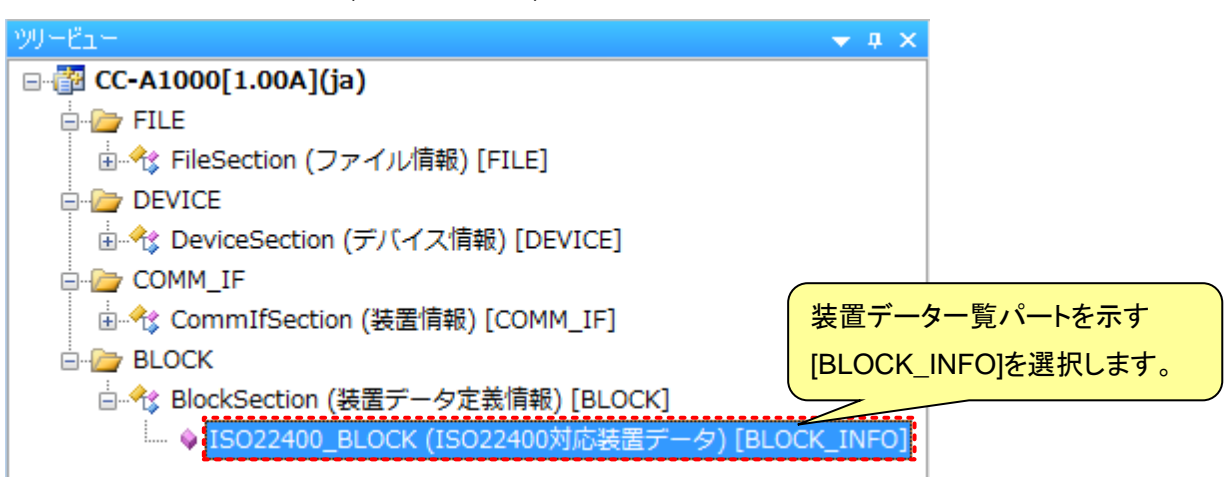

「表 21 装置データの識別情報パート(BLOCK\_INFO)記述内容」を参考に、対象装置データを記述します。 装置データの識別情報パート(BLOCK\_INFO)の詳細については、装置用 Control & Communication システ ムプロファイル仕様書\_Part2(6.5.2 BLOCK\_INFO パート)を参照してください。

| 装置データ識別情報パート[BLOCI |
|--------------------|
|--------------------|

| _ |         |            |          |          |          |             |                        |
|---|---------|------------|----------|----------|----------|-------------|------------------------|
| Г | LABE    | L          | LABEL2   | CATEGORY | NAME     | DATATYPE    | DATA                   |
| 1 | 1 Devic | eInterface | 装置との通信手段 | COMMON   | 装置との通信手段 | STRING(129) | DeviceSection.DeviceIf |
|   |         |            |          |          |          |             |                        |
|   |         |            |          |          | 該当する要素の  | DATA 項目~    | 「 情報を入力します。            |

| No. | LABEL           | 入力内容                                                                                                    | 必須/任意 |
|-----|-----------------|----------------------------------------------------------------------------------------------------|-------|
| 1   | DeviceInterface | 装置との通信手段を入力します。本記述は装置データ変数値一覧パート(BLOCK_MEMORY)の要素に適用されます。具体的には、デバイス情報(DEVICE)セクションの通信情報一覧パート(DEVICE_IF)のLABEL 名を指定します。参照先の記述記法は装置用 Control & Communication システムプロファイル仕様書_Part2(5.3.4 ラベルを用いた参照先の記法)を参照ください。 | 必須    |

#### 表 21 装置データの識別情報パート(BLOCK\_INFO)記述内容

#### (4) 装置データ変数値一覧パート(BLOCK\_MEMORY)への記述

装置データ変数値一覧パート(BLOCK\_MEMORY)を表示します。

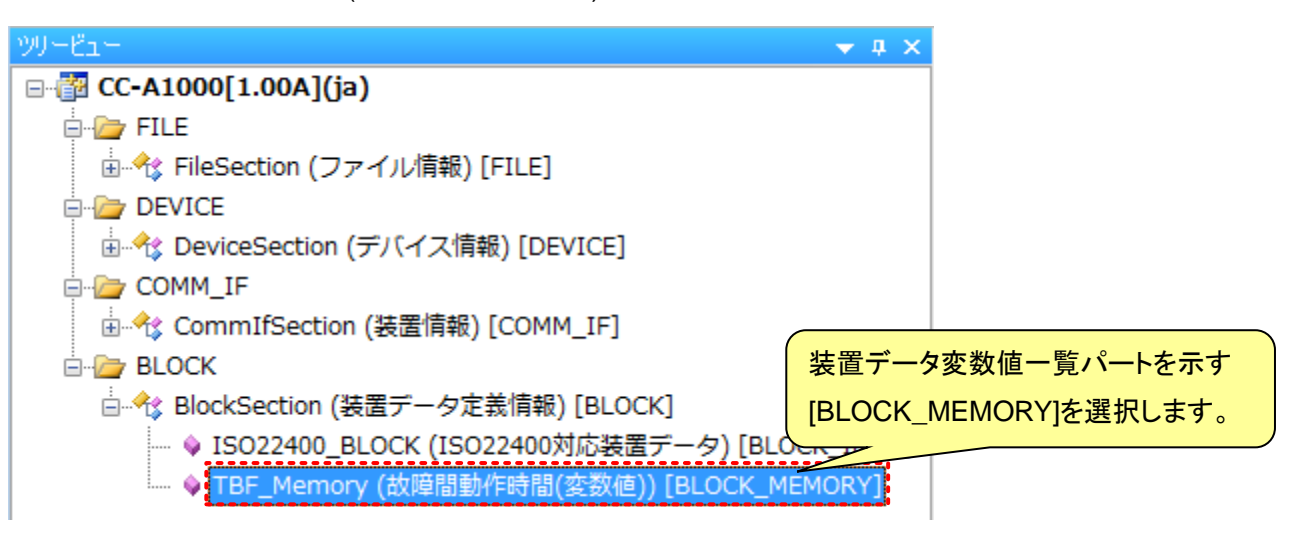

「表 22 装置データ変数値一覧パート(BLOCK\_MEMORY)記述内容」を参考に、対象装置データを記述しま す。

装置データ変数値一覧パート(BLOCK\_MEMORY)の詳細については、装置用 Control & Communication シ ステムプロファイル仕様書\_Part2(6.5.3 BLOCK\_MEMORY パート)、保全オペレーション管理での詳細につ いては、装置用 Control & Communication システムプロファイル仕様書\_Part3(6.3 保全オペレーション管理 に関する装置情報)を参照してください。

装置データ変数値

#### 装置データ変数値一覧パート[BLOCK\_MEMORY]

| 項目   | 割り当てるアドレス/コード |   | LABEL             | I C NAME | DATATYPE | NENG UNIT | ACCESS | ASSIGN        |
|------|---------------|---|-------------------|----------|----------|-----------|--------|---------------|
| 現在値  | DA16:DA000050 | 1 | P_Value           | t 現在値    | UINT32   | ms        | R      | DA16:DA000050 |
| 欠測   | DA16:DA000051 | 2 | P_NA              | ま欠測      | BOOL     |           | R      | DA16:DA000051 |
| 変化時刻 | DA16:DA000052 | 3 | P_ChangeDate      | 1 変化時刻   | DATE     |           | R      | DA16:DA000052 |
| 測定時刻 | DA16-DA000053 | 1 | P_MeasurementDate | お測定時刻    | DATE     |           | R      | DA16:DA000053 |
| 测定期間 | DA16:DA000054 | 5 | P_Period          | 1 測定期間   | UINT16   |           | R      | DA16:DA000054 |
| 则足别间 | DA10.DA000034 |   |                   |          |          |           |        |               |

#### 要素を追加し、各項目へ情報を入力します。

#### 表 22 装置データ変数値一覧パート(BLOCK\_MEMORY)記述内容

| No. | 項目名      | 入力内容                                                                                 | 必須/任意 |
|-----|----------|--------------------------------------------------------------------------------------|-------|
| 1   | LABEL    | 要素を識別するためのラベルを入力します。                                                                 | 必須    |
| 2   | LABEL2   | 要素を識別するためのラベルを入力します。(プロファイルデータを使<br>用するアプリケーションソフトウェアが多言語に対応する際に使用)                  | 任意    |
| 3   | CATEGORY | 要素をグループ化するための分類を入力します。                                                               | 任意    |
| 4   | NAME     | 要素の名称を入力します。アプリケーションソフトウェアに要素の名称や内容を表示する際に使用します。                                     | 必須    |
| 5   | DATATYPE | 要素のデータ型を入力します。                                                                       | 必須    |
| 6   | RANGE    | 要素の設定範囲を入力します。                                                                       | 任意    |
| 7   | MIN_INC  | ENG_UNITと共に要素の値に適用される最小単位を入力します。                                                     | 任意    |
| 8   | ENG_UNIT | MIN_INCと共に要素の値に適用される工学単位を入力します。                                                      | 任意    |
| 9   | ACCESS   | 要素のアクセス属性を入力します。                                                                     | 任意    |
| 10  | ASSIGN   | 要素に対して割り当てるアドレスやコードを入力します。                                                           | 任意    |
| 11  | COMMENT  | 要素の説明や値ごとの意味、及び使用する際の注意点を入力しま<br>す。アプリケーションソフトウェアが、要素に対する付加情報として画<br>面上に表示する際に使用します。 | 任意    |

#### (5) 装置データ設定値一覧パート(BLOCK\_PARAM)への記述

装置データ設定値一覧パート(BLOCK\_PARAM)を表示します。

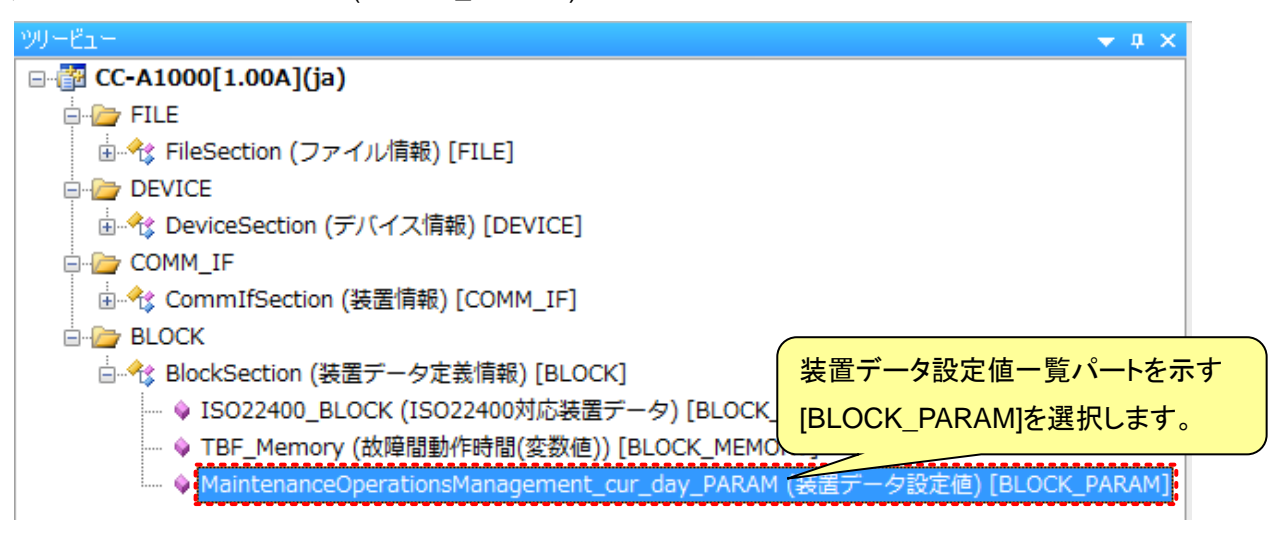

「表 23 装置データ設定値一覧パート(BLOCK\_PARAM)記述内容」を参考に、対象装置データを記述します。 装置データ設定値パート(BLOCK\_PARAM)は、対象装置データのオプション情報(設定値)を記述します。装 置データ設定値一覧パート(BLOCK\_PARAM)の詳細については、装置用 Control & Communication システ ムプロファイル仕様書\_Part2(6.5.4 BLOCK\_PARAM パート)、保全オペレーション管理での詳細については、 装置用 Control & Communication システムプロファイル仕様書\_Part3(6.3 保全オペレーション管理に関する 装置情報)を参照してください。

| 対象      | 装置情報     |   |         | 装置テ    | <sup>-</sup> ータ設定値 | 直一覧パー |          | K_PAR | AM]      |         |
|---------|----------|---|---------|--------|--------------------|-------|----------|-------|----------|---------|
| 項目      | 仕様       |   | LABEL   | LABEL2 | CATEGORY           | NAME  | DATATYPE | DATA  | ENG UNIT | COMMENT |
| 型式      | CC-A1000 | 1 | P Cycle |        |                    | 更新周期  | UINT32   | 60    | s        |         |
| プロトコル種別 | SLMP     |   |         |        |                    |       |          |       |          |         |
| 更新周期    | 60s      |   |         |        |                    |       |          |       | $7 \sim$ |         |
|         |          | - |         |        |                    | 要素を   | 追加し、各項   | 盲目へ作  | 青報を入力    | します。    |

| No. | 項目名      | 記述内容                                                                                  | 必須/任意 |
|-----|----------|---------------------------------------------------------------------------------------|-------|
| 1   | LABEL    | 要素を識別するためのラベルを入力します。                                                                  | 必須    |
| 2   | LABEL2   | 要素を識別するためのラベルを入力します。(プロファイルデータを使<br>用するアプリケーションソフトウェアが多言語に対応する際に使用)                   | 任意    |
| 3   | CATEGORY | 要素をグループ化するための分類を入力します。                                                                | 任意    |
| 4   | NAME     | 要素の名称を入力します。アプリケーションソフトウェアに要素の名称<br>や内容を表示する際に使用します。                                  | 必須    |
| 5   | DATATYPE | 要素のデータ型を入力します。                                                                        | 必須    |
| 6   | ENG_UNIT | MIN_INC と共に要素の値に適用される工学単位を入力します。                                                      | 任意    |
| 7   | DATA     | 要素の持つ値を入力します。                                                                         | 必須    |
| 8   | COMMENT  | 要素の説明や値ごとの意味、及び使用する際の注意点を入力しま<br>す。 アプリケーションソフトウェアが、要素に対する付加情報として画<br>面上に表示する際に使用します。 | 任意    |

#### 表 23 装置データ設定値一覧パート(BLOCK\_PARAM)記述内容

#### 5.2.7 <u>装置情報(COMM\_IF)セクションと装置データ定義情報(BLOCK)セクションの関係</u>

以下に対象装置情報に対する装置情報(COMM\_IF)セクションおよび装置データ定義情報(BLOCK)セクションの関係を示します。

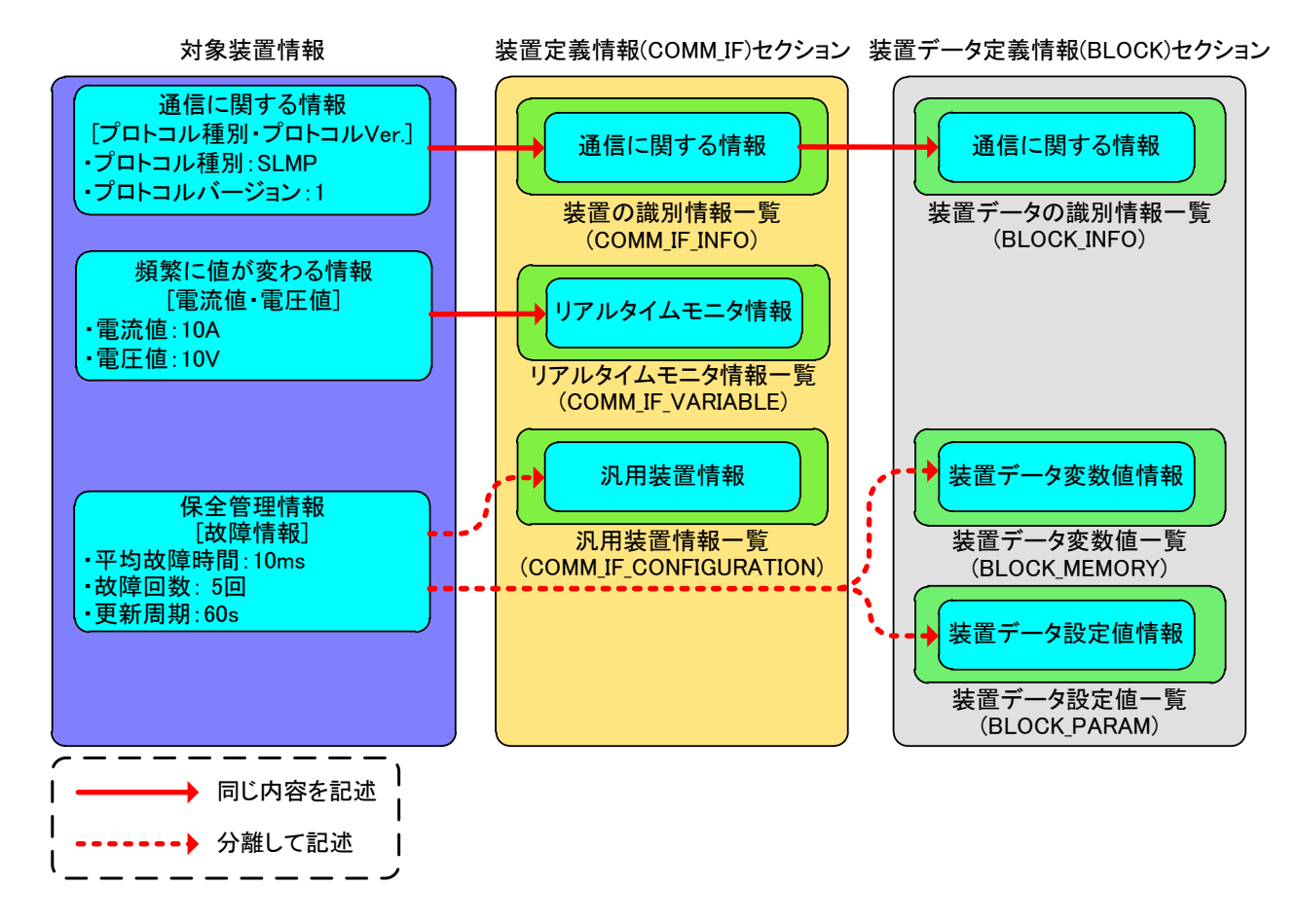

# 5.2.8 <u>共通情報の記述</u>

共通情報には、選択肢一覧パート(ENUM)を記述します。

| No. | パート    | 内容                                                                             |
|-----|--------|--------------------------------------------------------------------------------|
|     | 選択肢一覧  | アプリケーションソフトウェアでリストボックスによる設定を実施したい要素や、値<br>読み出し時に値毎の意味を表示したい場合に使用します。           |
| 1   | (ENUM) | 選択肢一覧は、必ず選択肢一覧を利用するセクションに記述してください。<br>記述した選択肢一覧は、同一セクション内の RANGE 項目に記述して使用します。 |

表 24 共通情報を構成するパート

共通情報は装置情報(COMM\_IF)セクション、装置データ定義情報(BLOCK)セクションで利用できます。 共通情報を利用するためには、各パートを作成する必要があります。

各パートの作成手順を示します。

#### (1) パートの作成

共通情報は装置情報(COMM\_IF)セクション、装置データ定義情報(BLOCK)セクションに作成することができます。ただし、選択肢一覧パート(ENUM)においては、必ず利用するセクション内にパートを作成しなければならないことに注意してください。

以下に示す例では、装置情報(COMM\_IF)セクションにて利用する選択肢一覧パート(ENUM)を作成します。 装置情報(COMM\_IF)セクション上でマウスの右ボタンを押下し、[パートの追加]を選択します。

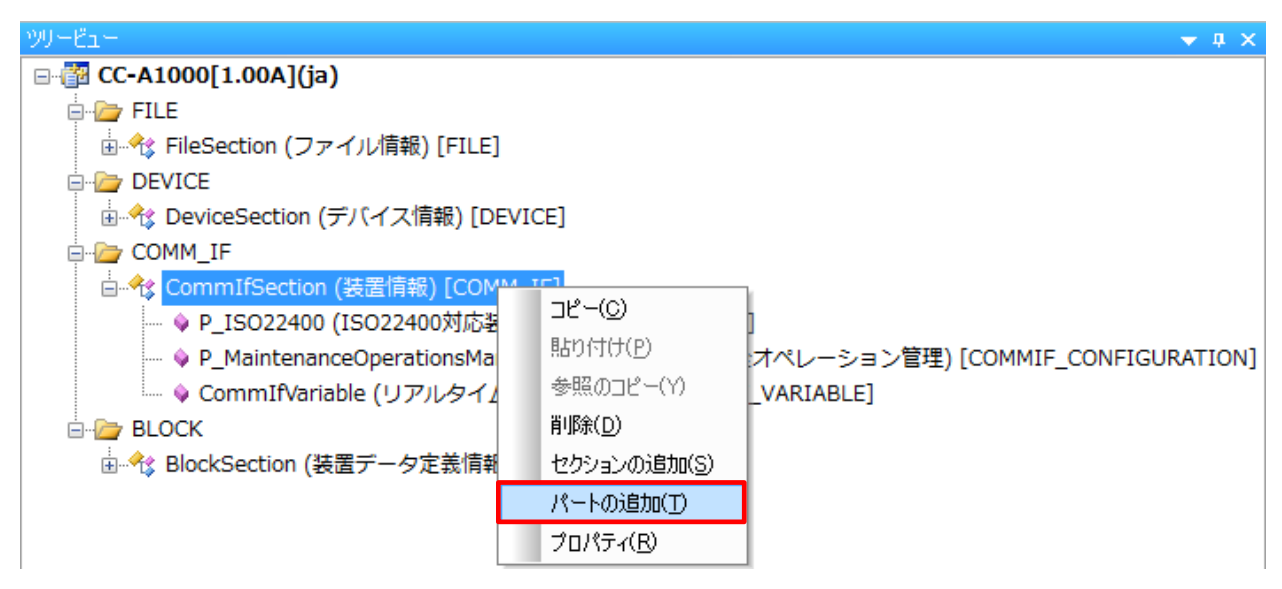

「表 25 共通情報のパート作成」を参考に番号①~⑤を入力し、[作成]ボタンを押下します。

| パートの追加ダイアログ                | <b>-x</b> |
|----------------------------|-----------|
| 表種別(S)<br>COMM_IF_VARIABLE |           |
| ENUM                       |           |
|                            |           |
| LABEL(L)                   |           |
|                            |           |
| LABEL2(A)                  | 3         |
| COMMENT(C)                 |           |
|                            |           |
| ELEM(要索数)(E)<br>20 5       |           |
| 関連パートを作成する<br>作成<br>作成     | ۶.        |

| 番号 | 記述内容                    | 入力例                 | 備考                                                                                                    |
|----|-------------------------|---------------------|----------------------------------------------------------------------------------------------------|
| 1  | 作成するパート                 | 選択肢を示す<br>[ENUM]を選択 | [ENUM] 選択肢一覧パート                                                                                               |
| 2  | パートを識別するラベル             | DataRange           | 付録1ラベル名に使用できない文字に注意して、英数<br>字列 64 文字以内でラベル名を入力します。                                                            |
| 3  | パートを識別するラベル<br>(多言語対応用) | 選択肢                 | 付録 1 ラベル名に使用できない文字に注意して、英数<br>字列 128 文字以内でラベル名を入力します。<br>(多言語対応用)                                             |
| 4  | 作成するパートに対する<br>コメント     | 選択肢 1               | 作成するパートの説明等を任意で入力します。<br>英数字・特殊文字・その他文字(日本語など)を255文<br>字以内で入力します。                                             |
| 5  | 作成する要素数                 | 20                  | パート内に作成する要素数を指定します。初期値は<br>20となっています。<br>ここで指定するのは、パート作成時に生成される数で<br>す。パート内の要素は、パート作成後に追加または削<br>除して数を変更できます。 |

表 25 共通情報のパート作成

選択肢パート(ENUM)の作成が完了しました。

パートの新規作成ダイアログにて入力した内容は、以下のように表示します。

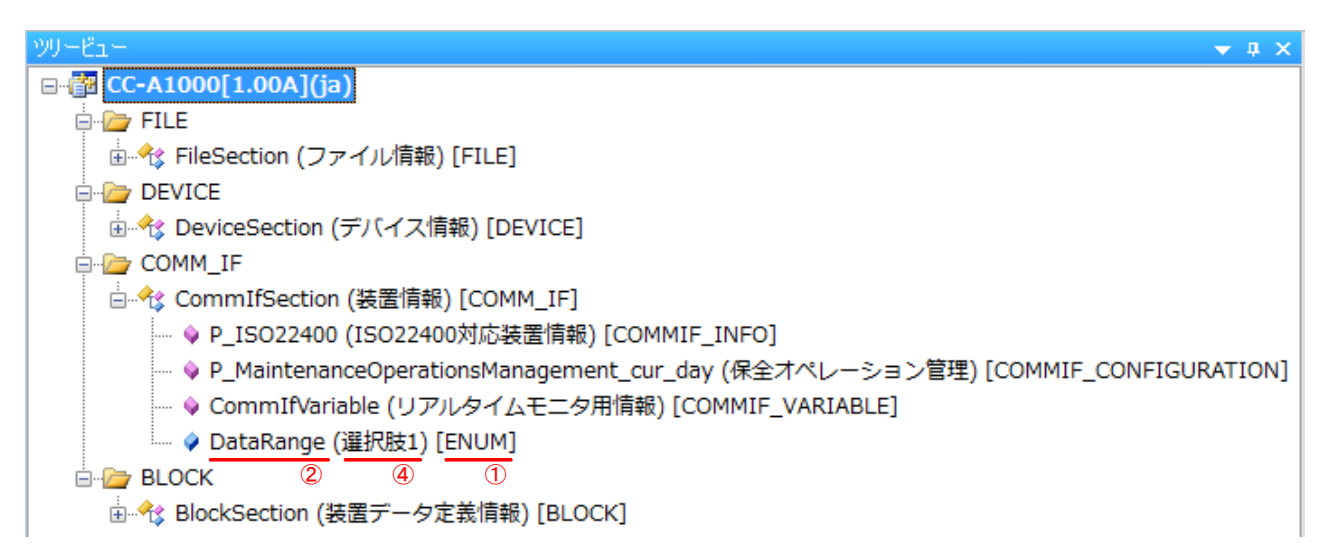

#### (2) 選択肢一覧パート(ENUM)への記述

選択肢一覧パート(ENUM)を表示します。

「表 26 選択肢一覧パート(ENUM)記述内容」を参考に、対象装置情報を記述します。

選択肢一覧パート(ENUM)は、アプリケーションソフトウェアでリストボックスによる設定を実施したい要素や、 値読み出し時に値毎の意味を表示したい場合に記述します。選択肢一覧パート(ENUM)の詳細については、 装置用 Control & Communication システムプロファイル仕様書\_Part2(6.4.5 ENUM パート)を参照してください。

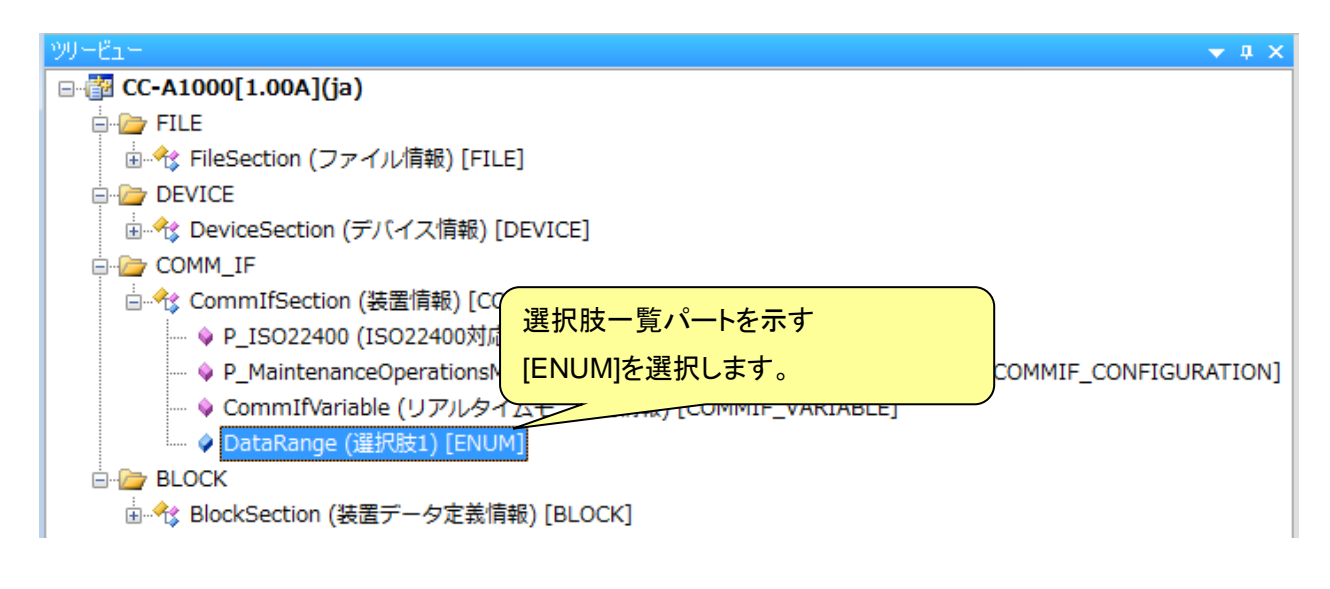

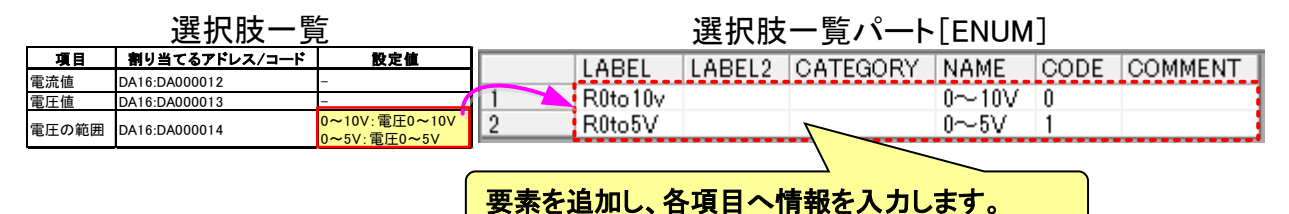

| No. | 項目名      | 入力内容                                                                             | 必須/任意 |  |  |  |  |
|-----|----------|----------------------------------------------------------------------------------|-------|--|--|--|--|
| 1   | LABEL    | 要素を識別するためのラベルを記述します。                                                             | 必須    |  |  |  |  |
| 2   | LABEL2   | 要素を識別するためのラベルを記述します。(装置用 CSP+ファイ<br>ルを使用するアプリケーションソフトウェアが多言語に対応する際<br>に使用)       | 任意    |  |  |  |  |
| 3   | CATEGORY | 要素をグループ化するための分類を記述します。                                                           | 任意    |  |  |  |  |
| 4   | NAME     | 要素の名称を記述します。アプリケーションソフトウェアに要素の名称や内容を表示する際に使用します。                                 | 任意    |  |  |  |  |
| 5   | CODE     | 要素を識別する値を記述します。参照元の要素が示す値とコード<br>の値を照らし合わせ、一致する要素が選択されます。                        | 必須    |  |  |  |  |
| 6   | COMMENT  | 要素の説明や値ごとの意味、及び使用する際の注意点を記述します。アプリケーションソフトウェアが、要素に対する付加情報として<br>画面上に表示する際に使用します。 | 任意    |  |  |  |  |

#### 表 26 選択肢一覧パート(ENUM)記述内容

# 5.2.9 <u>プロジェクトのチェック</u>

プロジェクトへの入力に誤りがないか、以下の手順でチェックを行います。

メニューバーの[ファイル]から[チェック]を選択します。

| ファ | マイル(F) | 編集(E)         | 表示(V) | -ሦ |
|----|--------|---------------|-------|----|
|    | 新規作成   | κ <u>(N</u> ) | Ctrl+ | ·N |
| 2  | 開く(0)  |               | Ctrl+ | 0  |
|    | 閉じる((  | )             |       |    |
|    | 上書き係   | 除存(S)         | Ctrl  | ۰s |
|    | 名前を付   | tけて保存         | (A)   |    |
|    | チェック   | 7(H)          | Ctrl+ | ٠H |
|    | エクスオ   | 代— ト(E)       |       |    |
|    | アプリク   | アーション         | の終了凶  |    |

エラーがある場合、チェック結果ダイアログと出力ウィンドウにエラーの詳細が表示されます。

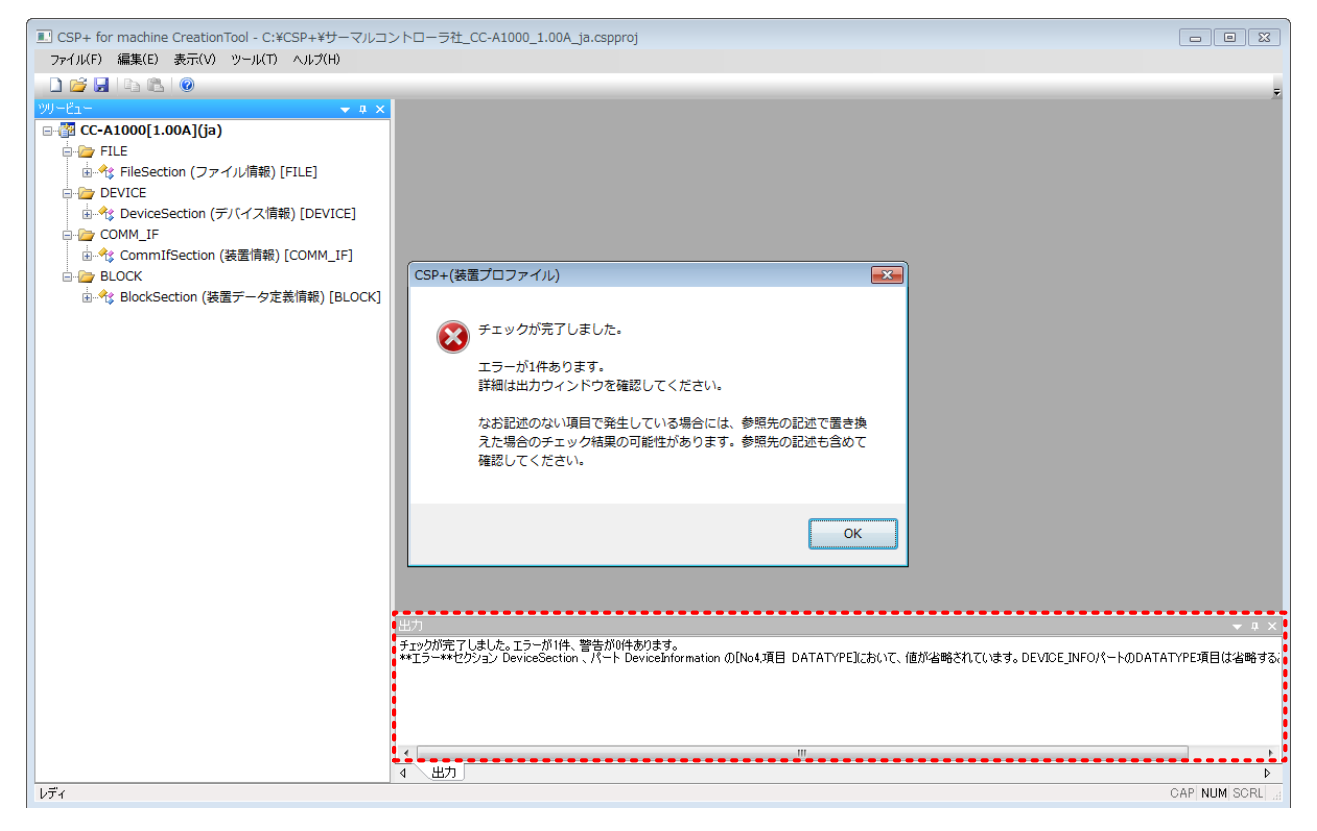

チェック結果ダイアログの[OK]を選択し、チェックダイアログを閉じます。

#### 検出されたエラーを修正します。

出力ウィンドウに表示されたエラー内容をマウスにてダブルクリックすると、エラーを検出した場所へ移動します。

| 5P+ for machine CreationTool - C:¥CSP+¥サーマルコ                                                                                                    | ントローラ社_CC-A1000_1.00A_ja.cspproj                                                                                                    |               |
|----------------------------------------------------------------------------------------------------|----------------------------------------------------------------------------------------------------|---------------|
| イル(F) 編集(E) 表示(V) ツール(T) ヘルプ(H)                                                                                                    |                                                                                                    |               |
|                                                                                                    |                                                                                                    |               |
| Ĩ⊐~ <b>~</b> ¤ ×                                                                                                    | DeviceInformation x                                                                                                    |               |
| <ul> <li>CC-A1000[1.00A](ja)</li> <li>FILE</li> <li>FILE</li> <li>DEVICE</li> <li>DEVICE</li> <li>DeviceSection (デバイス情報) [DEVICE]</li> <li>DeviceInformation (デバイス情報) [DEVICE]</li> <li>COMM_IF</li> <li>COMM_IF</li> <li>CommifSection (装置情報) [COMM_IF]</li> <li>BLOCK</li> <li>BlockSection (装置データ定義情報) [BLOCK]</li> </ul> | LABEL         LABEL2         CATEGORY         INAME         DATATYPE         DATA           1         VerdoName         ングタースA         STRING (064)         サーマルフントローラ社         アインシースA           2         DeviceModel         型名         STRING (064)         サーマルフントローラ社         アインシースA           3         ProductID         ブログクトD         STRING (064)         サーマルフントローラ社         アインシースA           5         ReferenceURL         SUBURL         COMMON         STRING (064)         サーマルアントローラ社           7         Outline         構築仕様         COMMON         STRING (064)         サーマルアントローラ社           7         Outline         構築仕様         COMMON         STRING (026)         DOOD00001           6         URLhfo         URLhfall         STRING (026)         DOOTTA           7         Outline         横葉仕様の         COMMON         Http://www.thermal.control.com/           9         LoonFileName         アインファイル名         COMMON         Http://stringlightschildlash           10         GraphicsFileName         アインファイル名         COMMON         Pイロンファイル名         STRING (52)         AJ65BT-64AD.boo           10         GraphicsFileName         アインファイル名         COMMON         Metry アイル名         STRING (52) |               |
|                                                                                                    | 出力                                                                                                    | -             |
|                                                                                                    | 」をかかが完了しました。エラーが以生、整合が似生わります。<br>Latific Hatford J Device Section - A - N Device Information のNot 知日 DATATYEE において、他が学校されています。DEVICE INFOX - MODAT                                                                                                    | ATM POINT (P. |
|                                                                                                    |                                                                                                    |               |
|                                                                                                    |                                                                                                    |               |

エラーを修正し、再度、チェックを行います。エラーがなくなるまで修正、チェックを繰り返します。

| CSP+ for machine CreationTool - C:¥CSP+¥サーマルコン フライル(E) 復生(E) 奉子(A) ツール(T) ヘルプ(H)                                                                                                    | ントローラ社_CC-A1000_1.00A_ja.cspproj                                                                                                    |              |
|----------------------------------------------------------------------------------------------------|----------------------------------------------------------------------------------------------------|--------------|
|                                                                                                    |                                                                                                    | -            |
|                                                                                                    | DeviceInformation x                                                                                                    | <u> </u>     |
| ● 電 Cc-A1000[1.00A](ja)<br>● 電 FILE<br>● つ DFVICE<br>● つ DFVICE<br>● 0 DeviceEnformation (デバイス情報) [DEVICE]<br>● 0 DeviceIf (通信情報一覧) [DEVICE_IF]<br>● 0 DeviceIf (通信情報一覧) [DEVICE_IF]<br>● 0 DeviceIf (通信情報一覧) [DEVICE_IF]<br>● つ COMM_IF<br>● つ BLOCK<br>● 43 BlockSection (装置データ定義情報) [BLOCK] | Lorder         LABEL         CATEGORY         NAME         DATA           1         VendorName         C/ダー名称         COMMON         ペック名称         STRING U(4)         CO-A1000           2         DeviceModel         ジェス         STRING U(4)         CO-A1000         DO-A14           3         ProductID         ブログカ1D         COMMON         ジェス         STRING U(4)         CO-A1000           4         Version         活躍パージョン         STRING U(25)         STRING U(27)         DATA           5         ReferenceURL         参照URL         COMMON         ジェス         STRING U(25)         DATA           6         URLINfo         URLINfo         URLINfo         STRING U(27)         DATA         Control com/           6         URLInfo         URLINfo         COMMON         新聞:18         STRING U(25)         DATA           7         Outline         棚裏た箱         STRING U(25)         STRING U(25)         AJ558T-64AD ice           8         Speciat         仕様リス         COMMON         アインシア・ル名         STRING U(25)         AJ558T-64AD ice           10         GraphicsFileName         CAL         COMMON         Edg27c/LAS         STRING(25)         AJ558T-64AD ice           エラーはありません・ <td>- 1 X</td> | - 1 X        |
| <u>レディ</u>                                                                                                    |                                                                                                    | CAP NUM SCRL |

# 5.2.10 プロジェクト必須要素の記述確認

装置用 CSP+ファイルの作成に必要な情報がプロジェクトにすべて記述されているか確認します。 不完全な装置用 CSP+ファイルの登録を避けるため、以下表の必須要素が該当するセクションの表に記述さ れていることを確認してください。

| セクション                        | パート                                          | NAME                | LABEL              | 記述<br>条件  | 説明                                                    |
|------------------------------|----------------------------------------------|---------------------|--------------------|-----------|-------------------------------------------------------|
|                              |                                              | ファイル生成日             | CreateDate         | 必須        |                                                       |
|                              |                                              | ファイル生成時間            | CreateTime         | 必須        |                                                       |
|                              |                                              | 最終更新日               | ModDate            | 必須        | 装置用 CSP+ファ                                            |
| ファイル                         | ファイル                                         | 最終更新時間              | ModTime            | 必須        | イルのファイルに                                              |
| 1)                           |                                              | 対応言語情報              | Language           | 必須        | 関する情報は                                                |
|                              |                                              | 装置プロファイル<br>仕様バージョン | ProfileSpecVersion | 必須        | さい。                                                   |
|                              |                                              | ファイルバージョン           | FileVersion        | 必須        |                                                       |
|                              | デバイス                                         | ベンダ名称               | VendorName         | 必須        |                                                       |
| デバイス                         |                                              | 型名                  | DeviceModel        | 必須        | 対象装置を表す                                               |
| 情報                           | (DEVICE_INFO)                                | 装置バージョン             | Version            | 必須        | 情報は必ず記述                                               |
| (DEVICE)                     | 通信情報一覧                                       | プロトコル種別             | ProtocolType       | 必須        | してくたさい。                                               |
|                              | (DEVICE_IF)                                  | プロトコルバージョン          | ProtocolVersion    | 必須        |                                                       |
|                              | 装置の識別情報一覧<br>(COMM_IF_INFO)                  | 装置との通信手段            | DeviceInterface    | 必須        | 装置との通信手<br>段に関する情報<br>は必ず記述してく<br>ださい。                |
| 装置情報<br>(COMM_IF)            | リアルタイムモニタ用<br>情報一覧<br>(COMM_IF_<br>VARIABLE) | -                   | -                  | 条件付<br>必須 | 装置情報を画面<br>表示等に利用す<br>る場合は、必ず記<br>述してください。            |
|                              | 汎用装置情報一覧<br>(COMM_IF_<br>CONFIGURATION)      | -                   | -                  | 条件付<br>必須 | 装置情報の読み<br>書きを行う場合<br>は、必ず記述して<br>ください。               |
|                              | 装置の識別情報一覧<br>(BLOCK_INFO)                    | 装置との通信手段            | DeviceInterface    | 必須        | 装置との通信手段に関する情報<br>は必ず記述してください。                        |
| 装置<br>データ<br>定義情報<br>(BLOCK) | 装置データ変数値一覧<br>(BLOCK_MEMORY)                 | -                   | -                  | 条件付<br>必須 | 装置から取得する<br>変数値の装置デ<br>ータの場合は、必<br>ず記述してください。         |
|                              | 装置データ設定値一覧<br>(BLOCK_PARAM)                  | -                   | -                  | 条件付<br>必須 | 装置から取得しない装置固有の装置データの場合は、必ず記述してください。                   |
| 共通情報                         | 選択肢一覧<br>(ENUM)                              | -                   | -                  | 条件付<br>必須 | 設定する値や戻り<br>値を選択肢として<br>表示したい場合に<br>は、必ず記述して<br>ください。 |

表 27 必須要素

#### 5.2.11 <u>装置用 CSP+ファイルのエクスポート</u>

装置用 CSP+ファイルを生成します。生成には、装置用 CSP+作成支援ツールのエクスポート機能を利用します。

メニューバーの[ファイル]から[エクスポート]を選択します。

| 77 | イル(F)                   | 編集(E)           | 表示(V)       |  |  |
|----|-------------------------|-----------------|-------------|--|--|
|    | 新規作成( <u>N</u> )        |                 | Ctrl+N      |  |  |
| 2  | 開((0)                   |                 | Ctrl+O      |  |  |
|    | 閉じる(                    | C)              |             |  |  |
|    | 上書き                     | 保存( <u>S</u> )  | Ctrl+S      |  |  |
|    | 名前を                     | 付けて保存           | <u>(А</u> ) |  |  |
|    | チェック                    | (H)             | Ctrl+H      |  |  |
|    | エクスオ                    | °−⊦( <u>E</u> ) |             |  |  |
|    | アプリケーションの終了( <u>X</u> ) |                 |             |  |  |

ファイルを保存する場所を選択し、[保存]ボタンを押下します。

| 💷 エクスポートダイ            | イアログ                     |                                  | × |
|-----------------------|--------------------------|----------------------------------|---|
| 保存する場所(I):            | \mu CSP+                 | - G p ▷                          |   |
| 最近表示した場所              |                          | 検索条件に一致する項目はありません。               |   |
| デスクトップ                |                          |                                  |   |
| ີ່<br>ອາກັອນ          |                          |                                  |   |
| ( <b>)</b><br>コンピューター |                          | 命名規則にそったファイル名が<br>自動で入力されます。     |   |
| マントワーク                | ファイル名(N):<br>ファイルの種類(T): | サーマルコントローラ社_CC-A1000_1.00Ajacspp |   |

装置用 CSP+ファイルの命名規則については、装置用 Control & Communication システムプロファイル仕様 書\_Part2(5.1.2 装置用 CSP+ファイル名称)を参照してください。

#### 5.2.12 <u>装置用 CSP+ファイルから装置用 CSP+への変換</u>

装置用 CSP+ファイルを装置用 CSP+へ変換します。

装置用 CSP+を作成する際には、以下の点に注意して作成してください。

(1) 画像・アイコンファイルの名称は、デバイス情報一覧(DEVICE\_INFO)の要素「IconFileName」や、

「GraphicsFileName」に記述したファイル名に対応した名称とします。

(2) 格納する全てのファイルの名称は半角のアルファベット、数字および、記号で記述します。

メニューバーの[ツール]から[アーカイブファイルの生成]を選択します。

ツール(T) ヘルプ(H) アーカイブファイルの生成(<u>A</u>)

装置用 CSP+ファイルおよび画像・アイコンファイルをアーカイブファイルの生成ダイアログへ登録し、[次へ]ボ タンを押下します。

|                                                                                                    |                                                                                       |                                                                                         |                                       | ■ アーカイブファイル生成ダイアログ                                     | <b>—</b> × |
|----------------------------------------------------------------------------------------------------|---------------------------------------------------------------------------------------|-----------------------------------------------------------------------------------------|---------------------------------------|--------------------------------------------------------|------------|
| <ul> <li>・コンピュ</li> <li>製種・ ライブラリに3</li> </ul>                                                                                                    | ーター ・ ローカル ディスク (C:) ・ CSP+<br>11回 ・   共有 ・   スライド ショー   新しいフォルダ                      | •   fy    (                                                                             | csaholer<br>III • Eil                 | アーカイブファイルに含めるファイルを選択してください。                            |            |
| <ul> <li>☆ お気に入り</li> <li>※ グウンロード</li> <li>デスクトップ</li> <li>第 単式表示した場所</li> <li>ライブラリ</li> <li>※ ドキュメント</li> <li>※ ピクタャ</li> <li>ピクタオ</li> <li>※ ドオス</li> <li>* ピクタオ</li> <li>※ ドラオ</li> <li>* シック</li> </ul> | 名町<br>回 サーマルコントローサ社_CC-A1000_1.00A_js.cspp<br>■ A6581F-64AD_kon<br>▲ A6581F-64AD_konp | Er(1959) 014<br>7016/02079-938 CSPP<br>2016/11/16 13:30 2 5 7<br>2016/11/16 13:30 2 5 7 | サイズ<br>ファイル 21<br>12 248<br>マイイ: 4128 | CSP+(装置プロファイル)<br>道加<br>※装置用CSP+ファイルを登録<br>画像・アイエンファイル |            |
| <ul> <li>■ コンピューター</li> <li>▲ ローカルディスク・</li> <li>▲ ポリューム (0:)</li> <li>♀ pamays (Wimelo?)</li> <li>● ネットワーク</li> <li>3 個の頃回</li> </ul>                                                                        | ドラック アンド                                                                              | ドロップにて                                                                                  | 登録します。                                | ※画像・アイコンファイルを登録                                        | μ          |

[保存先]ボタンを押下し、装置用 CSP+の保存先の指定、および任意のファイル名を入力後、[保存]ボタンを 押下します。

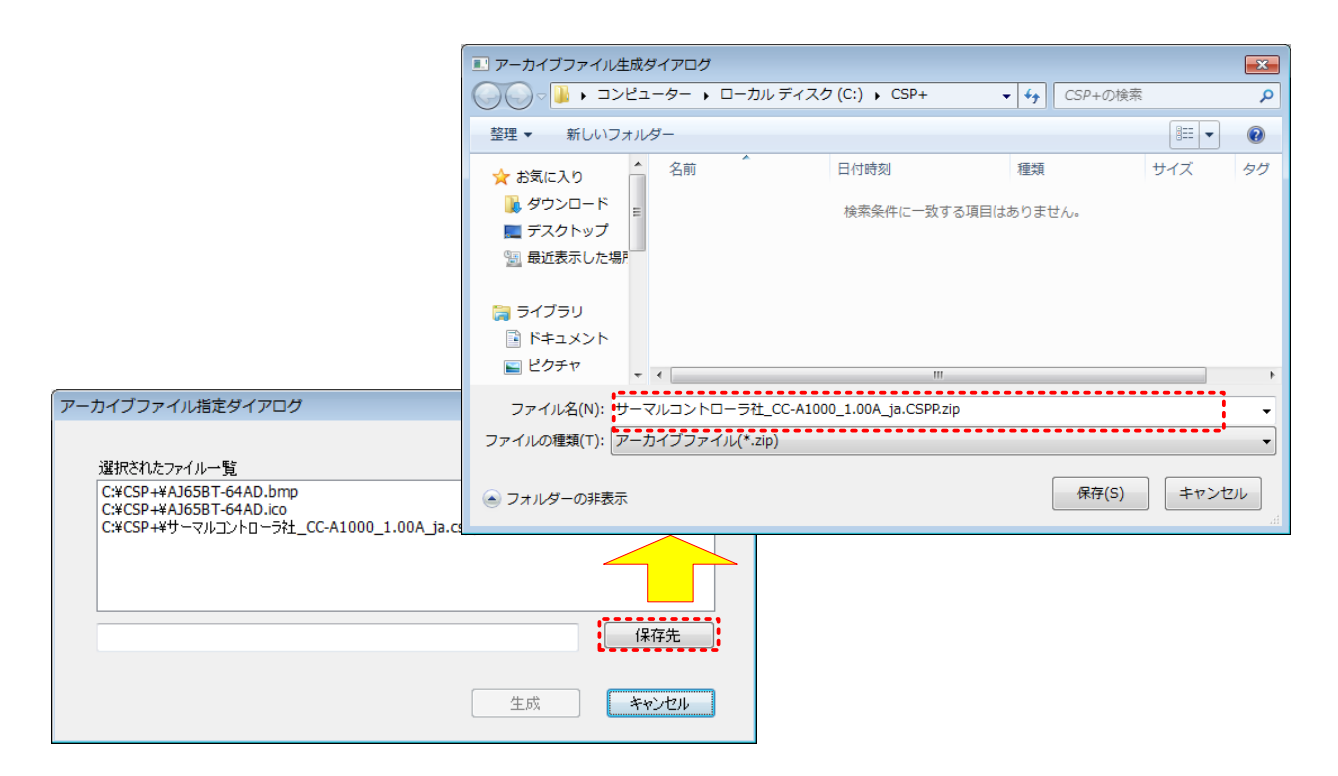

[生成]ボタンを押下すると、指定した保存先に装置用 CSP+が作成されます。

| CSP+(装置プロファイル)           | × |
|--------------------------|---|
| アーカイブファイル生成ダイアログが完了しました。 |   |
| ок                       |   |

#### 5.2.13 <u>装置用 CSP+の評価</u>

作成した装置用 CSP+に誤りがないか評価します。 評価方法として、装置用 CSP+をアプリケーションソフトウェアにインポートし、装置用 CSP+に記述した装置情報と装置データの読み出しを確認します。 ここでは、利用イメージを記載します。

(1) 装置ベンダ様作成の装置用 CSP+をアプリケーションソフトにインポート

アプリケーションソフトウェアに装置用 CSP+ファイルをインポートする。

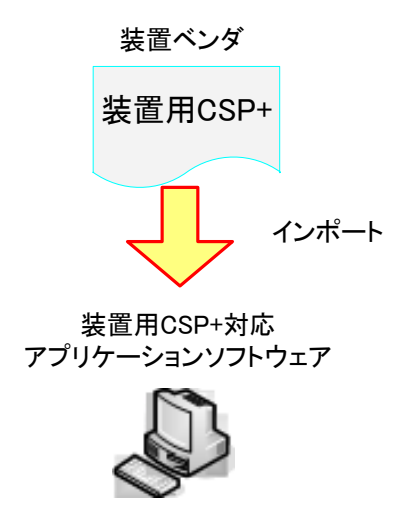

(2) アプリケーションソフトウェアで情報取得

アプリケーションソフトウェアは装置用 CSP+ファイルの情報を元に、装置に対してデータの読み書きを行います。

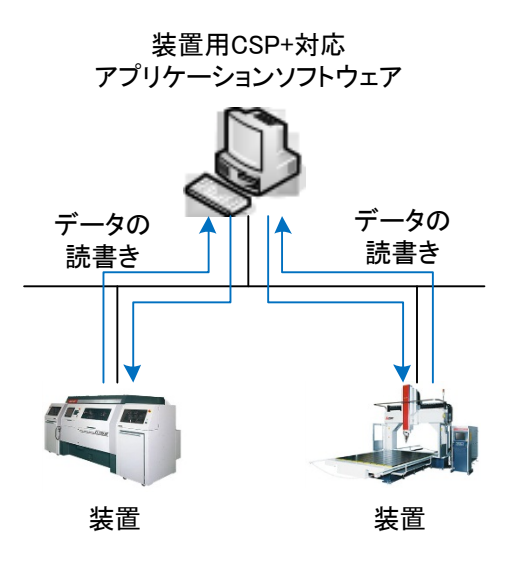

(3) アプリケーションソフトウェア上での表示確認

アプリケーションソフトウェアは装置に対するデータの読み書きの結果を表示します。

# 付録1. ラベル名に使用できない文字

| カテゴリ                  | 禁止文字                                                                                                    |
|-----------------------|----------------------------------------------------------------------------------------------------|
| ラベルに使用できな<br>い文字      | !、"、#、\$、%、&、'、(、)、*、+、,、ー、/、:、;、<、=、>、?、@、[、¥、]、^、`、{、 、}、~<br>※ "、"(読点)はセパレータ                                        |
| ラベルの先頭にのみ<br>使用できない文字 | 0、1、2、3、4、5、6、7、8、9、_<br>※"、"(読点)はセパレータ                                                                                |
| 予約語                   | 表 29 予約語一覧を参照<br>LABEL2の予約語は定義しない。<br>・大文字・小文字に関係なく使用不可(例:LABELもlaBelもlabelも予約語)<br>・完全一致のみ使用不可(例:A_LABELやLABELAは使用可能) |
| スペース                  | 半角、全角共に使用不可                                                                                                    |

表 28 ラベル名に使用できない文字一覧

#### 表 29 予約語一覧

| 意味            | 予約語                                                                                                    |  |  |  |
|---------------|----------------------------------------------------------------------------------------------------|--|--|--|
| セクションを示すキーワード | FILE、DEVICE、COMM_IF、BLOCK                                                                                                    |  |  |  |
| 各パートを示すキーワード  | FILE_INFO、DEVICE_INFO、DEVICE_IF、COMM_IF_INFO、<br>COMM_IF_VARIABLE、COMM_IF_CONFIGURATION、<br>BLOCK_INFO、BLOCK_MEMORY、BLOCK_PARAM |  |  |  |
| 共通情報を示すキーワード  | ENUM                                                                                                    |  |  |  |
| 項目を示すキーワード    | ACCESS、ASSIGN、CATEGORY、CODE、COMMENT、DATA、<br>DATATYPE、ENG_UNIT、LABEL、LABEL2、MIN_INC、NAME、<br>RANGE、REF_MEMORY 、REF_PARAM        |  |  |  |
| その他のキーワード     | NA (使用不可であることを示す(Not Available))<br>COMMON (**INFO パートの CATEGORY で使用する)                                                         |  |  |  |

# 付録2. 装置用 CSP+チェックシート

本ページを切り取って、チェックシートとして使用してください。

チェックは、設計内評価前に実施し、対応漏れがないことを確認してください。

尚、番号が白抜きになっている箇所については、アプリケーションソフトウェアへの影響や正常な動作への影響があるため、確実にチェック願います。

|    | 日付 | チェック担当 | 照査 |
|----|----|--------|----|
| 件名 | 氏名 |        |    |

|                                                                                                    | No.                        | 装置用 CSP+チェック項目         チ             |                                                   |                    |  |
|----------------------------------------------------------------------------------------------------|----------------------------|--------------------------------------|---------------------------------------------------|--------------------|--|
| 1.装置用 CSP+の作成単位                                                                                                    | 1                          | 対象装置の型式ごとに装置用 CSP+ファイルを作成しているか。      |                                                   |                    |  |
| (2.2章)                                                                                                    | 2                          | 装置用 CSP+ファイルの<br>ァイルを作成しているか。        | 装置用 CSP+ファイルの記述に用いた言語ごとに装置用 CSP+フ<br>ァイルを作成しているか。 |                    |  |
| 2.装置用 CSP+の作成<br>(5.2 章)                                                                                                    | 1                          | ラベル名には、付録 1 のラベル名に使用できない文字を使用していないか。 |                                                   |                    |  |
| 3.プロジェクトのチェック<br>(5.2.9 章)                                                                                                    | 1                          | エラーは検出されていないか。                       |                                                   |                    |  |
|                                                                                                    |                            | 必須要素はすべて記述さ                          | されているか。                                           |                    |  |
|                                                                                                    |                            | パート                                  | NAME                                              | LABEL              |  |
|                                                                                                    |                            |                                      | ファイル生成日                                           | CreateDate         |  |
|                                                                                                    |                            |                                      | ファイル生成時<br>間                                      | CreateTime         |  |
|                                                                                                    |                            |                                      | 最終更新日                                             | ModDate            |  |
|                                                                                                    |                            | ファノル桂起一覧                             | 最終更新時間                                            | ModTime            |  |
| 4.プロジェクトの必須要素の                                                                                                    |                            |                                      | 対応言語情報                                            | Language           |  |
|                                                                                                    | 1                          | (FILE_INFO)                          | 装置プロファイ<br>ル仕様バージ<br>ョン                           | ProfileSpecVersion |  |
|                                                                                                    |                            |                                      | ファイルバージ<br>ョン                                     | FileVersion        |  |
| 記迹確認(5.2.10 草)                                                                                                    |                            | デバイフ 悟 報 ― 賢                         | ベンダ名称                                             | VendorName         |  |
|                                                                                                    |                            | アバイス情報一員<br>(DEVICE_INFO)            | 型名                                                | DeviceModel        |  |
|                                                                                                    |                            |                                      | 装置バージョン                                           | Version            |  |
|                                                                                                    |                            | 山                                    | プロトコル種別                                           | ProtocolType       |  |
|                                                                                                    |                            | 通信间報 員<br>(DEVICE_IF)                | プロトコルバー<br>ジョン                                    | ProtocolVersion    |  |
|                                                                                                    |                            | │装置の識別情報一覧<br>│(COMM_IF_INFO)        | 装置との通信<br>手段                                      | DeviceInterface    |  |
|                                                                                                    |                            | 装置の識別情報一覧<br>(BLOCK_INFO)            | 装置との通信<br>手段                                      | DeviceInterface    |  |
|                                                                                                    | その他条件付必須項目は、5.2.10章参照ください。 |                                      |                                                   |                    |  |
| 5.装置用 CSP+ファイルの<br>エクスポート(5.2.11 章) 装置用CSP+ファイルの名称は、下記フォーマットとなっているか。<br>[ベンダ名称][_(アンダースコア)][型名][_(アンダースコア)] [装置バ<br>ージョン][_(アンダースコア)] [言語].cspp |                            |                                      |                                                   |                    |  |

# 付録3. Excel を活用したデータ入力手法

装置用 CSP+作成支援ツールへの設定は、Excel からコピー&ペーストで行うことも可能です。そのため、数値を1 つ増やして ASSIGN の値を設定する場合(図 3-1 参照)や、ASSIGN の値の一部を置換して LABEL 名を設定する場合(図 3-2 参照)などは、Excel の便利機能を活用することで簡単に設定することができます。

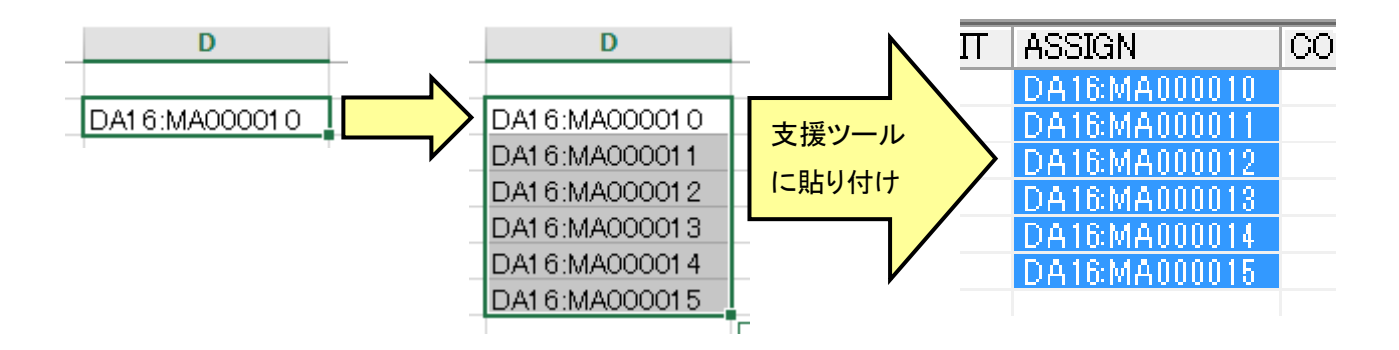

図 3-1 Excel 活用例 1: 語尾の数値をインクリメントした文字列の取得

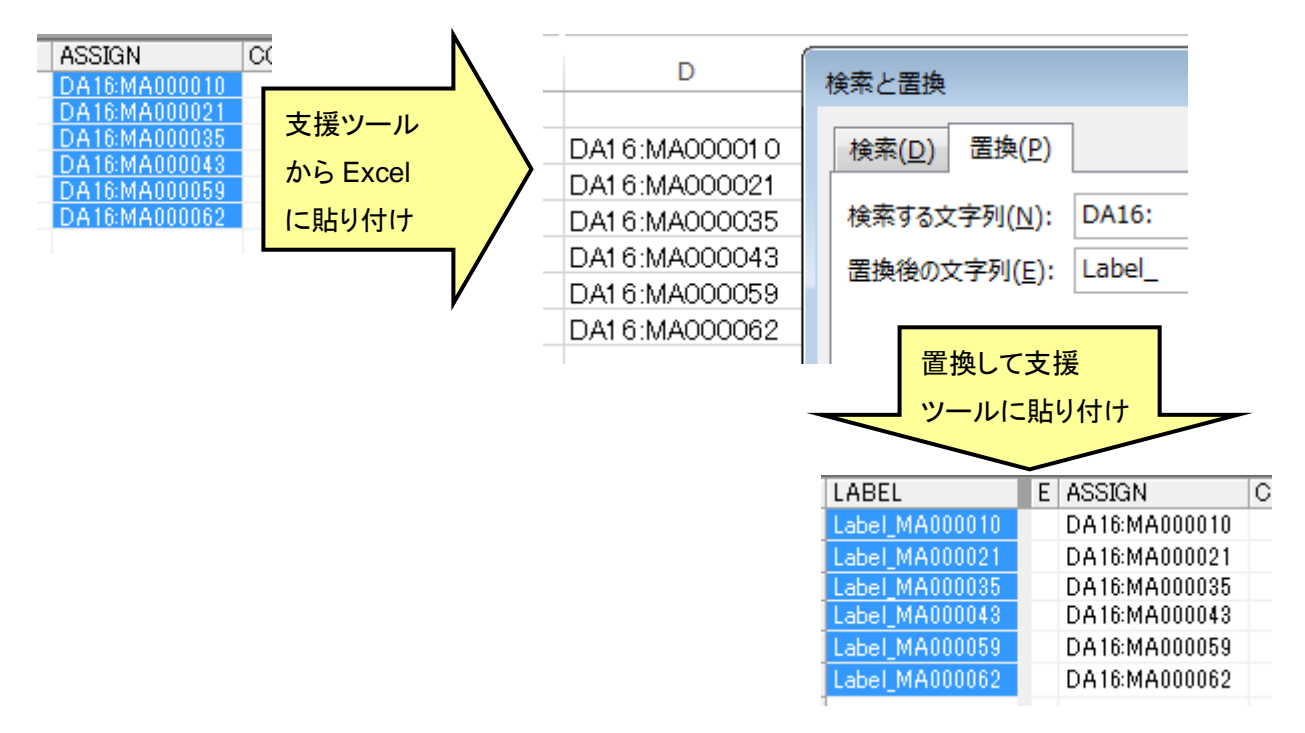

図 3-2 Excel 活用例 2:置換機能

# 付録4. プロファイル内容比較

修正前と修正後のプロファイルについて、内容確認したい場合には、市販ツール(XMLNotepad など)を用いて 頂けますと、簡単に比較することができます。

#### 例:XMLNotepad

| X XML Notepad -                                                                                                    |                                            | x XML Notepad - D:+000.作業場+008_CS                                                                                                    | iP+作成ガイドライン改定(CCIEF Basic対応)作業¥0x1234_CL-A 「Chilles and And                                                                                                    |
|----------------------------------------------------------------------------------------------------|--------------------------------------------|----------------------------------------------------------------------------------------------------|----------------------------------------------------------------------------------------------------|
| File Edit View Insert Window Help                                                                                                    |                                            | File Edit View Insert Window                                                                                                    | Help                                                                                                    |
| New Ctrl+N 🛛 🗶 🗐 🗑 🗃 📝 成定(CCIEF Basic対応)作業¥0x1234_C                                                                                                    | L-A1000-B_1.0.0_en1.cspproj -              | 日間目のであること                                                                                                    | Ⅰ ※ ※ DW000.作業場¥008_CSP+作成ガイドライン改定(CCIEF Basic対応)作業¥( ▼                                                                                                    |
| 🚰 Open Ctrl+O                                                                                                    |                                            | Tree View XSI Quenue                                                                                                    |                                                                                                    |
| Reload                                                                                                    | *                                          | XIII                                                                                                    | version="1.0" encoding="utf-0"                                                                                                    |
| Open an XML document for editing.                                                                                                    |                                            | p:profile                                                                                                    | http://cc-link.org/cspplus/ver2/                                                                                                    |
| Sava As Chill A                                                                                                    |                                            | 🖌 🖉 xul ng ip                                                                                                    | http://cc-link.org/cspplus/ver2/                                                                                                    |
| Save As CuttA                                                                                                    |                                            | e p:file                                                                                                    | http://www.wo.org/2001/AMLochema-Instance                                                                                                    |
| Export Errors                                                                                                    |                                            | pidevice     piblock                                                                                                    |                                                                                                    |
| Recent Files                                                                                                    |                                            | P p :coulf                                                                                                    |                                                                                                    |
| Exit                                                                                                    |                                            | Contraction of the second second second                                                                                                    |                                                                                                    |
|                                                                                                    |                                            |                                                                                                    |                                                                                                    |
|                                                                                                    | E                                          |                                                                                                    | #                                                                                                    |
| ①File > Open > で 修正す                                                                                                    | fi 🛛 🗖                                     |                                                                                                    |                                                                                                    |
|                                                                                                    |                                            |                                                                                                    |                                                                                                    |
|                                                                                                    |                                            |                                                                                                    |                                                                                                    |
| XML ノアイルを開く                                                                                                    |                                            |                                                                                                    |                                                                                                    |
|                                                                                                    |                                            |                                                                                                    |                                                                                                    |
|                                                                                                    |                                            |                                                                                                    |                                                                                                    |
|                                                                                                    |                                            |                                                                                                    | *                                                                                                    |
| Error List Dynamic Help                                                                                                    |                                            | Error List Dynamic Help                                                                                                    |                                                                                                    |
| Description                                                                                                    | ine Column                                 | Description                                                                                                    | File Line Column                                                                                                    |
|                                                                                                    | Column Column                              |                                                                                                    |                                                                                                    |
|                                                                                                    |                                            |                                                                                                    |                                                                                                    |
|                                                                                                    |                                            | Loaded In 00:00:00.0156000                                                                                                    |                                                                                                    |
|                                                                                                    |                                            |                                                                                                    |                                                                                                    |
|                                                                                                    |                                            |                                                                                                    |                                                                                                    |
| X XML Noteped - D:¥000.作業は¥008_CSP+作成カイドライン改定(CCEF Basic対応)作業400<br>File Edit View Insert Window Help<br>Expand All III DX000.作業場¥008_CSP+作成为イドライン<br>Tree View XS Collapse All IIII Pression=1.0.1 ercoding="all" | 1234_CL-A 回加出<br>20定(CCIEF Basic) (应) 作業+( |                                                                                                    | apat int - Saga int a sama cont.                                                                                                    |
| a piprot Status Bar                                                                                                    |                                            | File in editor : 0x1234_CL-A1000-0_1.0.0_eel.copprej farst                                                                                                    | File to employ : D:\000.卷件-aff\000_COV-卷件-括约2.000_COV-在外 : 2027 Sovie是在集中经济中:                                                                                                    |
| Source http://cc-link.org/cspplus/<br>http://cc-link.org/cspplus/                                                                                                    | ver2/                                      | <pre>class version**1.0* exoding**st6-8* 7&gt; <pre>cprprdile seirechemaloostice**Mrsp://or-lisk.org/espplus/ver2/ *</pre></pre>                                                                                                    | <pre>clami version**1.0* encoding=*ed=* to<br/>quegodile securiteration**enqui/revisit.org/engplus/ver2/ *</pre>                                                                                                    |
| http://www.w0.org/2001/XWLS                                                                                                    | chema-instance                             | <pre>xslnarp*http://colink.cog/copplas/vet2/* xslnarps*http://vvv.v2.cog/2011/06.5chema-instance*&gt; coline.com/coline.com/coline<br/>coline.com/coline.com/coline.com/coline.com/coline.com/coline.com/coline.com/coline.com/coline.com/coline.com/coline.com/coline.com/coline.com/coline.com/coline.com/coline.com/coline.com/coline.com/coline.com/coline.com/coline.com/coli</pre> | and.an.ga="http://or=lask.eng/engplin/wr2/"<br>milian.enu*"*trip://wr-wr2-eng/2012/0620thma-inatano#"><br>in_in_in_in_in_in_in_in_in_in_in_in_in_i                                                                                                    |
| B Schemas                                                                                                    |                                            | deciments<br>deciments                                                                                                    | Camero D<br>Camero D<br>Camero D                                                                                                    |
| Next Error F4                                                                                                    |                                            | Tile Section<br>O'prisent                                                                                                    | rile ferture<br>(/piteso                                                                                                    |
|                                                                                                    |                                            | d/picumenth<br>spifilelafs label*"filelafs">                                                                                                    | <pre>c/piconmentb<br/>quilidide lakel**PileIndo*&gt;</pre>                                                                                                    |
| Compare XML Piles                                                                                                    |                                            | <pre>dpromment&gt;</pre>                                                                                                    | do commento<br>do 15400                                                                                                    |
|                                                                                                    | E on disk and display the di               | Tile Information Twen<br>«/piloso                                                                                                    | File Information Furt<br>Clysianno                                                                                                    |
|                                                                                                    | on usk and display the di                  | optimized optimized and a state of the state optimized and the state optimized and the state optimized              | <pre>cprommenty qrfileEnddemher labe%TreateLate%y qrfile</pre>                                                                                                    |
| (2)View > Compare XML                                                                                                    |                                            | diritem<br>Desident                                                                                                    | (g) Litero<br>CreataDate                                                                                                    |
|                                                                                                    |                                            | ofguitess<br>Alabel25                                                                                                    | o'ji ileo<br>o'ji ileolo                                                                                                    |
| files \で 攸正後 VML フー                                                                                                    | -                                          | \$2145490775                                                                                                    | cht angeleitike<br>die 1946                                                                                                    |
| mesノC、修正1友 XML ノ)                                                                                                    |                                            | COMON<br>cystemo                                                                                                    | 000000<br>(2)111000                                                                                                    |
|                                                                                                    |                                            | distribution (                                                                                                    |                                                                                                    |
| イルを開く                                                                                                    |                                            | Pile monation date                                                                                                    |                                                                                                    |
| Emer List Dessent Hale                                                                                                    |                                            | <pre>c/preases<br/>quidatatippes</pre>                                                                                                    |                                                                                                    |
| Development (Dynamic help)                                                                                                    | Colored and Colored                        | grates)<br>status(10)                                                                                                    |                                                                                                    |
| Description File                                                                                                    | Line Column                                | e/pilteno<br>e/pidetatype>                                                                                                    | djrinstepo                                                                                                    |
|                                                                                                    |                                            | quilitan<br>quiltan                                                                                                    | quidatao<br>quidano                                                                                                    |
|                                                                                                    |                                            | 2016/11/16<br>c/piteas-<br>c/admas                                                                                                    | 2114/32/16<br>Officients<br>Charlens                                                                                                    |
| Loaded in 00:00:00.0156000                                                                                                    |                                            | <pre></pre>                                                                                                    | <pre>varanters<br/>cipitalistic creations<br/>creations/cipitalistic creations<br/>creations/cipitalistic<br/>creations/cipitalistic<br/>creations/cipitalist</pre> |
|                                                                                                    |                                            |                                                                                                    |                                                                                                    |

# <u>商標</u>

Microsoft, Windows, Windows Vista, Windows XP, Windows7, Windows10, Excel, Visual Studio は, 米国 Microsoft Corporation の米国およびその他の国における商標または登録商標です。 イーサネット, Ethernet は富士ゼロックス株式会社の日本における登録商標です。 本文中における会社名, システム名, 製品名などは, 一般に各社の登録商標または商標です。 本文中で, 商標記号(™, ®)は明記していない場合があります。

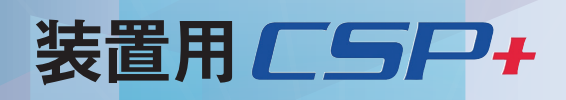

2018年7月作成